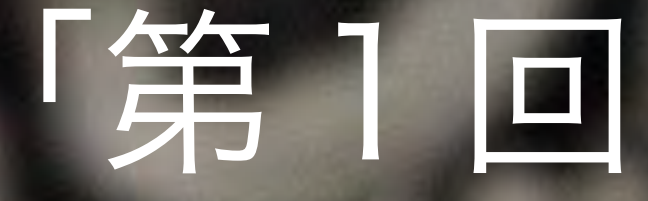

# iPadの基本操作の復習」

# 発達障がい児・者の支援者へのiPad講習

# 主催:のびのびキッス

講師:NPO法人支援機器普及促進協会 理事長 高松 崇

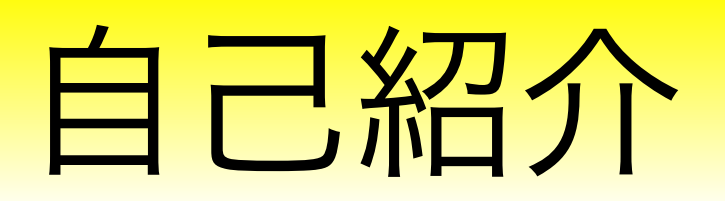

#### 私も、京都府立向日が丘支援学校 小学部6年生の三男がおります

18番テトラソミー

18 単テトニッミーという遺伝子随実け非常

140,000人に一人という非常に出生率の低い染色体異常(18番染色体が4本ある病気です)の 我が子と同じ障害を持つ方々との情報交換の場になってほしいと思いつくりました

#### 18テトラソミーの子の成長 140,000人に一人という非常に出生率の低い染色体異常 (18番染色体が4本ある病気です)の我が子と同じ 障害を持つ方々との情報交換の場になってほしいと思いつくりました 。このブログの読者になる(チェック) ● プロフィール 1 |2|3|最初 次ページ >> 2010-09-04 11:30:30 最近の「瞭」のようすです テーマ:18番テトラソミー 夏休みも明け、楽しく支援学校へ通いはじめました。 ブロフィール | なう | ビグの部屋 以前にも書きましたが、「瞭」は水が大好きです。 👳 ニックネーム:memis18 夏休みには、実家のプールで大はしゃぎ! 性別:たかちゃん 自己紹介:

学校でもほとんど毎日プールに入れてもらっています。

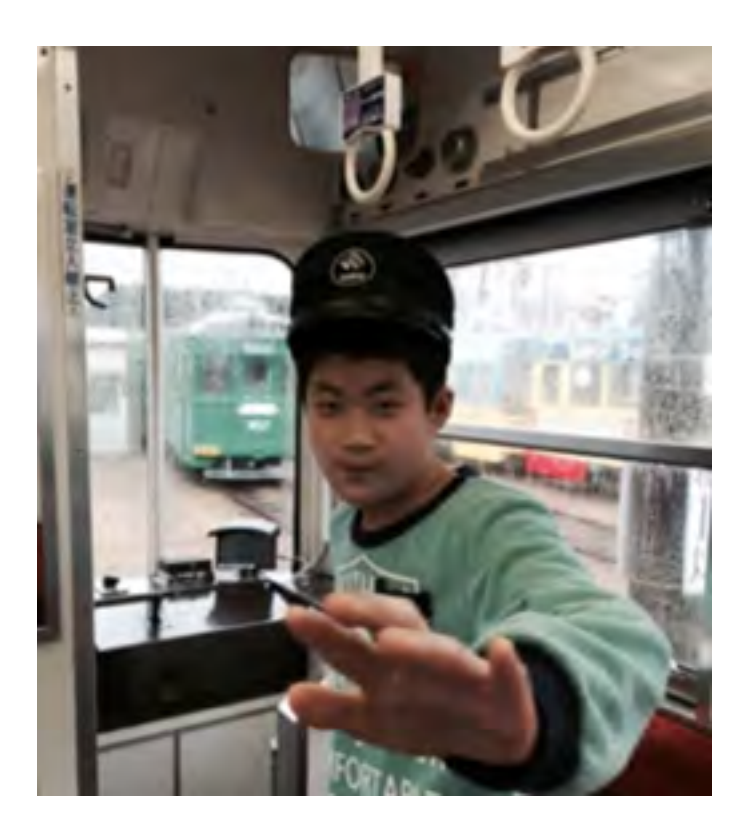

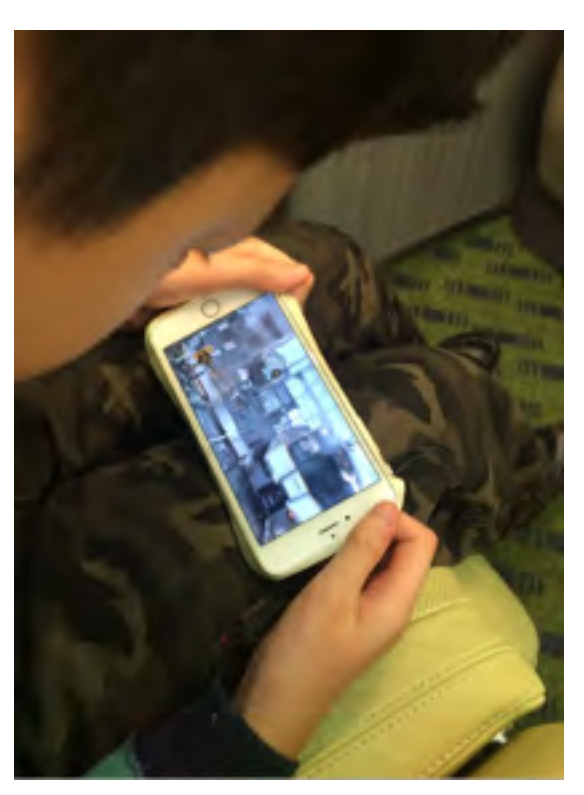

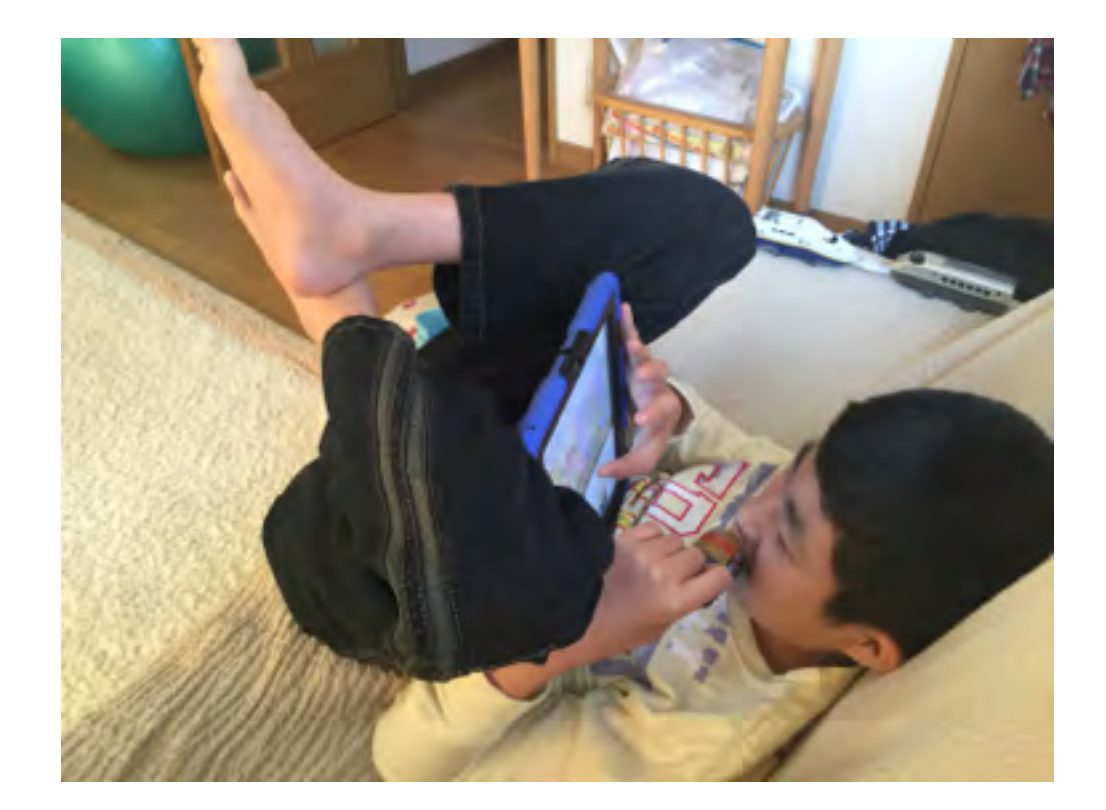

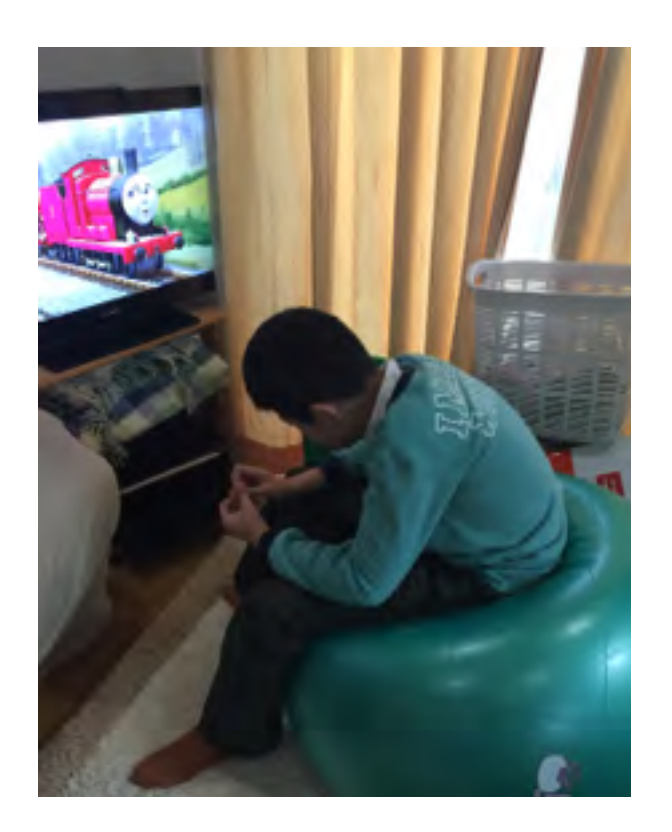

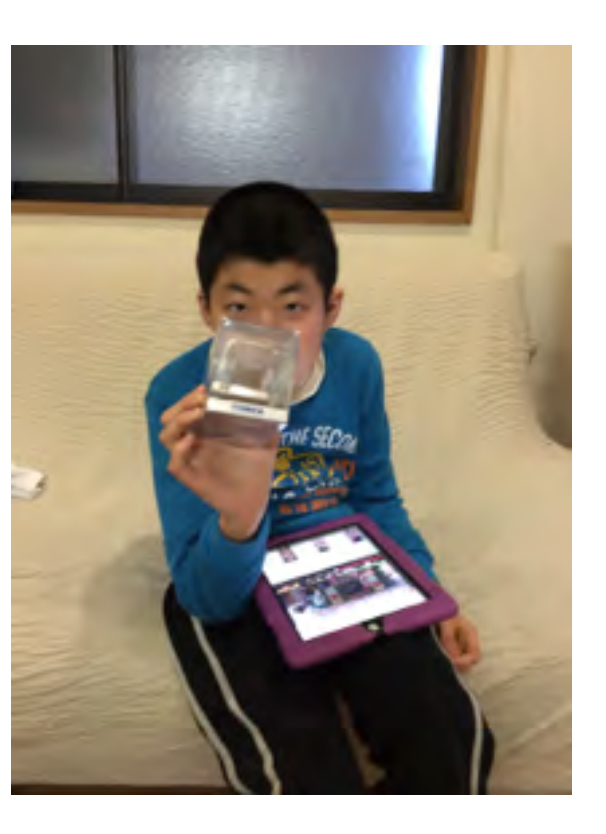

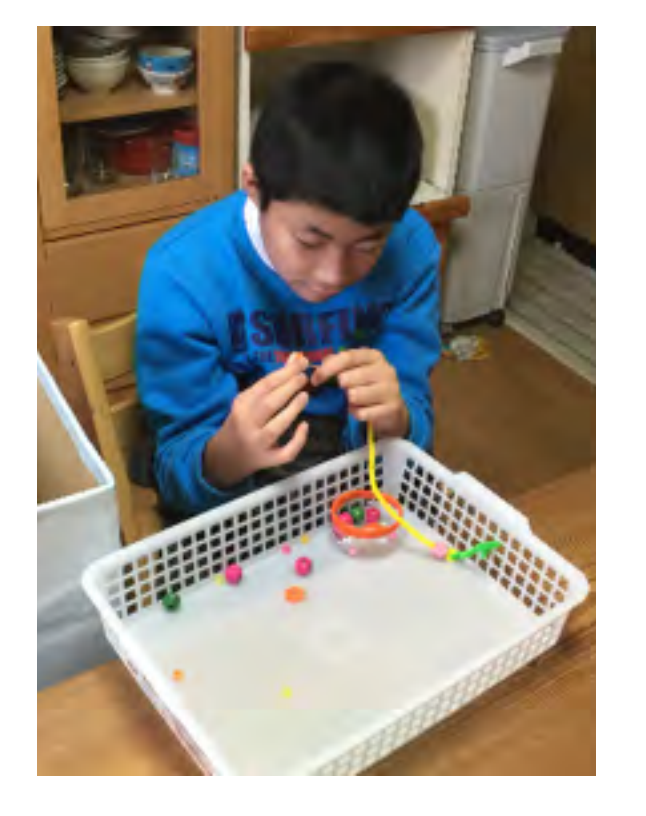

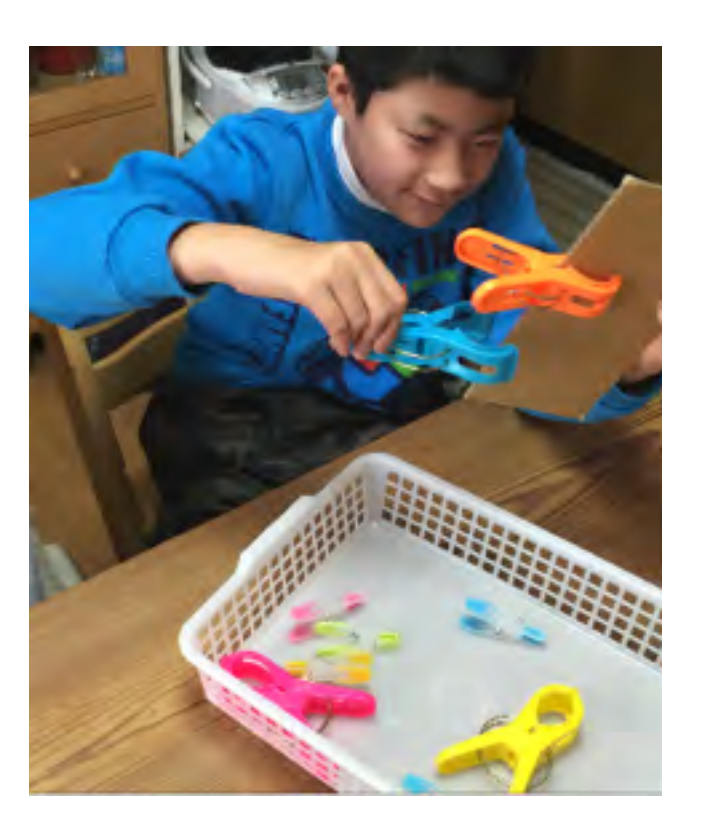

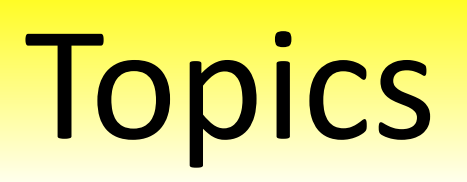

### Lenovo Tech World - Smart Cast

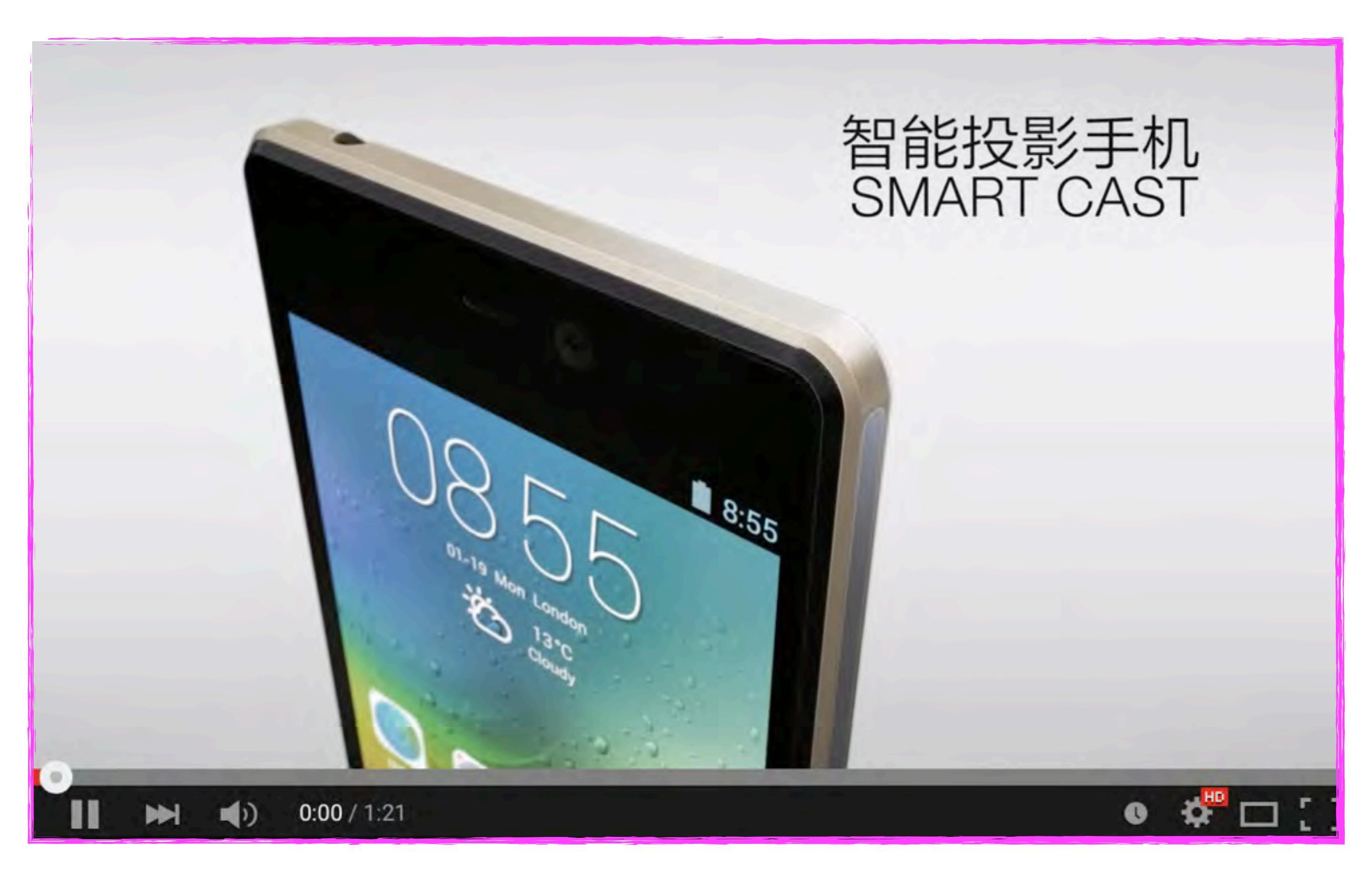

# THE DOODLE ZOO - らくがき動物園

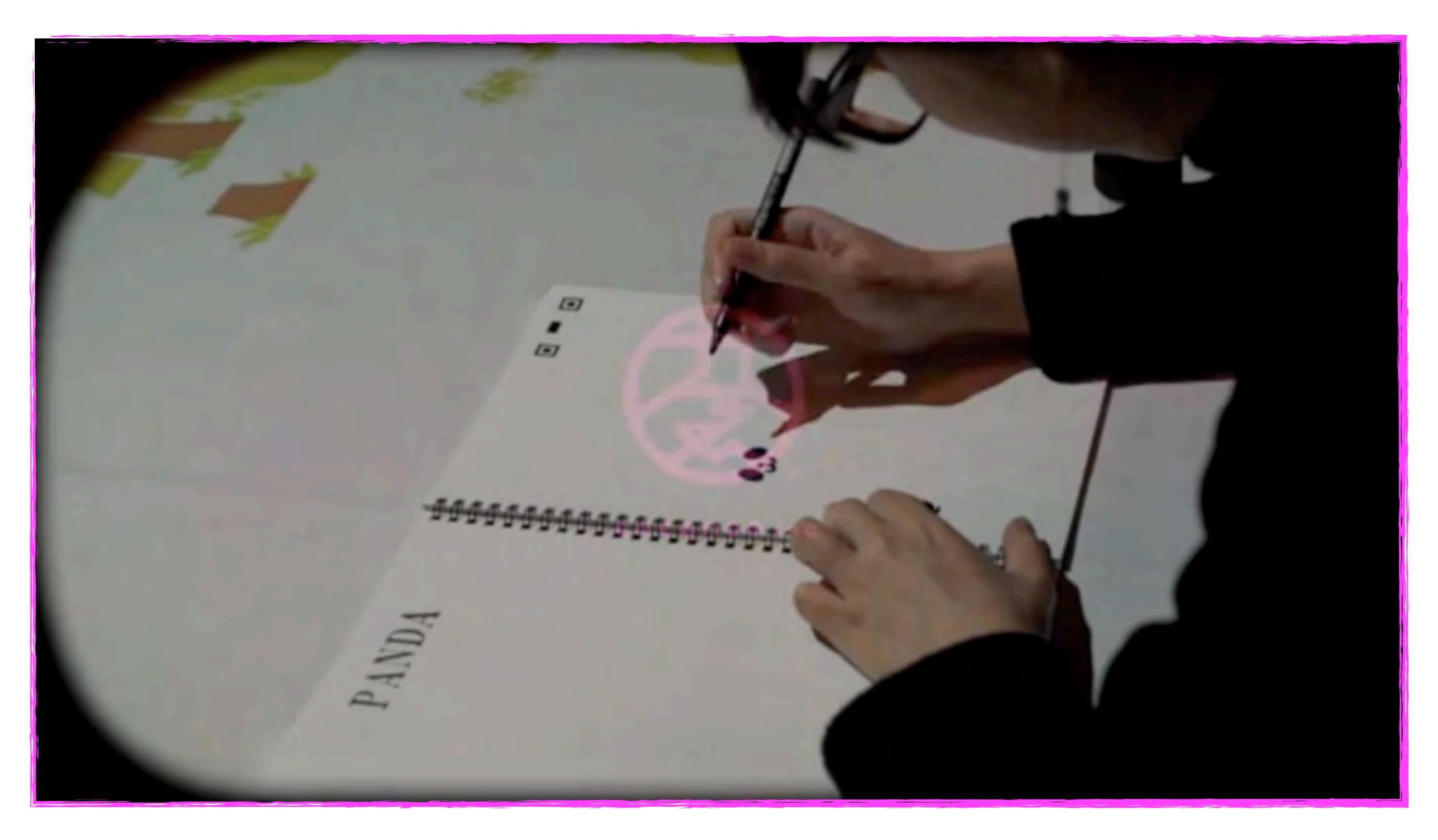

## 異才発掘プロジェクト ROCKET Room Of Children with Kokorozashi and Extraordinary Talents

#### お知らせ

ROCKETとは 応募の流れ

更新情報 お問い合

お問い合わせ Newsletter登録

全国セミナー2015

# ROCKETとは

東京大学 先端科学技術研究センターと日本財団は、東京大学先端科学技術研究センター所長 西村幸夫、日本財団会長 笹川陽平の出席のもと調印を行い、「異才発掘プロジェクト(ROCKET: Room Of Children with Kokorozashi and Extraordinary Talents)」を発足しました。本プロジェクトは、異才を発掘し、継続的なサポートを提供することで、 将来の日本をリードしイノベーションをもたらす人材を養成することを目指すものです。

#### 事業趣旨・目的

突出した能力はあるが、現状の教育環境に馴染めず、不登校傾向にある小・中学校生を選抜し、継続的な学習保障及び生活のサポートを提供することで、将来の日本をリードす る人材を養成すること。

#### 実施体制

日本財団は東京大学に日本財団基金を設置。事業は東京大学先端科学技術研究センター中邑賢龍教授を中心に実施。

**Q&A** 

#### <u>http://rocket.tokyo</u>

ブリキッ ハイブリッド・キッズ・アカデミー

お知らせ ブリキッとは・ お申し込みについて・ 遠隔評価キットについて・ アクセス よくある質問

検索したいキーワード

Q

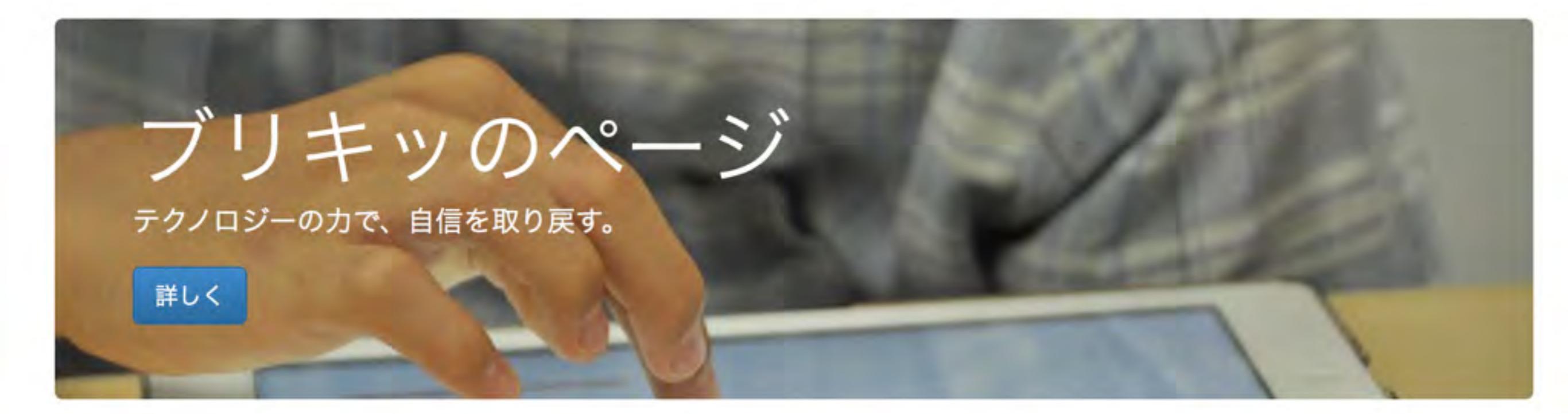

組織情報/ 個人情報について/ オリエンテーションのお申し込み/

© ハイブリッド・キッズ・アカデミー

http://www.eduas.co.jp/buriki/

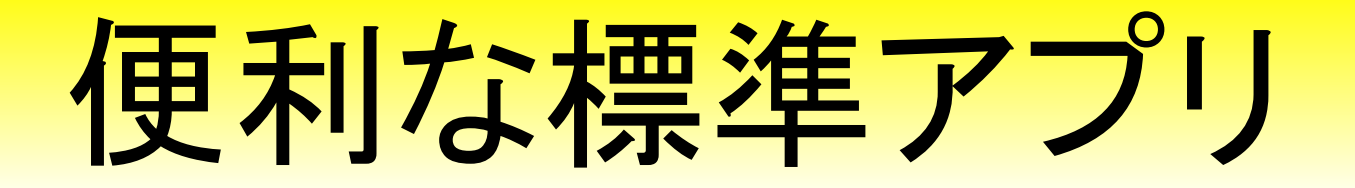

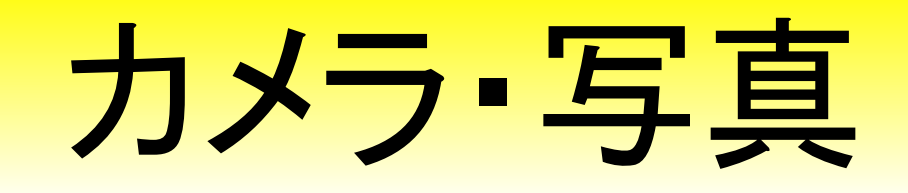

| iPad 🕈 |             |
|--------|-------------|
|        | 設定          |
| 1      | リマインダー      |
|        | メッセージ       |
|        | FaceTime    |
| ۹,     | マップ         |
| 0      | Safari      |
|        |             |
| 1      | ミュージック      |
|        | ビデオ         |
| ۲      | 写真とカメラ      |
|        | iBooks      |
| Ŧ      | Podcast     |
| 3      | iTunes U    |
|        | Game Center |
|        |             |
|        | Twitter     |
| F      | Facebook    |
|        | Flickr      |
| V      | Vimeo       |
|        |             |
| 0      | 1Password   |
|        | 2048        |

| 与具とカメラ                                                                           |           |
|----------------------------------------------------------------------------------|-----------|
| バーストの写真をアップロード                                                                   | 2         |
| パーストのうちお気に入りの写真だけをフォトス<br>ームにアップロードします。コンピュータに接触<br>ときはパーストのお気に入りの写真しか読み込め<br>ん。 | トリーレた     |
| iCloud写真共有                                                                       |           |
| ほかの人と共有するアルバムを作成したり、ほか<br>の共有アルバムに参加したりします。                                      | no k      |
| 写真タブ                                                                             |           |
| 写真の概要を表示                                                                         |           |
| "写真"タブではライブラリにあるすべての写真が<br>れます。コレクションおよび年別のコンパクトな<br>表示を選択できます。                  | 後示さ<br>開発 |
| スライドショー                                                                          |           |
| 各スライドの再生時間                                                                       | 3地        |
| リピート                                                                             |           |
| シャッフル                                                                            |           |
| カメラ                                                                              |           |
| グリッド                                                                             | 0         |
| HDR (ハイダイナミックレンジ)<br>HDRは、3段前の異なる高出の写真の良い部分を                                     | . 149     |
| A - President a starting of the start                                            |           |
| 通常の写真を残す                                                                         |           |
| HDR版に加えて、標準露出の写真も保存します。                                                          |           |

Louis at m

-

11:51

@ 87%

## カメラの設定

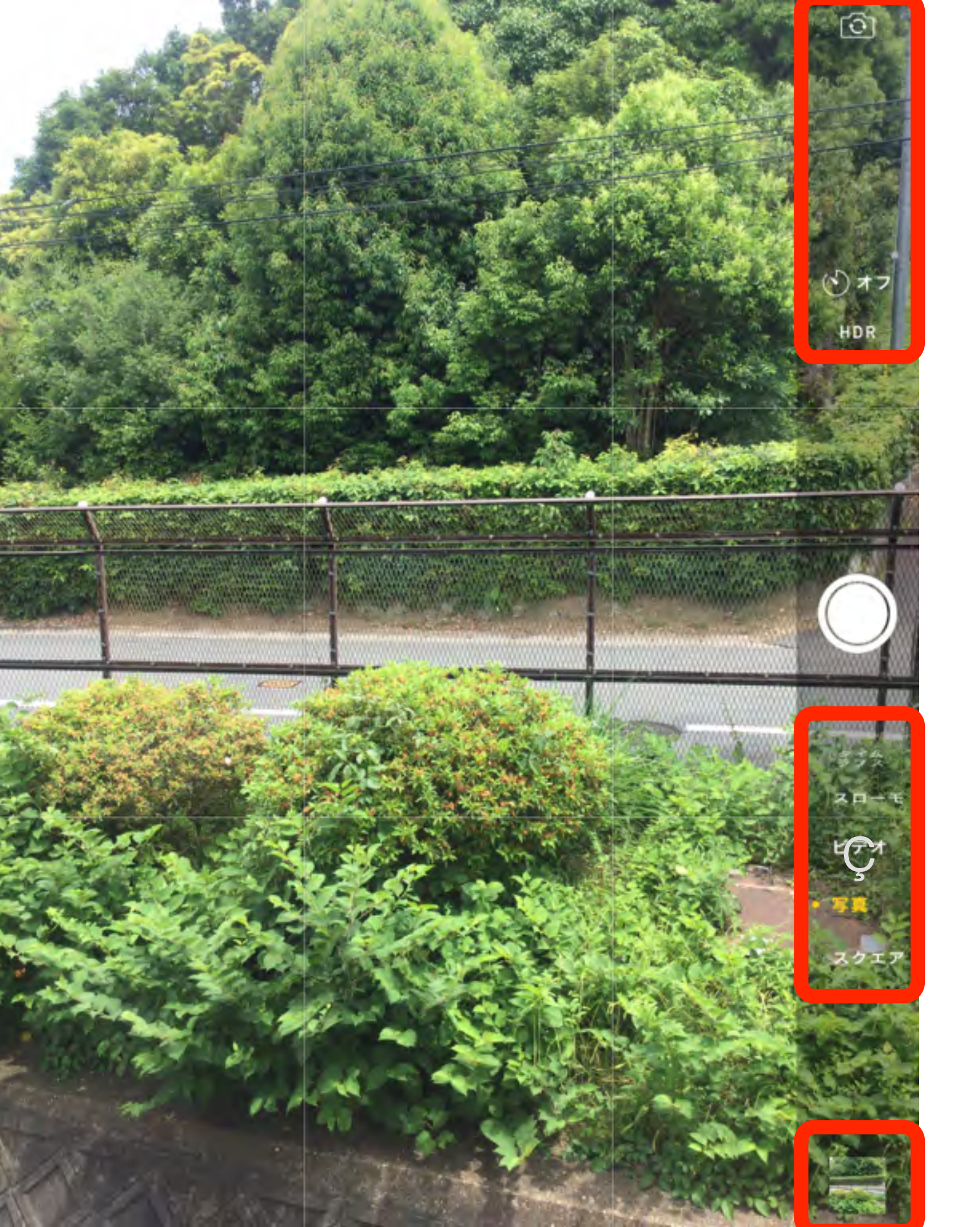

## 機能の切り替え

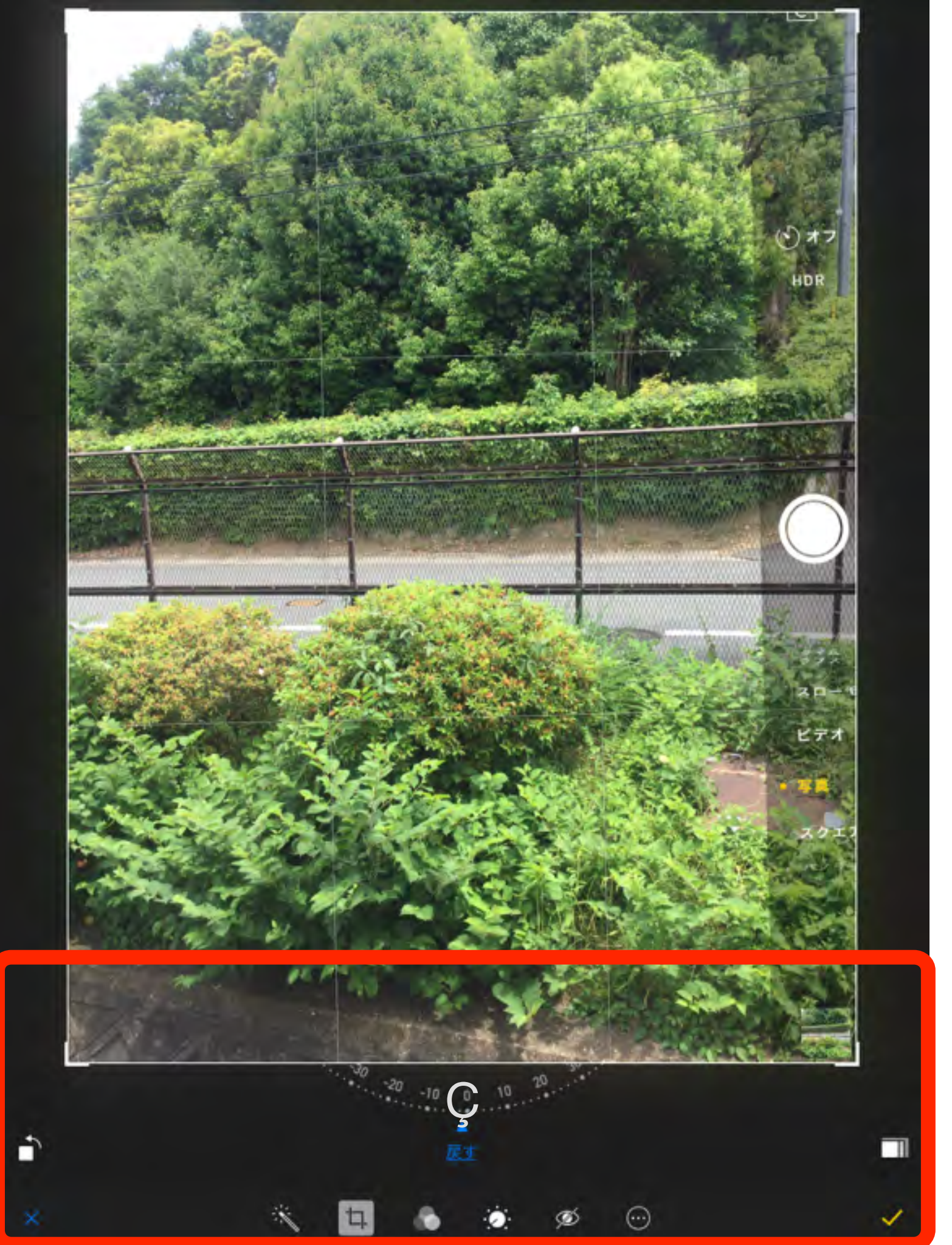

写真 画像の編集

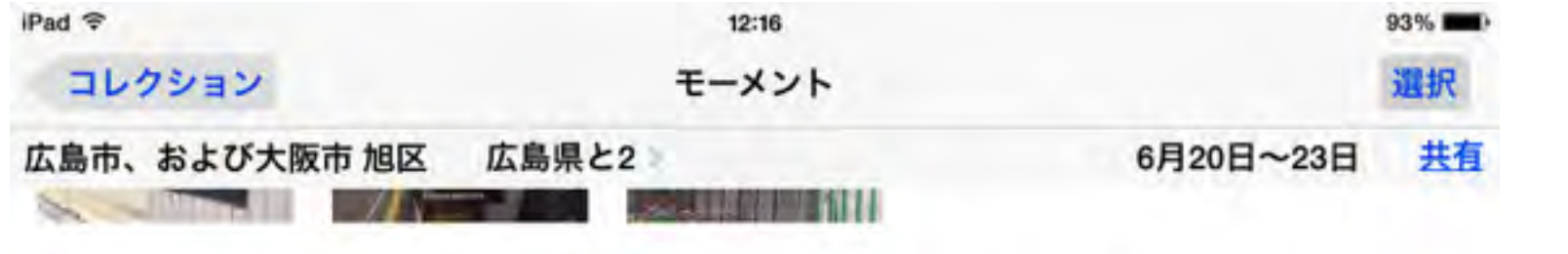

共有 戸坂出江 2丁目、大塚西 6丁目、戸坂山根 3丁目と皆賀 2丁目 > 広島市、2 火曜日

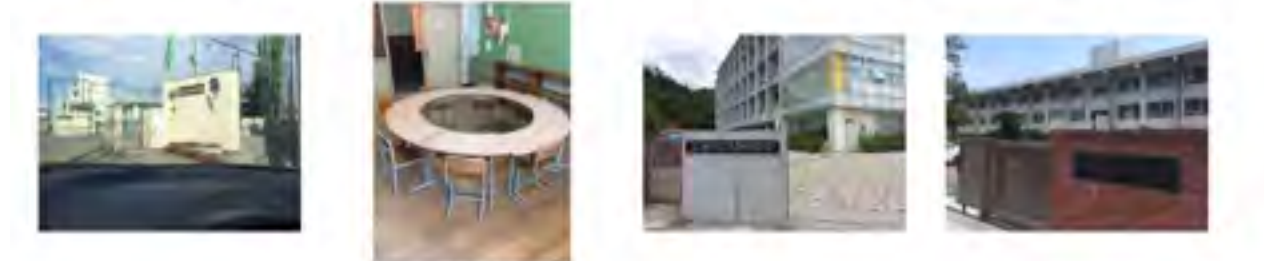

五日市 2丁目と五日市 3丁目 > 佐伯区、2

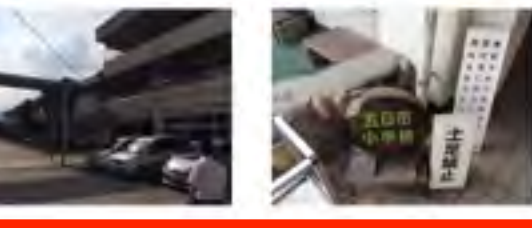

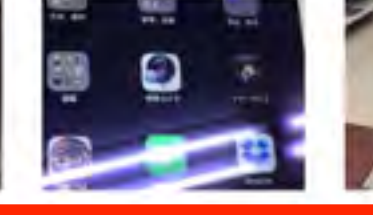

広島市、広島県 大手町1丁目、青崎1丁目、皆実町1丁目その他3件

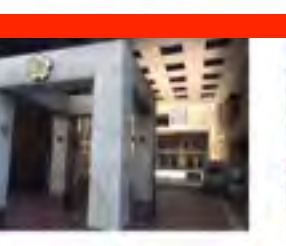

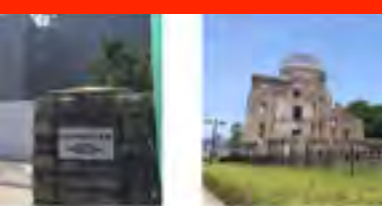

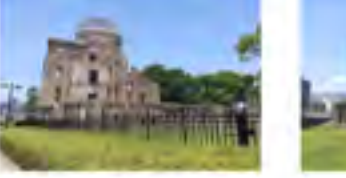

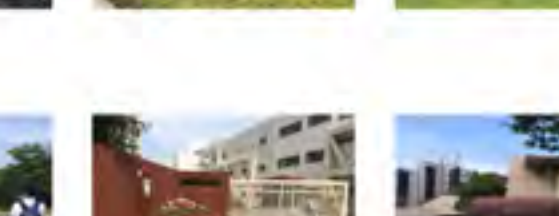

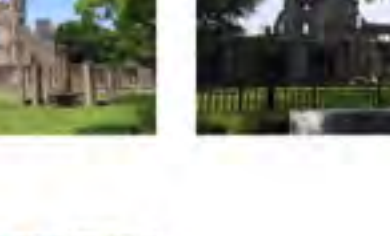

火曜日

水曜日

共有

共有

共有

昨日

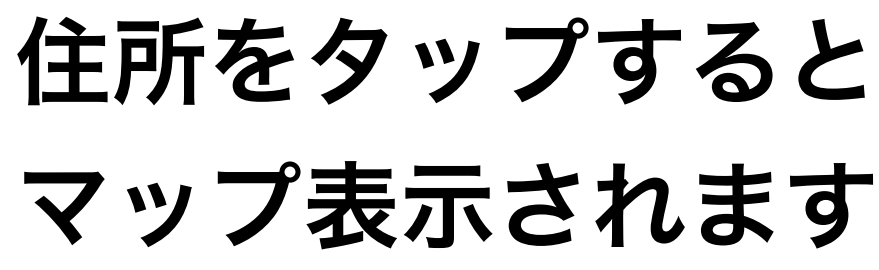

廿日市市、および広島市 日本

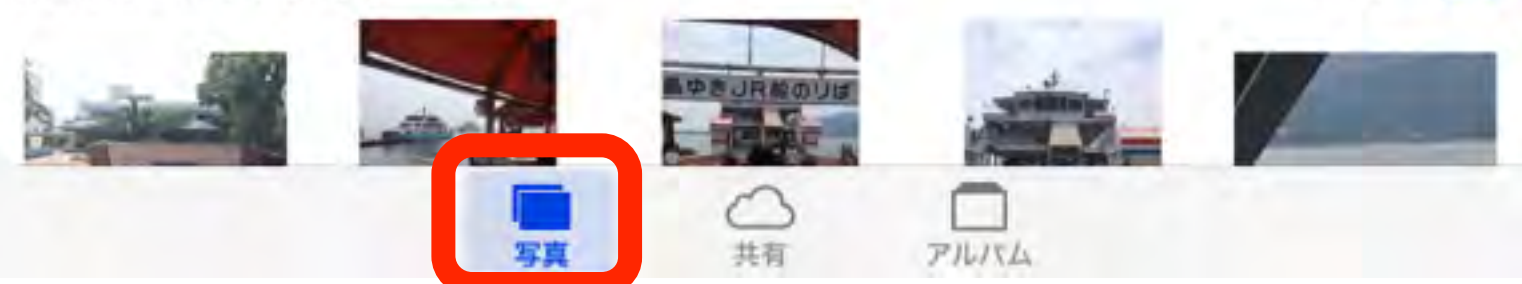

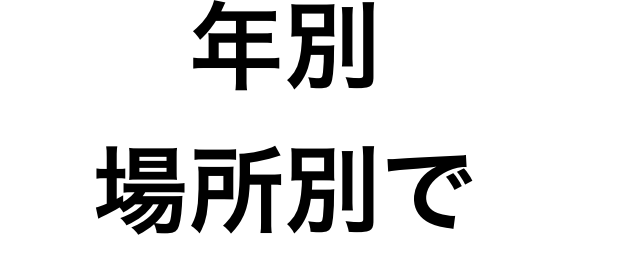

写真が分類されます

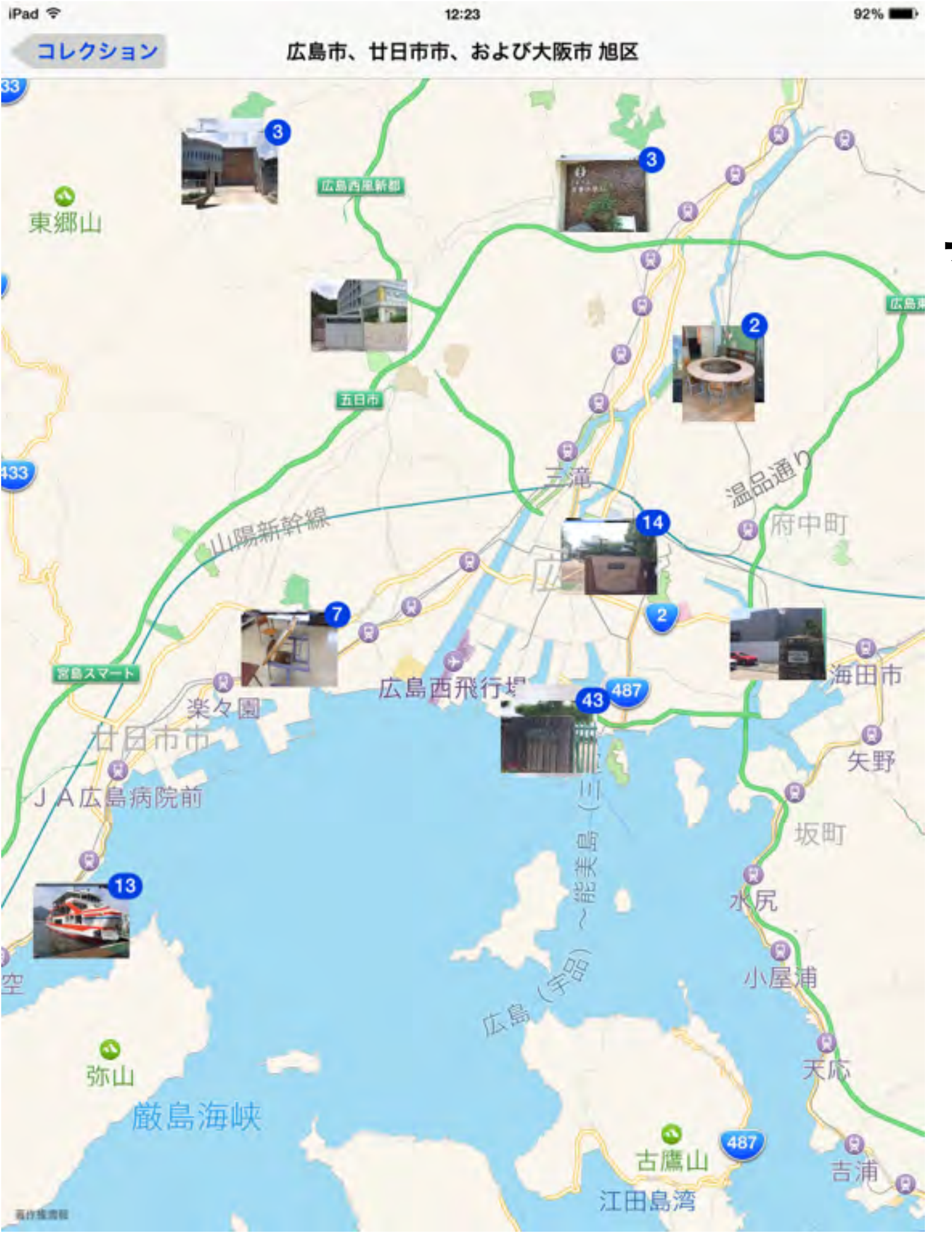

# マップを拡大していくと 更に詳細な分類が されます。

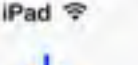

アルバム

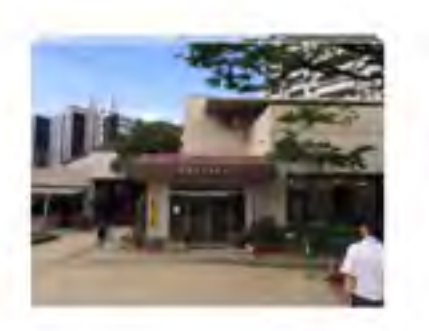

カメラロール

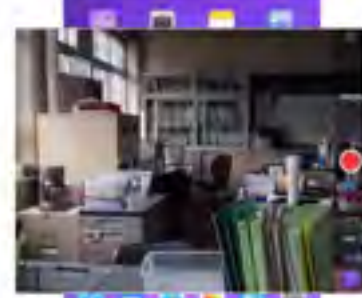

12:15

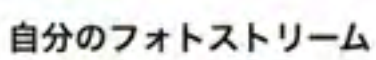

バノラマ

93%

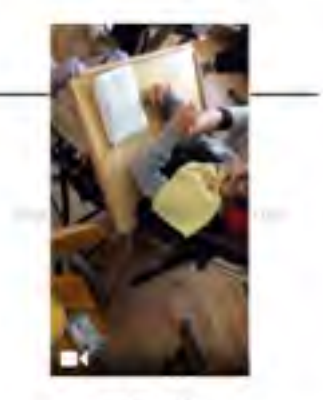

ビデオ

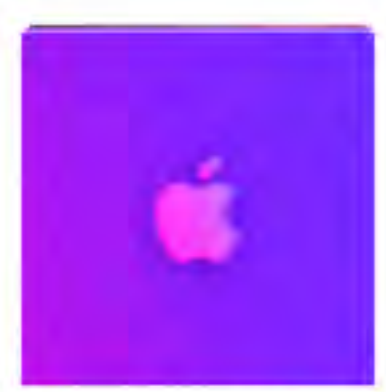

Wallpapers

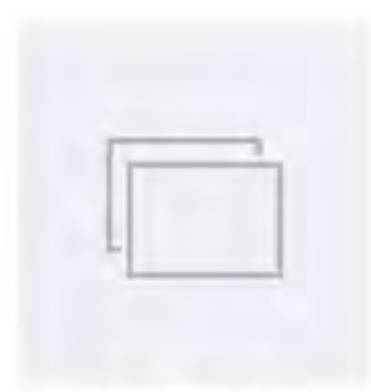

ToonPAINT

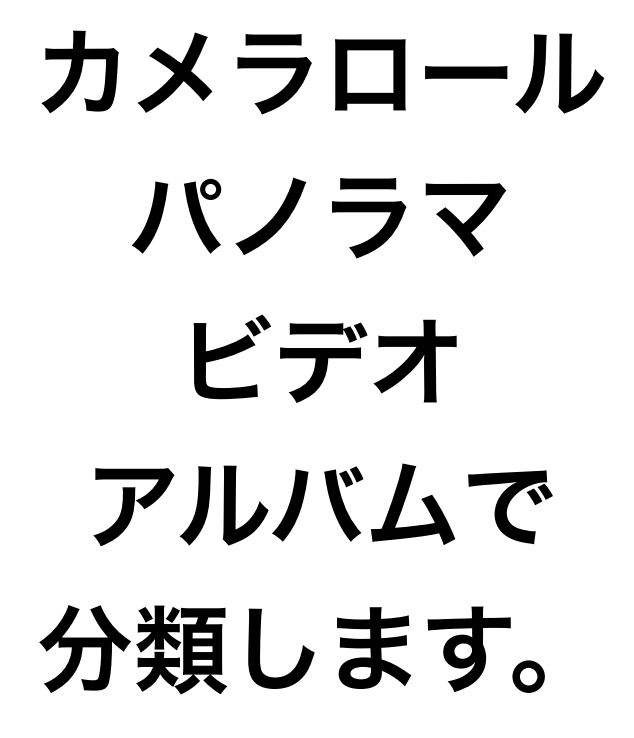

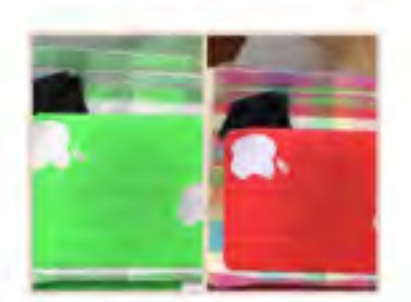

Pic Collage

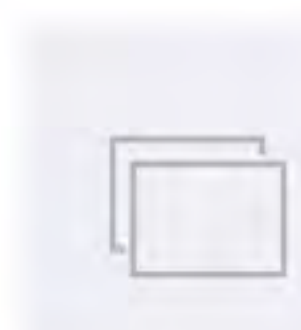

SlideStory

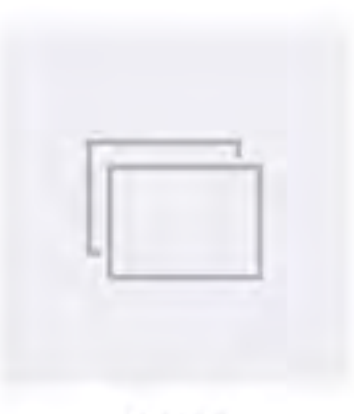

pixntell

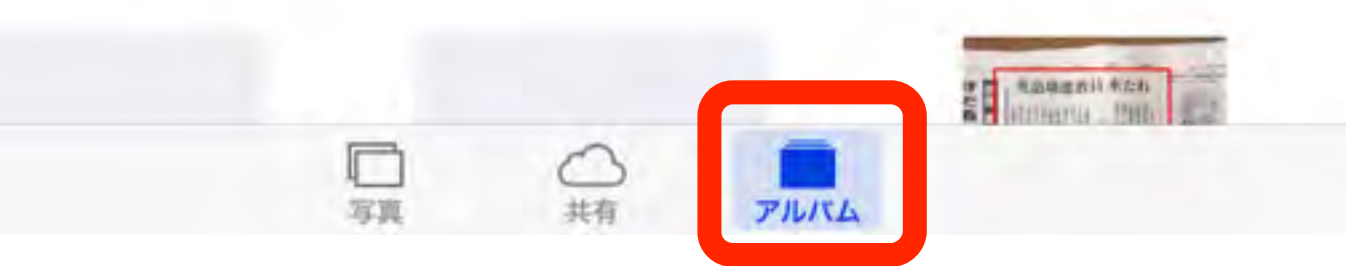

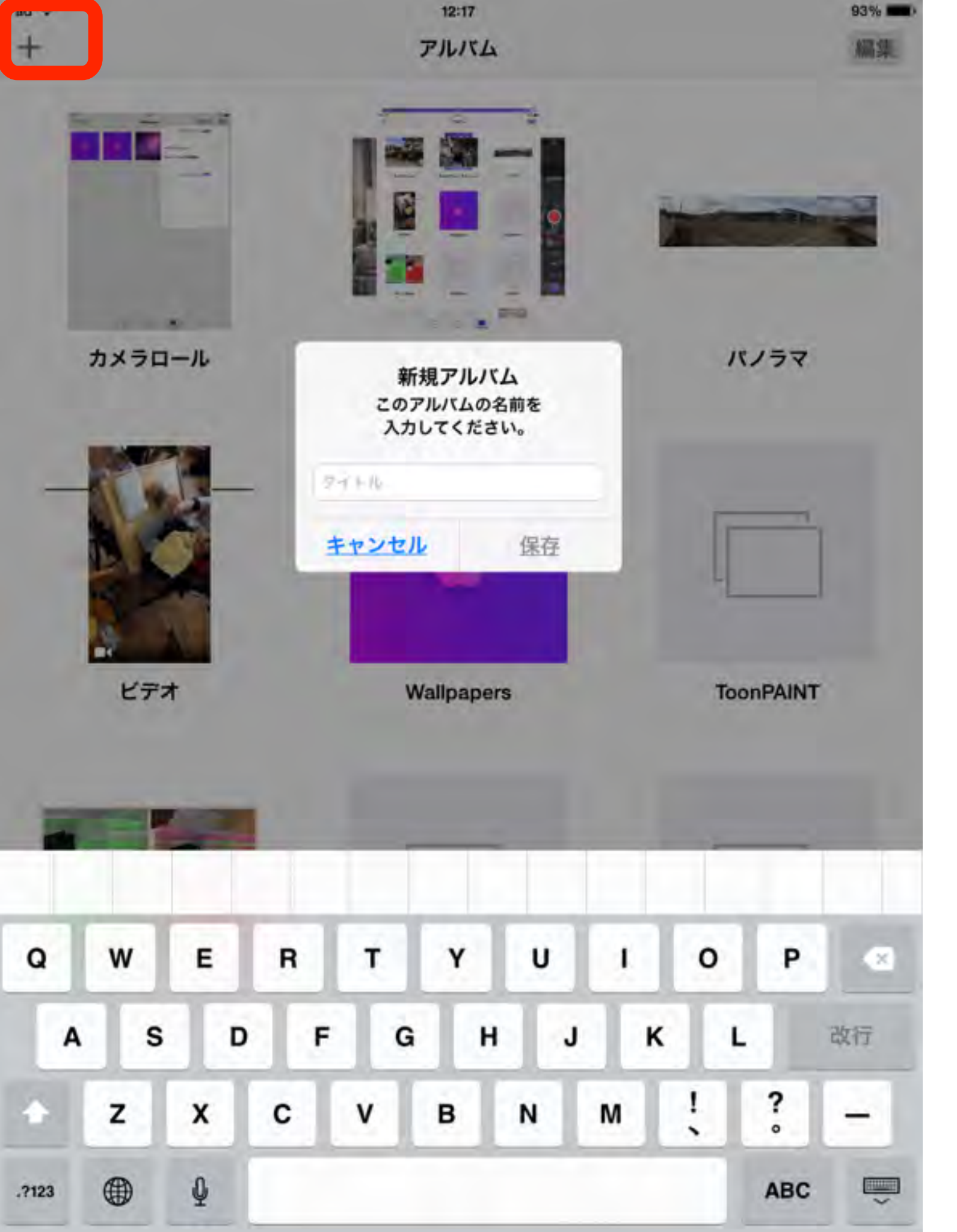

# アルバムを 自分で作成して 管理しておきましょう

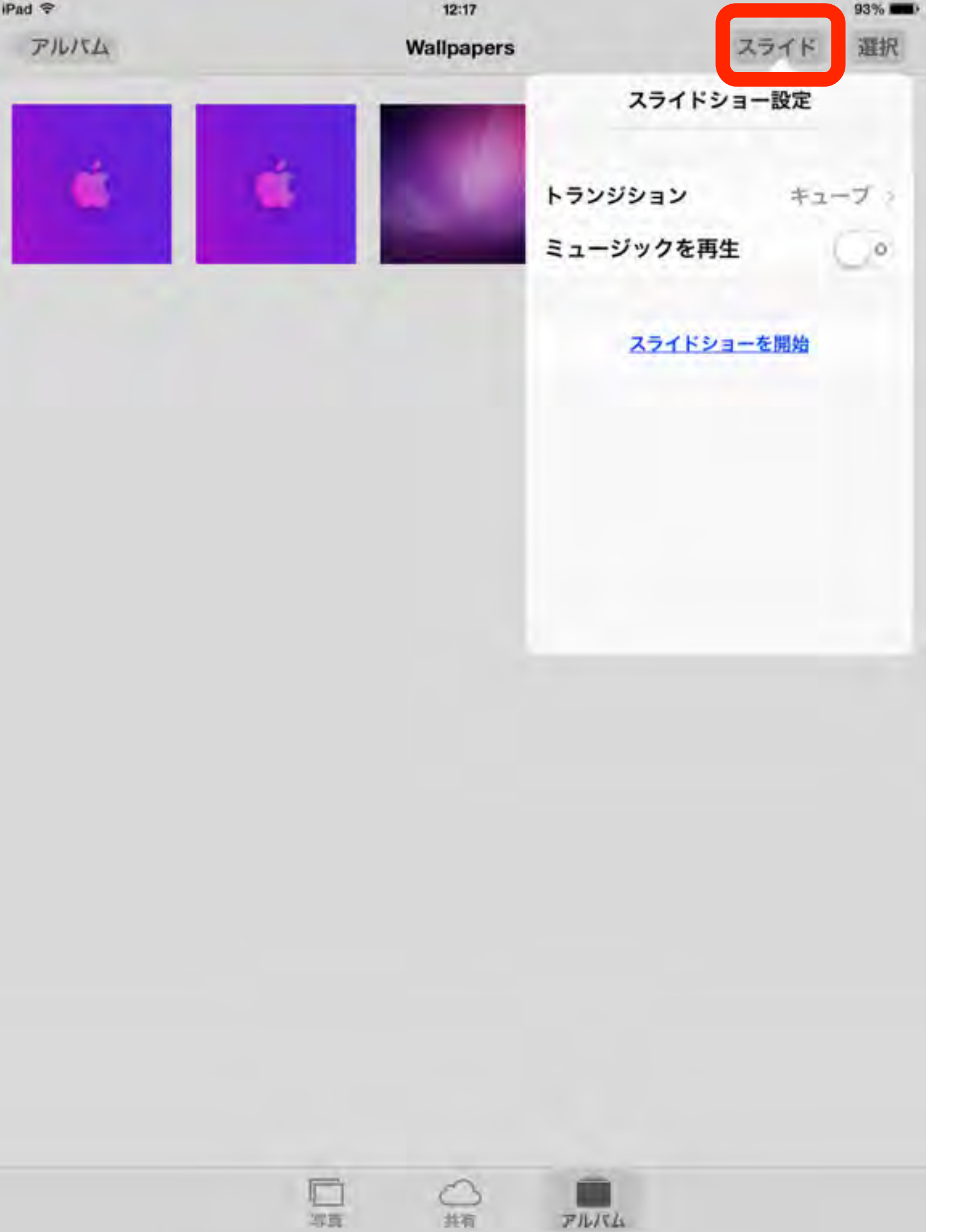

アルバムを 選択すれば スライドショーも 実行できます

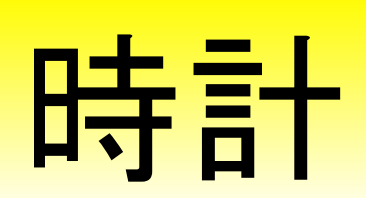

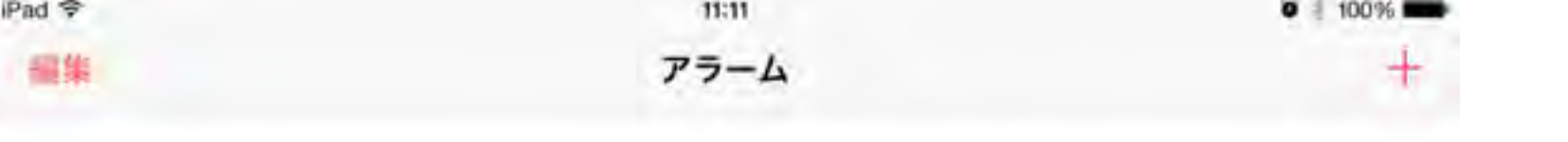

16:10 アラーム <sub>月曜日</sub> 

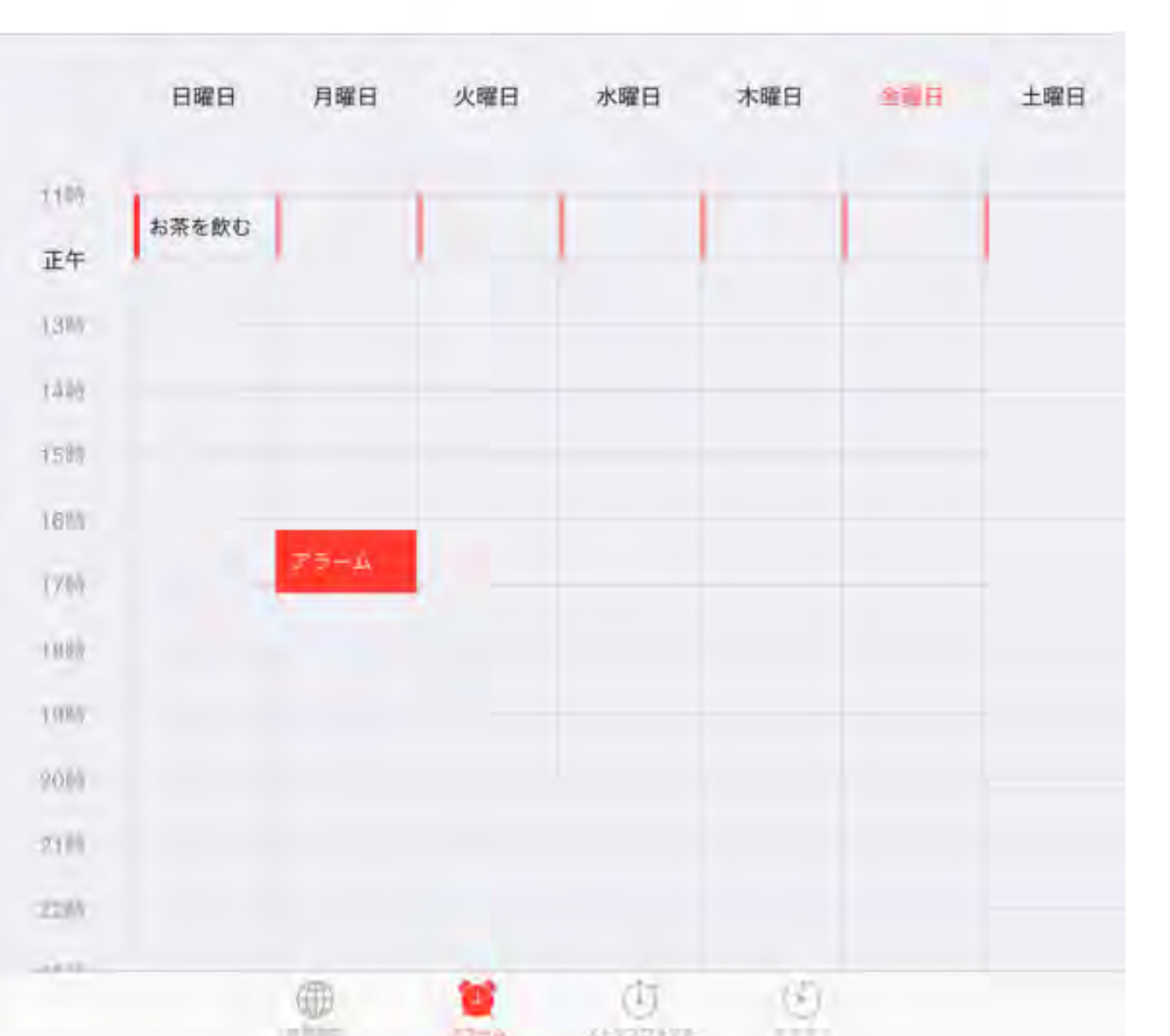

アラーム ルーチン作業は アラームにお任せ

| III C | au - | ~ |  |
|-------|------|---|--|
|       |      |   |  |

タイマー

100.39

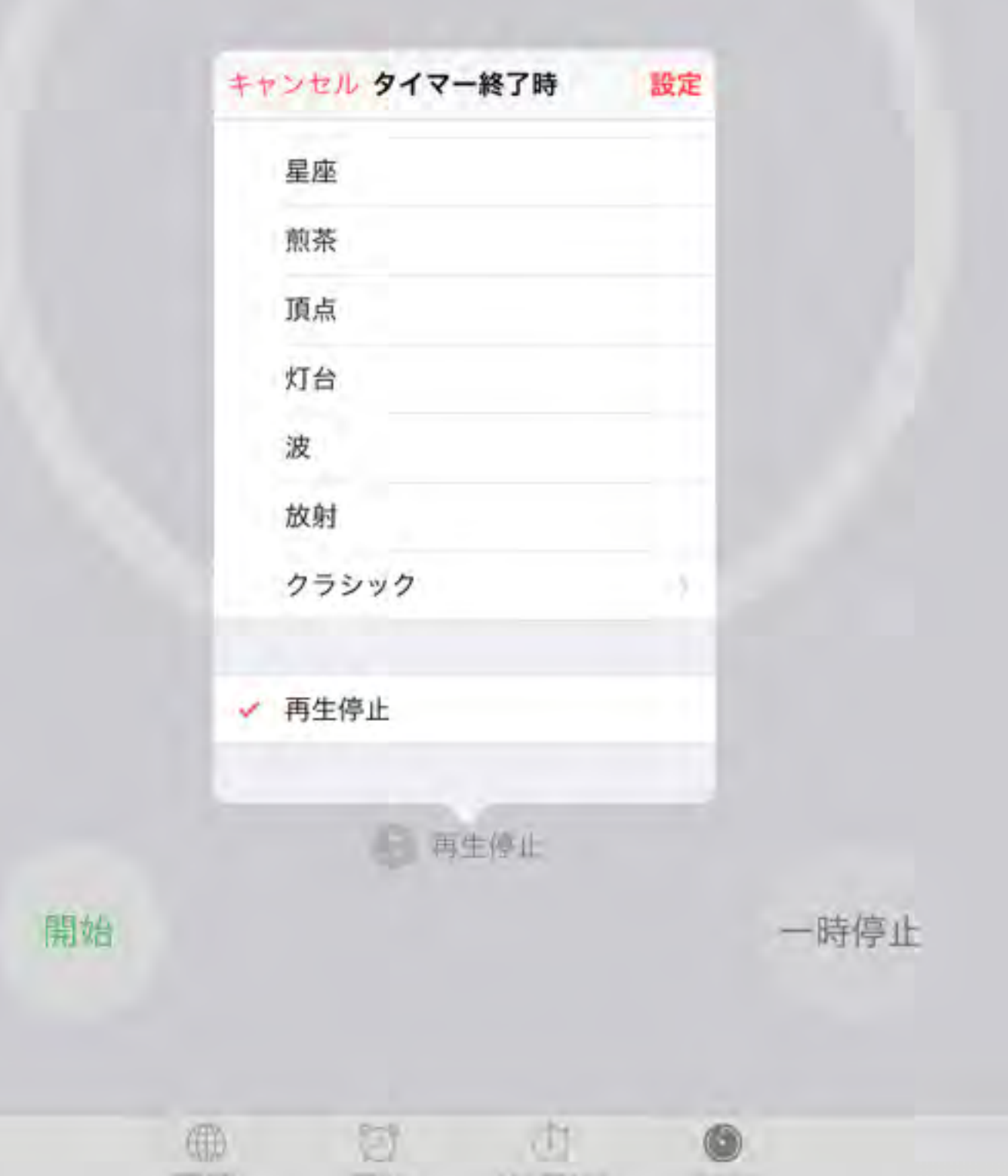

タイマー

# iPadを特定の時間で 終了させたい時に

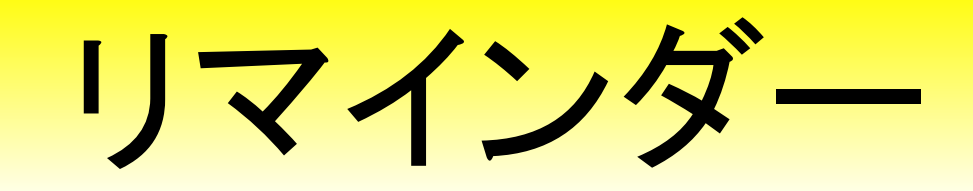

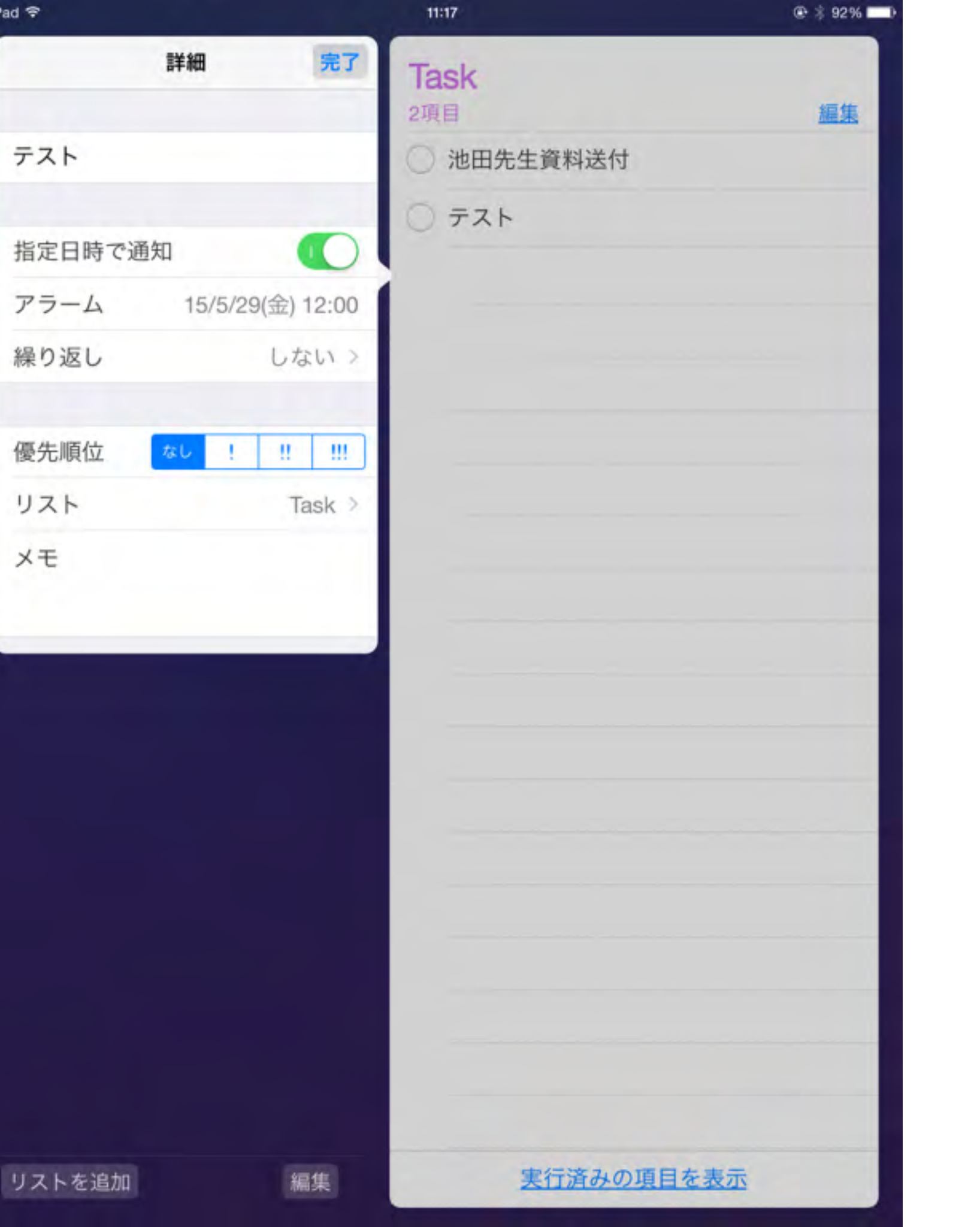

リマインダー 不定期な行事は ここで管理します

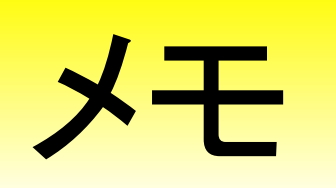

iPad ♥

11:24

® \$ 91% **■**>

2015年5月29日 11:23

なんとカンファレンス

タブレット端末 教科学習だけじゃもったいない

何と言っても子供達が簡単に操作できて、大人達の想像を超えた使い方ができる事に あります。

勉強に使う前に、自尊心の貯金に

使えるツールである事をご紹介します。

# メモ 忘れてしまいそうな 事はちょこっとメモ

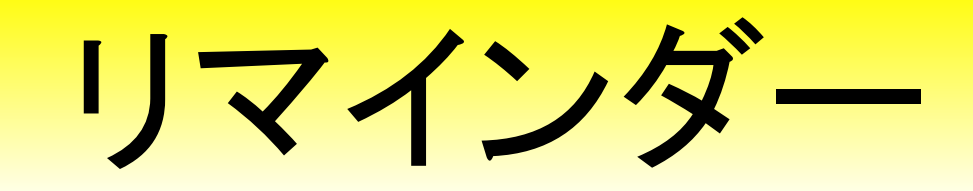

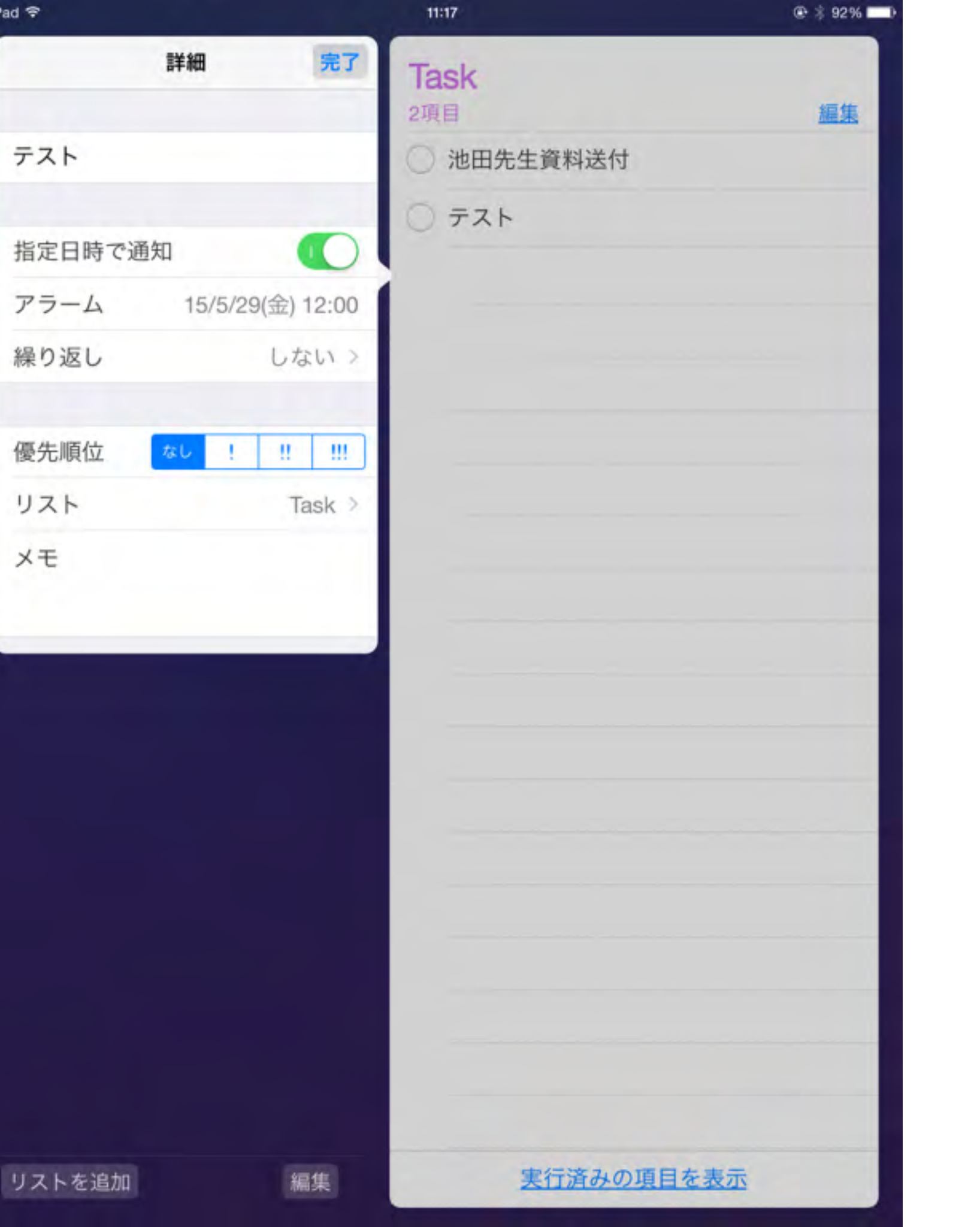

リマインダー 不定期な行事は ここで管理します

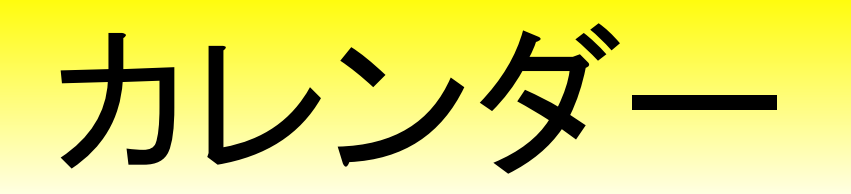

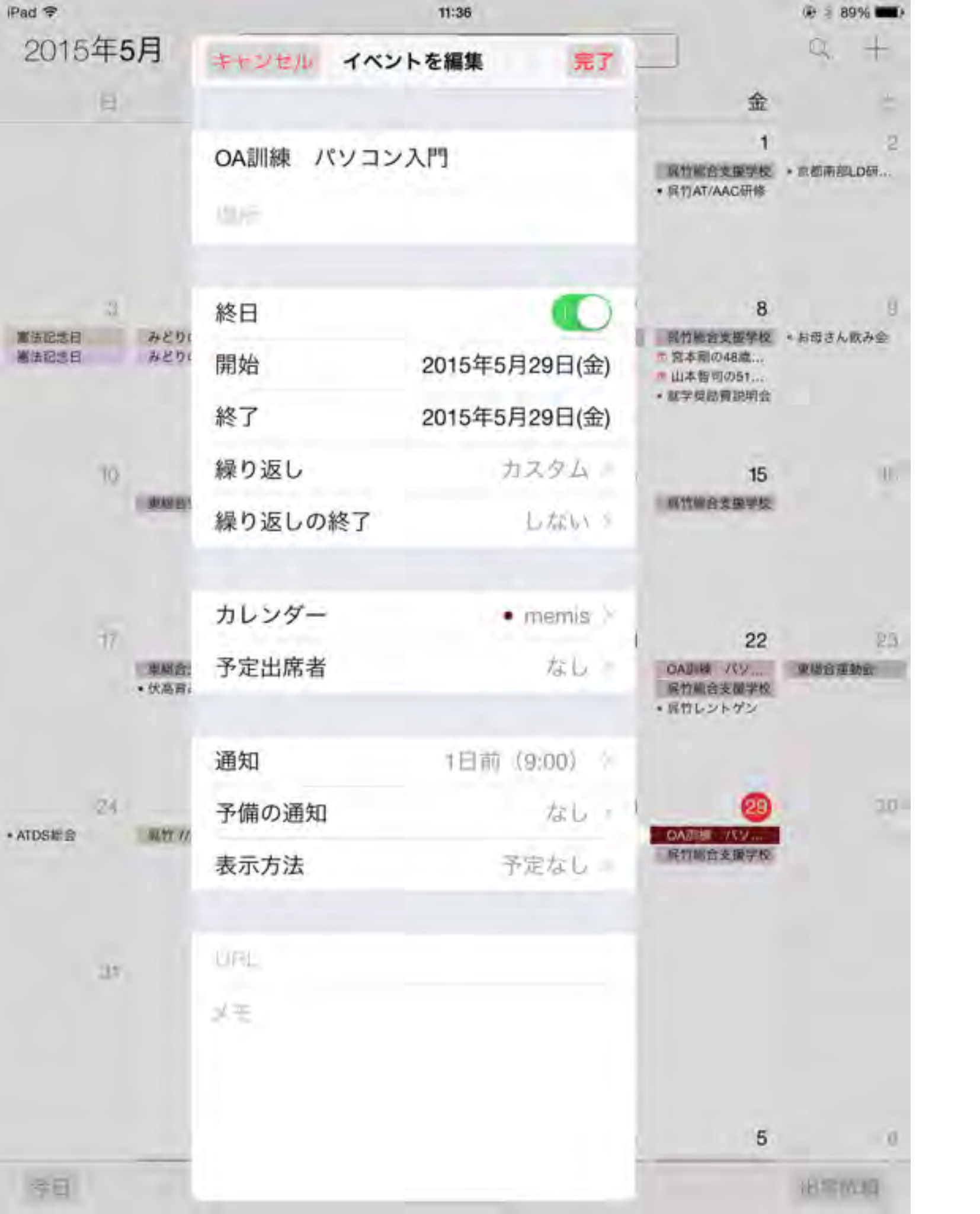

カレンダー 予定の日時が確定 しているものは カレンダーに登録

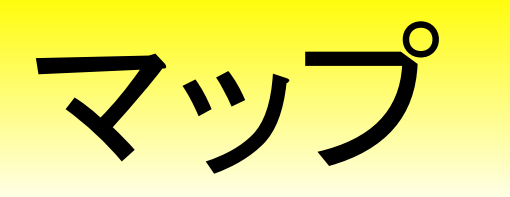

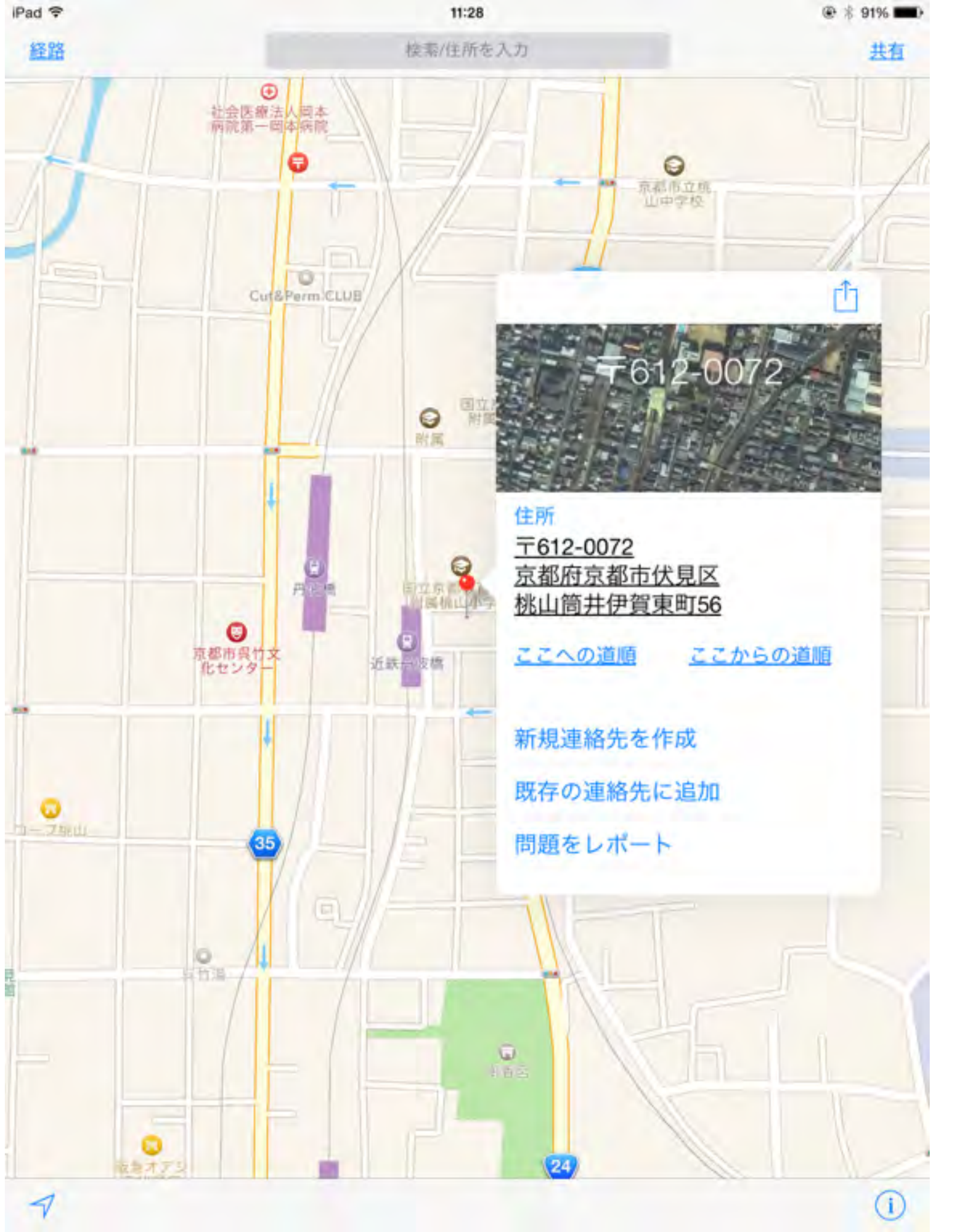

# マップ よく行く場所は よく使う項目に 追加しておきましょう

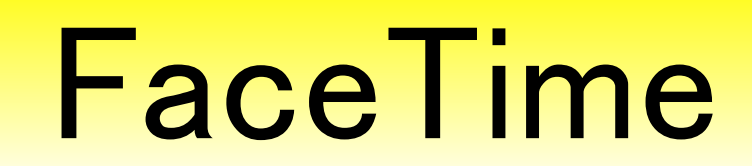

| iPad 🕈     | -            |
|------------|--------------|
| _          | 設定           |
|            | FaceTime     |
| <b>Q</b> . | マップ          |
| 0          | Safari       |
|            | 5            |
| 60         | ミューシック       |
| <b>**</b>  | ビデオ          |
| -          | 写真とカメラ       |
|            | iBooks       |
| T          | Podcast      |
| 2          | iTunes U     |
| 5          | Game Center  |
|            |              |
|            | Twitter      |
| f          | Facebook     |
| ••         | Flickr       |
| V          | Vimeo        |
|            |              |
| 0          | 1Password    |
| 8          | 2048         |
|            | AC Flip Pro  |
| 0          | Action Movie |

Activities

FaceTime FaceTime FaceTimeの通信相手にあなたの意見番号とメールアド レスが表示されます。 iPhoneでの通話 IPhoneが近くにありWicFiに接続されている場合に、の なたの(Phoneの医滞電話接続を利用して通話を発信/前 信します。これらの通話では、発信者番号(AI) BD (1962) 3359が使用されます。 Apple ID: テキストメッセージで返信 FACETIMES/ITATIO ALASSIT 別のメールを追加.... 走信者香用

€ 3 88%

11:45

### FaceTime

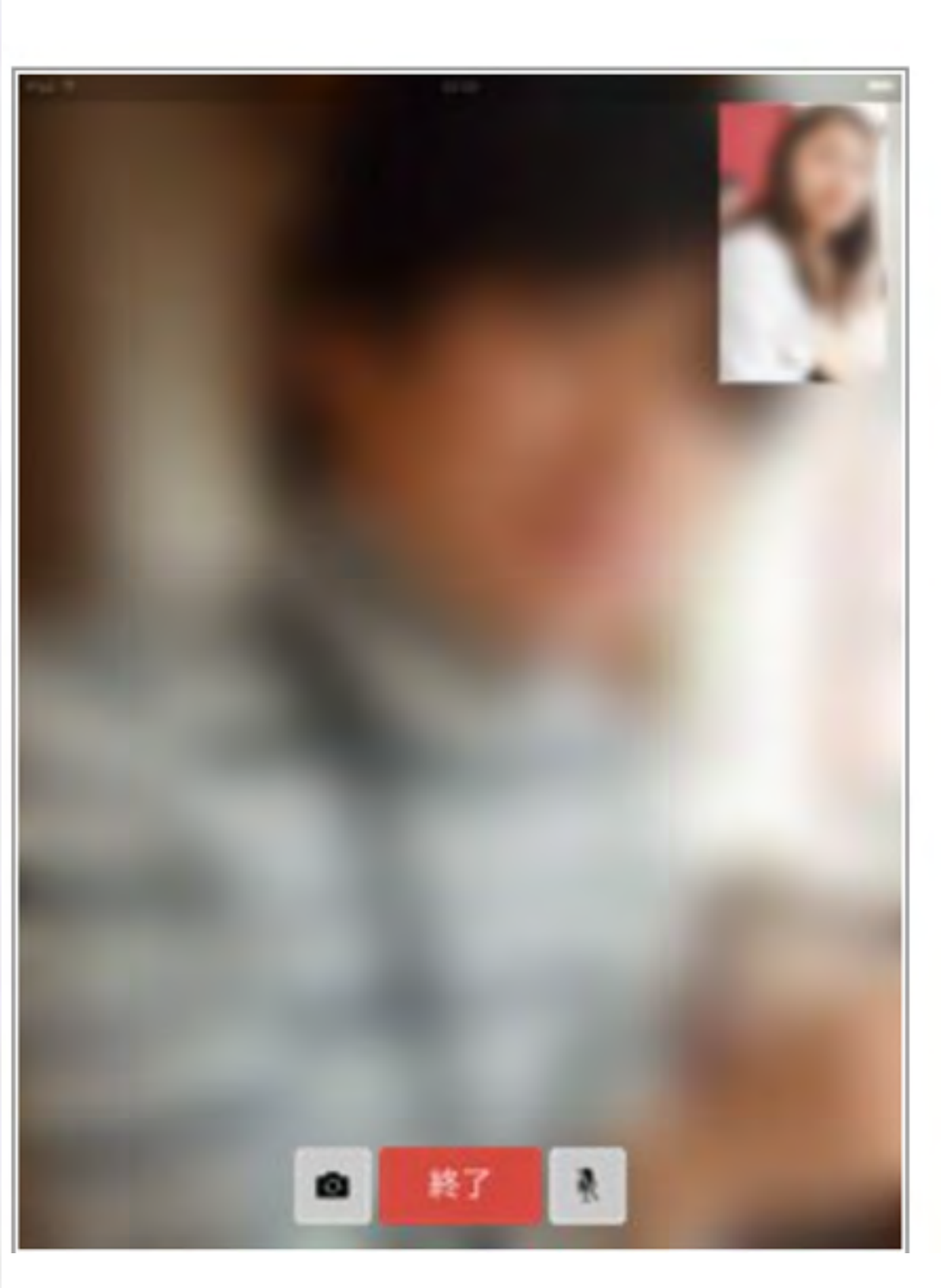

# FaceTime

他のiOS端末(iPhone/iPad/iPod touch)とビデオ通話・音声通 話を行うことができます。「FaceTime 」では、「Apple ID」 に登録した"メールアドレス"で発着信を行うことが可能です。

Wi-fiモデルの呼出番号 Apple-ID + メールアドレス Cellularモデルの呼出番号 電話番号 1対1の会話のみ

\* 「FaceTimeオーディオ」での無料音声通話を行うには、 iOS7以降がインストールされている必要があります。

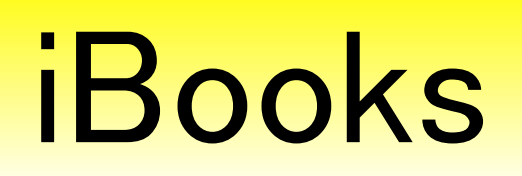
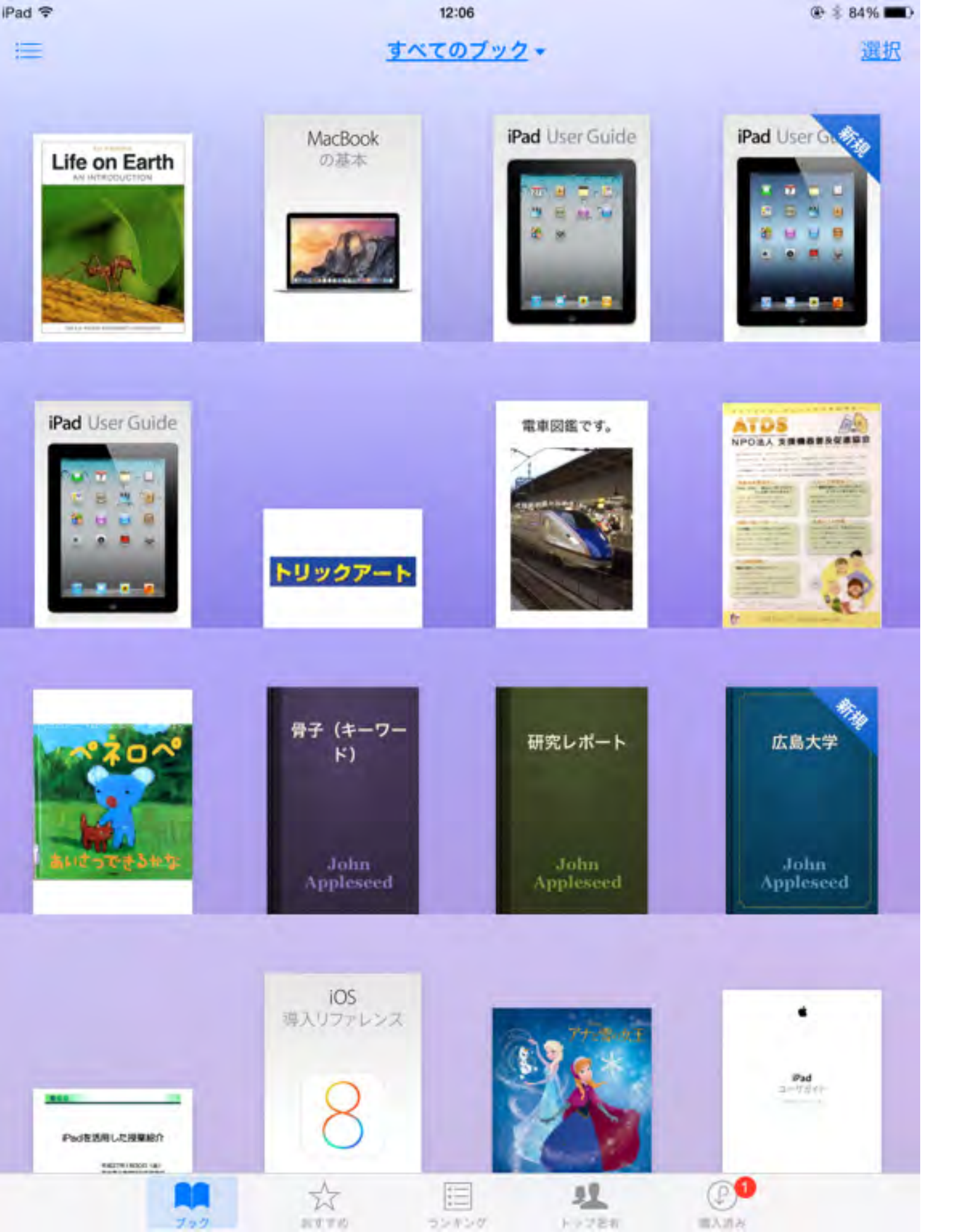

## iBooks Pagesなどで作った 文書も簡単に 電子書籍になります

# Safari

iPadではインターネットを見る時には、標準のSafariを使うことが 多いです。 Safariにもあまり知られていないて使い方がありますので、 ご紹介しましょう。

画像保存や、ホーム画面に追加等の機能は子供たちにも便利です。

## よく見るサイトはホーム画面に!

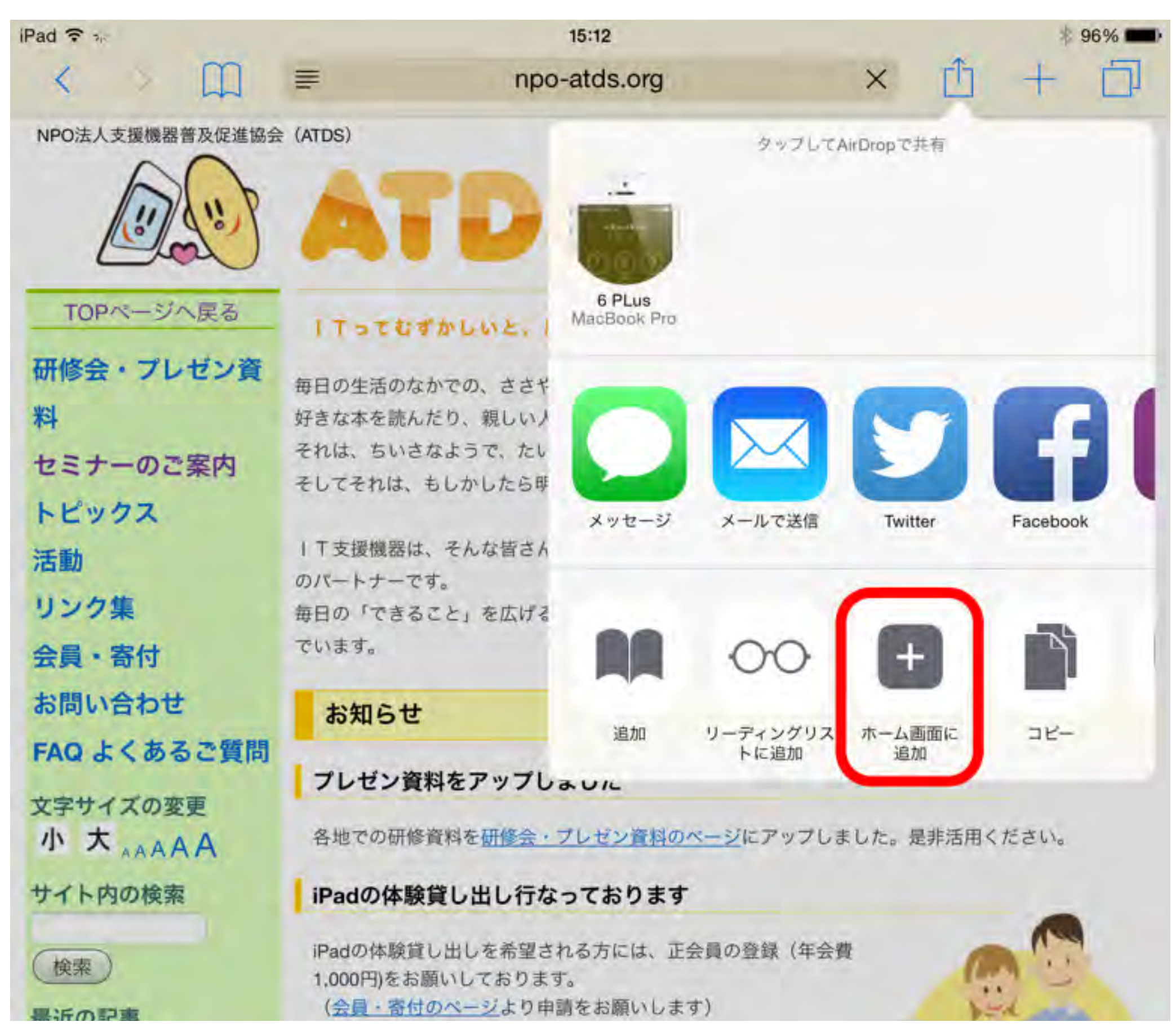

### すっきり見たいよね!

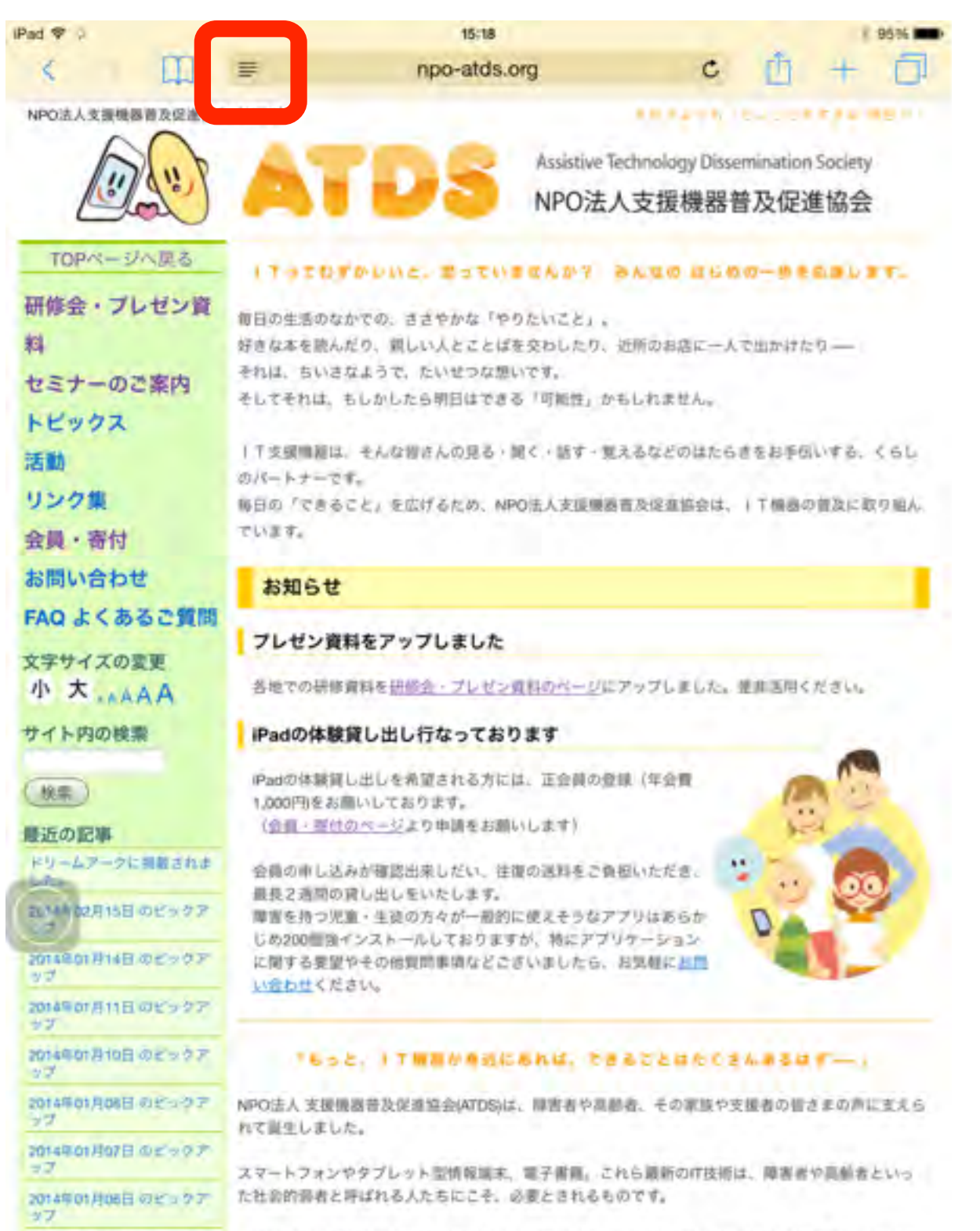

たとえば、毎日の生活のなかで目にする文字画板の数々。地域の情報やベストセラー書籍、スーパー のチラシなどは、高齢者や肢体不自由者、読み書き障害者の人たちにとって、決して見やすいもので

2014年01月05日のビックア

17

#### Ped ▼ / 1918 1901 - 1901 - 19

A A

#### プレゼン資料をアップしました

1 Tってむずかしいと、思っていませんか? みんなの はじめの一歩を応援し ます。

毎日の生活のなかでの、ささやかな「やりたいこと」。 好きな本を読んだり、親しい人とことばを交わしたり、近所のお店に一人で出か けたり―― それほ、ちいさなようで、たいせつな想いです。

そしてそれは、もしかしたら明日はできる「可能性」かもしれません。

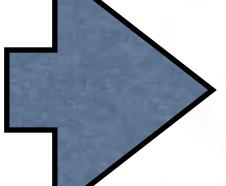

●T支援機器は、そんな皆さんの見る・聞く・話す・覚えるなどのはたらきをお 手伝いする、くらしのパートナーです。 毎日の「できること」を広げるため、NPO法人支援機器普及促進協会は、●T 機器の普及に取り組んでいます。

#### お知らせ

各地での研修資料を 「参加」 を 「参加」 の へ ージにアップしました。 是非活用 ください。

iPadの体験貸し出し行なっております

iPadの体験貸し出しを希望される方には、正会員の登録(年会費1,000円)を お願いしております。 (会員・資行のページより申請をお願いします)

会員の申し込みが確認出来しだい、往復の送料をご負担いただき、最長2週 間の貸し出しをいたします。 障害を持つ児童・生徒の方々が一般的に使えそうなアプリはあらかじめ200 個強インストールしておりますが、特にアプリケーションに関する要望やそ の他質問事項などこざいましたら、お気軽にお問い合わせください。

### 簡単に閲覧履歴を見るには…

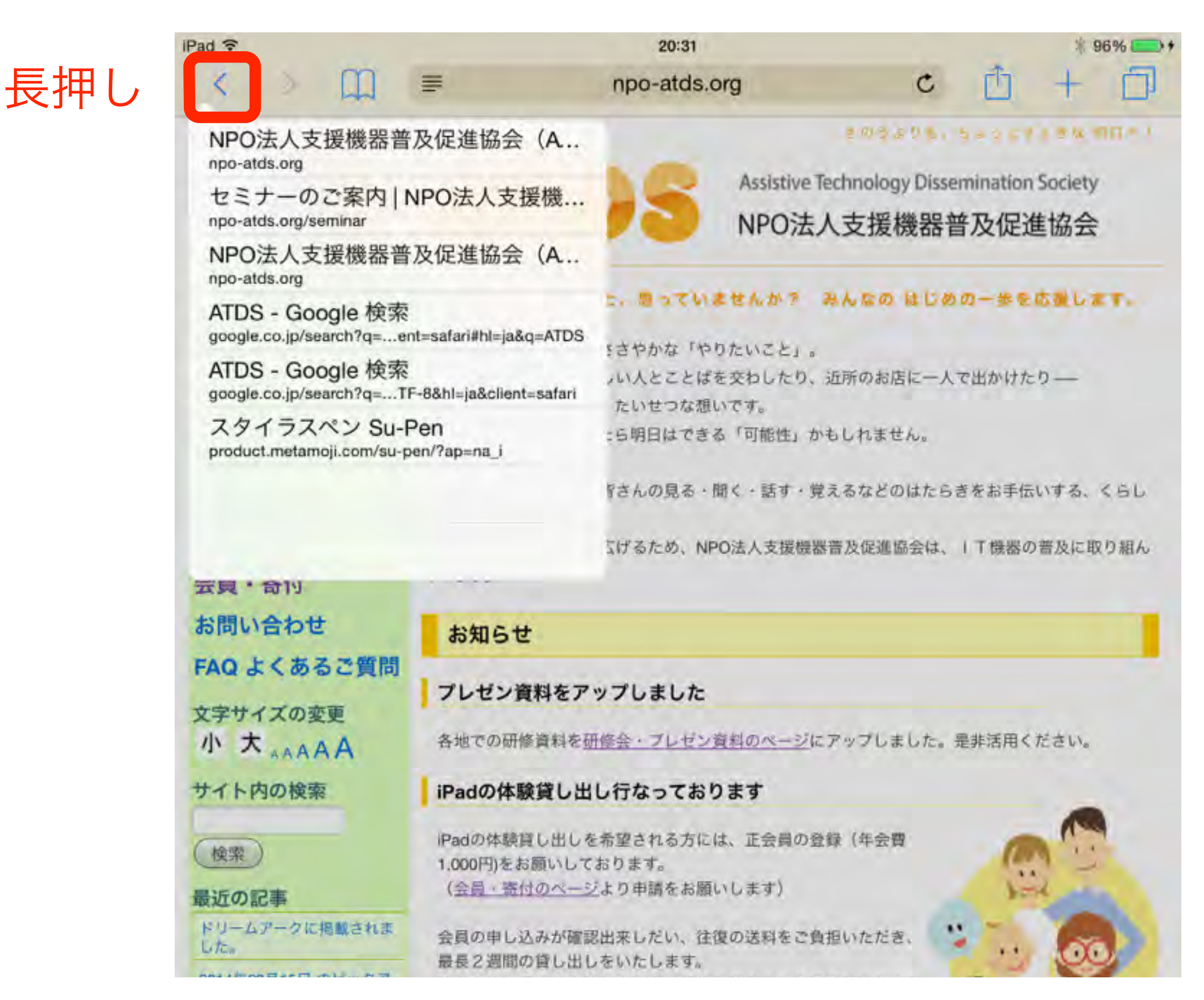

### アンダーバーを表示させる

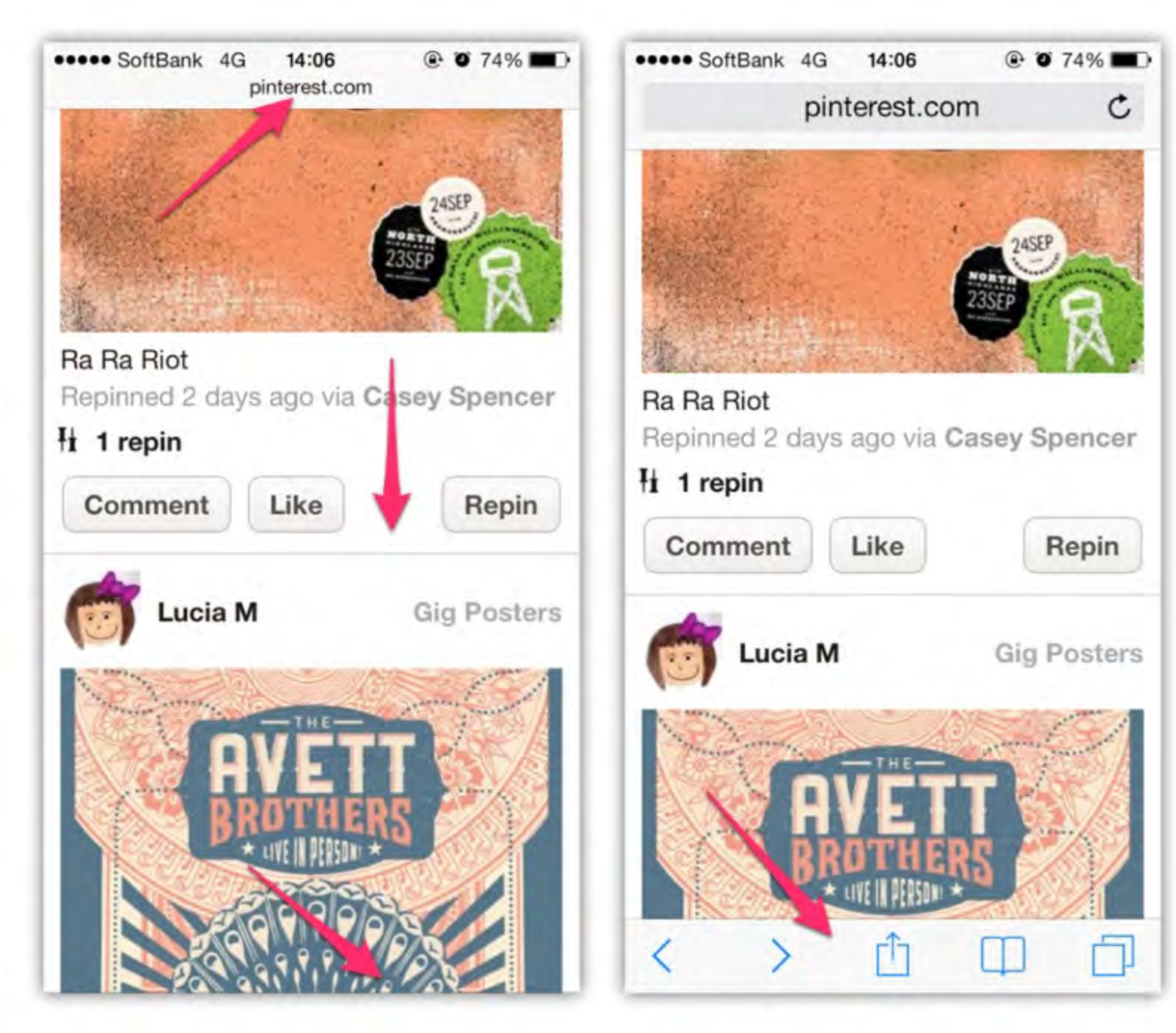

リンクを新規タブで開く

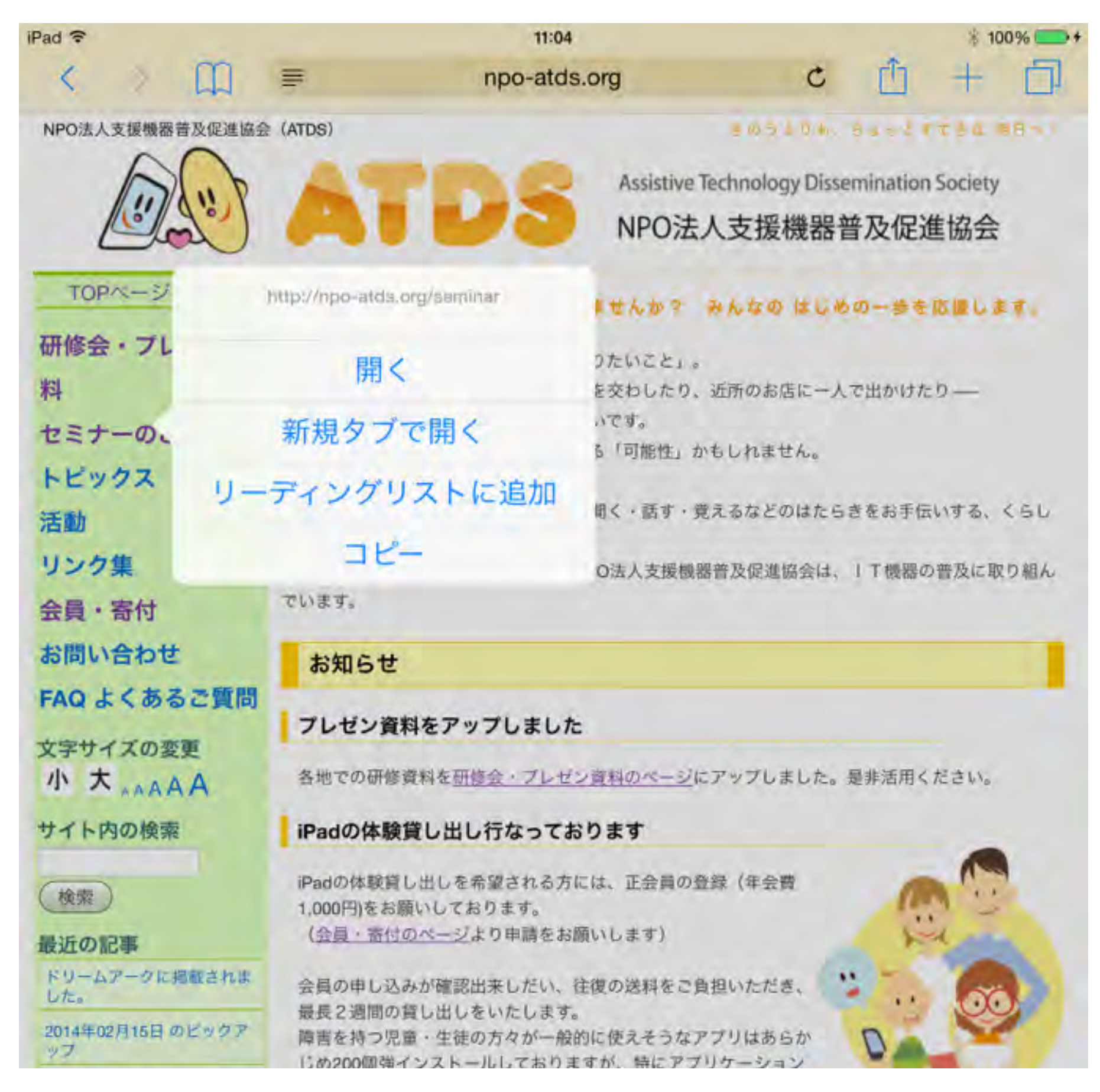

#### 長押し

### 画像を保存する

|                                           | Assistive Technology Dissemination Society<br>NPO法人支援機器普及促進協会                                                                        |
|-------------------------------------------|----------------------------------------------------------------------------------------------------|
| TOPページへ戻る                                 | Tってむずかしいと、思っていませんか? みんなの はじめの一歩を応援します。                                                                                               |
| 研修会・プレゼン資<br>料<br>セミナーのご案内                | 毎日の生活のなかでの、ささやかな「やりたいこと」。<br>好きな本を読んだり、親しい人とことばを交わしたり、近所のお店に一人で出かけたり――<br>それは、ちいさなようで、たいせつな想いです。<br>そしてそれは、もしかしたら明日はできる「可能性」かもしれません。 |
| トビックス<br>活動<br>リンク集                       | ■ 「「支援機器は、そんな皆さんの見る・聞く・話す・覚えるなどのはたらきをお手伝いする、くらしのパートナーです。<br>毎日の「できること」を広げるため、NPO法人支援機器普及促進協会は、」「機器の普及に取り組ん」                          |
| 会員・寄付                                     | でいます。                                                                                                    |
| お問い合わせ                                    | お知らせ                                                                                                    |
| FAQ よくあるご質問<br>文字サイズの変更                   | プレゼン資料をアップしました<br>各地での研修資料を研修会・プレゼン資料のページにアップしました。是非活用ください。                                                                          |
| サイト内の検索                                   | iPadの体験貸し出し行なっております                                                                                                    |
| 検索 最近の記事                                  | iPadの体験貸し出しを希望される方には、正会員の登録(年会費<br>1,000円)をお願いしております。<br>(会員・寄付のページトの由時をお願いします)                                                      |
| ドリームアークに掲載されま<br>した。<br>2014年02月15日 のビックア | 会員の申し込みが確<br>最長2週間の貸し出<br>障害を持つ児童・生 コピー                                                                                              |
| ップ<br>2014年01月14日 のビックア<br>ップ             | じめ200個強インストールしておりますか、特にアフリケーション<br>に関する要望やその他質問事項などございましたら、お気軽に <u>お問</u><br>い合わせください。                                               |

長押し

## スクロールせずに、ページのトップに一気に戻る

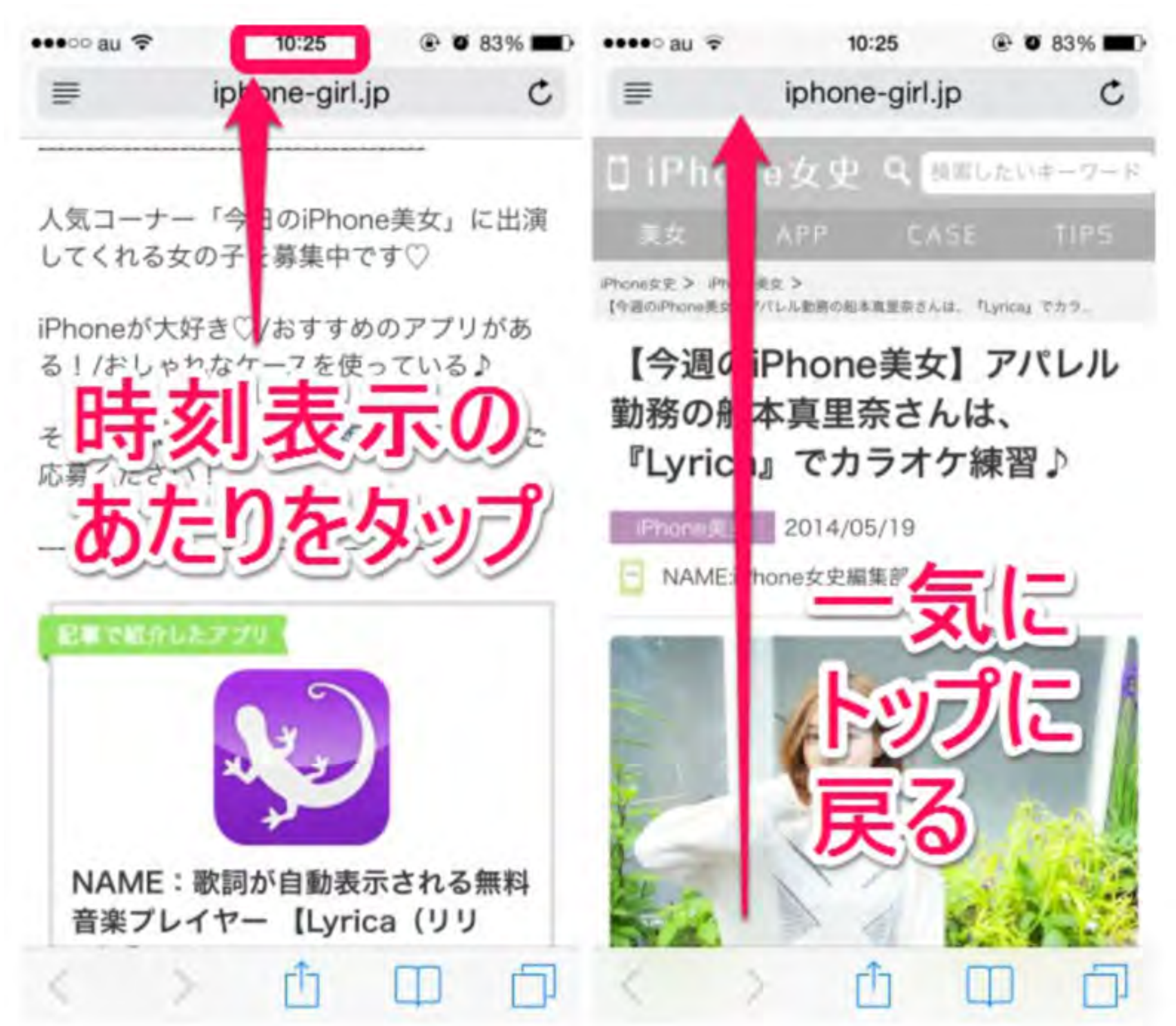

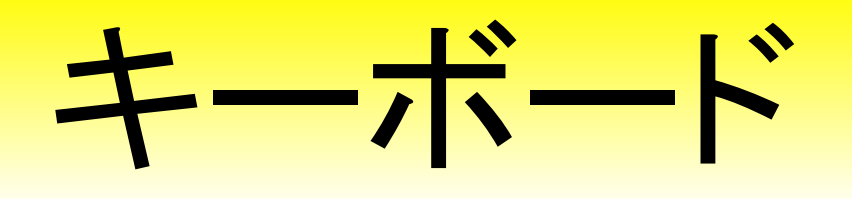

子供たちが使いやすいキーボードを設定しておいてあげましょう iOS8からは、標準以外の手書きキーボードなどもダウンロードすれば つかえるようになりました。

また、よく使う単語などはユーザ辞書に登録しておきましょう。

| iPad 🗇       |                   |   | 15:49       |                    | - 87% - |
|--------------|-------------------|---|-------------|--------------------|---------|
|              | 設定                | < | 一般          | キーボード              |         |
| Ø            | - 49              | ſ | キーボード       |                    | 2.5     |
| AA i         | 画面表示と明るさ          | l |             |                    |         |
| -            | 壁紙                |   | ユーザ辞書       |                    |         |
| <b>A</b> (0) | サウンド              |   |             |                    |         |
| 8            | バスコード             |   | Caps Lockの修 | 吏用                 |         |
| ٠            | プライバシー            |   | キーボードを分     | 分割                 |         |
|              |                   |   | 自動大文字入力     | Ъ                  |         |
|              | okamatsu@memis.jp |   | 自動修正        |                    |         |
| 6            | Tunes & App Store |   | 予測          |                    |         |
|              |                   |   | ピリオドの簡素     | 易入力                |         |
|              | メール/連絡先/カレンダー     |   | 型白キーをダブル・   | タップでビリオドと型白を2      | 「力します。  |
|              | XŦ                |   | 辛吉1-5       |                    | -       |
| ŧ.           | リマインダー            |   | 自戸八刀        | ROLDING            |         |
| 0            | メッセージ             |   | BEADS 2757  | Allowing States in |         |
|              | FaceTime          |   | 10.00       |                    |         |
|              | マップ               |   | スペルチェック     | 2                  |         |
|              | Safari            |   | mag.        |                    |         |
|              |                   |   | あ行が左        |                    | 6       |
| 0            | ミュージック            |   | フリックのみ      |                    | 6       |
|              | ビデオ               |   |             |                    |         |
|              | 写真とカメラ            |   | +-          | -ボ-                | ドの泊す    |
|              | Books             |   |             | <1 N               |         |

| iPad 🦻      |                                  | 15:47                            |                                         | 87%               |
|-------------|----------------------------------|----------------------------------|-----------------------------------------|-------------------|
|             | 設定                               | ×+-#-F                           | キーボード                                   | 編集                |
| Ø           |                                  | <b>口士</b> 西                      |                                         |                   |
| AA          | 画面表示と明るさ                         | 日本語ーかな                           |                                         |                   |
| -           | 壁紙                               | 日本語 - ロー                         | マ字                                      |                   |
| <b>=</b> 3) | サウンド                             | 絵文字                              |                                         |                   |
| 8           | パスコード                            | 英語                               |                                         |                   |
| Ø           | プライバシー                           | 日本語 - 手書                         | 12                                      |                   |
|             | iCloud<br>takamafisuktimemila ja | これらのキーボー<br>内容がキーボード<br>とプライバシーに | ドのいずれかを使用するとき<br>によりアクセスされます。他们<br>ついて… | 下べての人力<br>L製キーボード |
| 0           | Tunes & App Store                | 新しいキーボー                          | ードを追加                                   | 2                 |
| •           | メール/連絡先/カレンダー<br>メモ              |                                  |                                         |                   |
| r.          | リマインダー                           |                                  |                                         |                   |
| ٥           | メッセージ                            |                                  |                                         |                   |
|             | FaceTime                         |                                  |                                         |                   |
| =           | マップ                              |                                  |                                         |                   |
| 0           | Safari                           |                                  |                                         |                   |
| 0           | ミュージック                           |                                  |                                         |                   |
|             | ビデオ                              |                                  |                                         |                   |
|             | 写真とカメラ                           |                                  |                                         |                   |
|             | Game Center                      |                                  |                                         |                   |

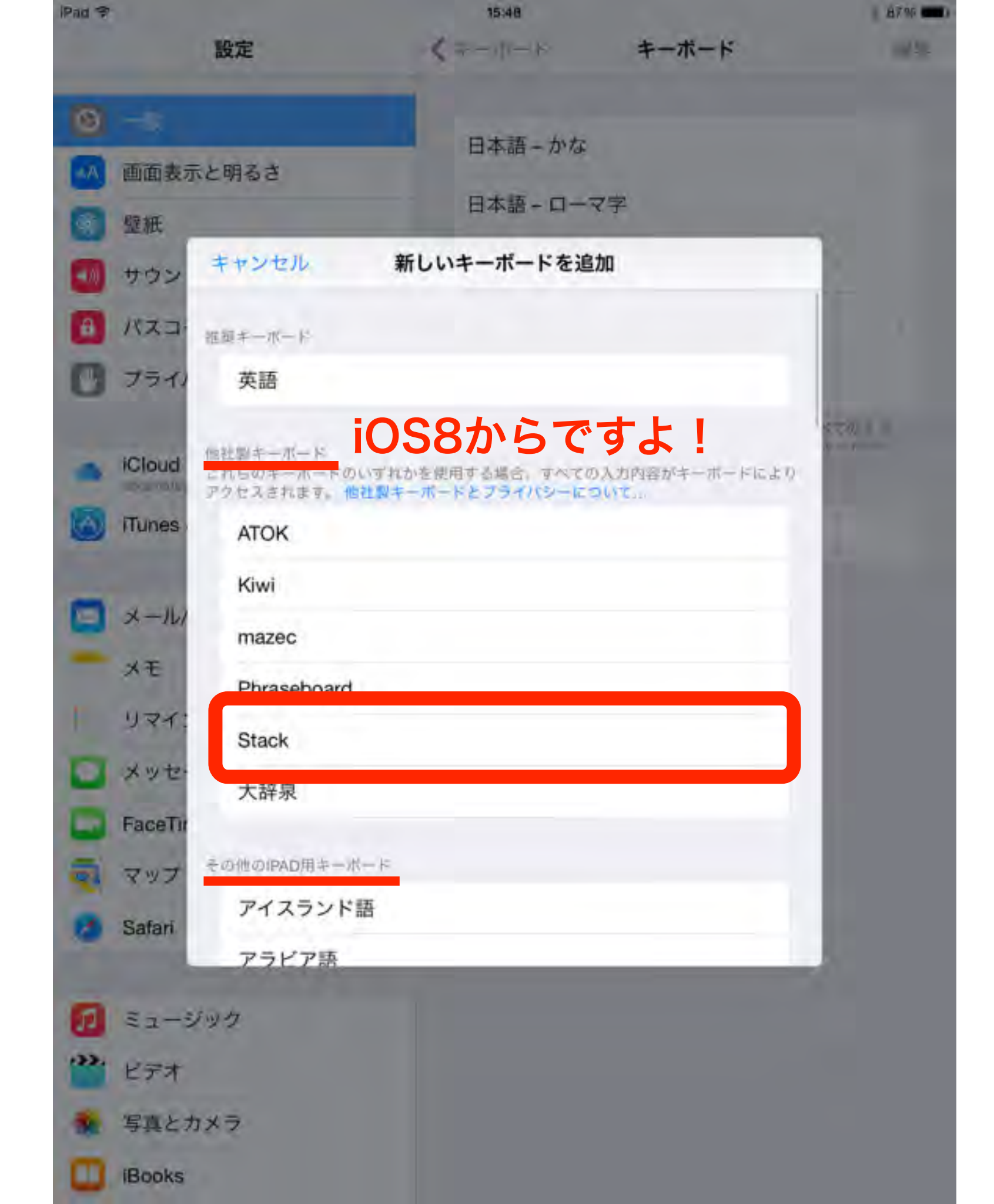

| iPad 🕈 |                              | 1  | 15:48                                                           | 8796       |
|--------|------------------------------|----|-----------------------------------------------------------------|------------|
|        | 設定                           |    | キーボード                                                           | 完了         |
| 0      | 一般                           |    | 日本語 - ローマ字                                                      |            |
|        | 壁紙                           | •  | 英語                                                              |            |
| -      | サウンド                         | •  | 日本語 - かな                                                        |            |
| 8      | パスコード                        | •  | 日本語 — 手書き<br>日本語                                                |            |
| Ø      | プライバシー                       | •  | 大辞泉手書き認識キーボード – 大辞泉<br>日本頃                                      |            |
|        | iCloud<br>tokamafautimemia.g |    | MyScript — Stack<br>複数言語                                        |            |
|        | Tunes & App Store            | これ | 転又子<br>1らのニーボードのいずれかを使用する。合、すべての)<br>詳がキーボードによりアクセスされます。他は日キーパー | 5,d7<br>14 |
|        | メール/連絡先/カレンダー                |    | A SHARE SHOULD                                                  |            |
| -      | XŦ                           | 糸  | 扁集ボタンを押す                                                        | _          |
| t.     | リマインダー                       | -  | ヒーボードの切り                                                        | 麸え順を       |
|        | メッセージ                        |    |                                                                 | 日へ涙で       |
|        | FaceTime                     | Ì  | 並び替えられます                                                        | _          |
| 2      | マップ                          |    |                                                                 |            |
| ۲      | Safari                       | C  | よく (使っものから                                                      |            |
| _      |                              |    | <b>原番にしておきま</b>                                                 | しょう        |
| 5      | ミュージック                       |    |                                                                 |            |
| ***    | ビデオ                          |    |                                                                 |            |
| -      | 写真とカメラ                       |    |                                                                 |            |
|        | iBooks                       |    |                                                                 |            |

| iPad 🖈       |                                                                                                    | 15:49           |                                             | 87%   |
|--------------|----------------------------------------------------------------------------------------------------|-----------------|---------------------------------------------|-------|
|              | 設定                                                                                                    | < −般            | キーボード                                       |       |
| Ø            |                                                                                                    | キーボード           |                                             |       |
| AA           | 画面表示と明るさ                                                                                                    | +=//- I         |                                             | 10.00 |
| 1            | 壁紙                                                                                                    | ユーザ辞書           |                                             | \$    |
| <b>(</b> 10) | サウンド                                                                                                    |                 |                                             |       |
| a            | バスコード                                                                                                    | Caps Lockの使     | 用                                           |       |
|              | プライバシー                                                                                                    | キーボードを分         | 割                                           |       |
|              |                                                                                                    | 自動大文字入力         | 9                                           |       |
| -            | tokamatsu@memis.jp                                                                                                    | 自動修正            |                                             |       |
| $\odot$      | Tunes & App Store                                                                                                    | 予測              |                                             |       |
|              |                                                                                                    | ピリオドの簡易         | 入力                                          |       |
|              | メール/連絡先/カレンダー                                                                                                    | 型白キーをダブルタ       | ップでビリオ Fと型白を2                               | 出します。 |
|              | メモ                                                                                                    | <b>辛丰</b> 1 - 1 |                                             | -     |
| t            | リマインダー                                                                                                    | 百戸入力            | 0-1-0-1-7                                   |       |
|              | メッセージ                                                                                                    | BPADERTYN       | and a state of                              |       |
|              | FaceTime                                                                                                    | 15.00           |                                             |       |
|              | マップ                                                                                                    | スペルチェック         |                                             |       |
|              | Safari                                                                                                    | 01722           |                                             |       |
|              | a province and a second second s | あ行が左            |                                             | 6     |
|              | ミュージック                                                                                                    | フリックのみ          |                                             | 6     |
|              | ビデオ                                                                                                    |                 |                                             |       |
|              | 写真とカメラ                                                                                                    | 7               | まして (1) (1) (1) (1) (1) (1) (1) (1) (1) (1) | 産業の追加 |
|              | Books                                                                                                    |                 | / н                                         |       |
| _            |                                                                                                    |                 |                                             |       |

| iPad ♀<br>設定        | 15:49      | 387            | +       |
|---------------------|------------|----------------|---------|
|                     |            | に、修察           |         |
| <b>⊘</b> − <i>k</i> | a          |                | в       |
| AA 画面表示と明るさ         | いがじ        | 伊賀寺            | D       |
| <b>發</b> 壁紙         | いまから       | 今から、帰ります。      | E       |
| <b>・</b> サウンド       | ż-         | ATDS           | G H     |
| A バスコード             | おんれい       | WID 211        | 4       |
| 🕐 プライバシー            | か          |                | ĸ       |
|                     | <b>か</b> 9 | 力パ             | M       |
| iCloud              | きららざか      | 。母坂            | N       |
| Tunes & App Store   | te         |                | P       |
|                     | だいこん       | エコン研           | 9       |
| 📨 メール/連絡先/カレンダー     | たかし        | 泰              | S       |
| - ×=                | たかまつ       | 而松             | u       |
| リマインダー              |            |                | v       |
| ◯ メッセージ             | 単語と        | よみを入力し         | 、保存します  |
| FaceTime            | ひかる        | 100            | 2       |
| 🔁 マップ               | *          |                | tr-     |
| o Safari            | よろ         | よろしくお願いします。    | t       |
|                     | よろ         | よろしくお願い申し上げます。 | 4<br>(# |
| 1 ミュージック            | 6          |                |         |
| **** ビデオ            | りょう        |                | \$<br>6 |
| 🌸 写真とカメラ            |            |                | 1       |
| iBooks              | 編集         |                |         |
|                     |            |                |         |

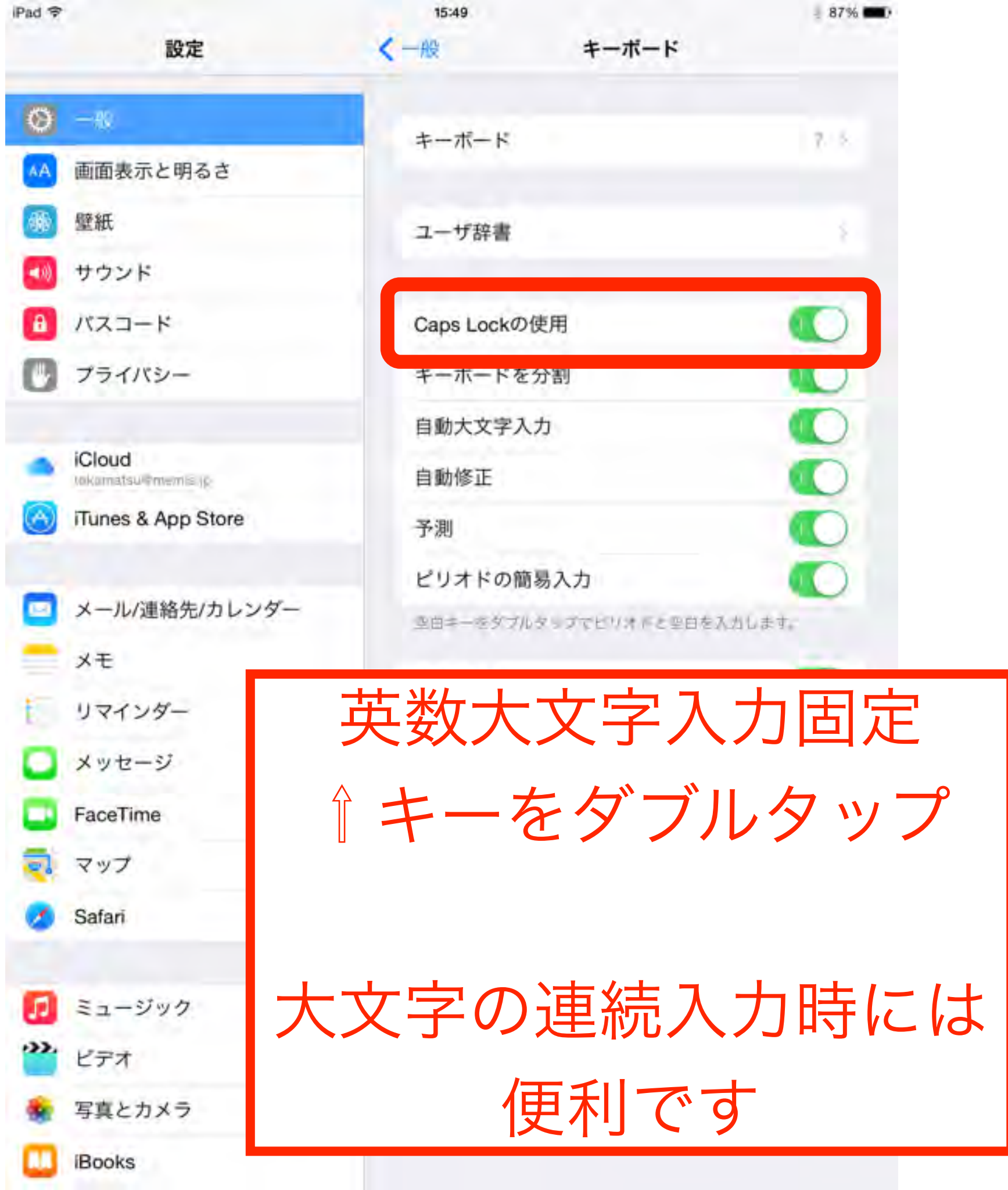

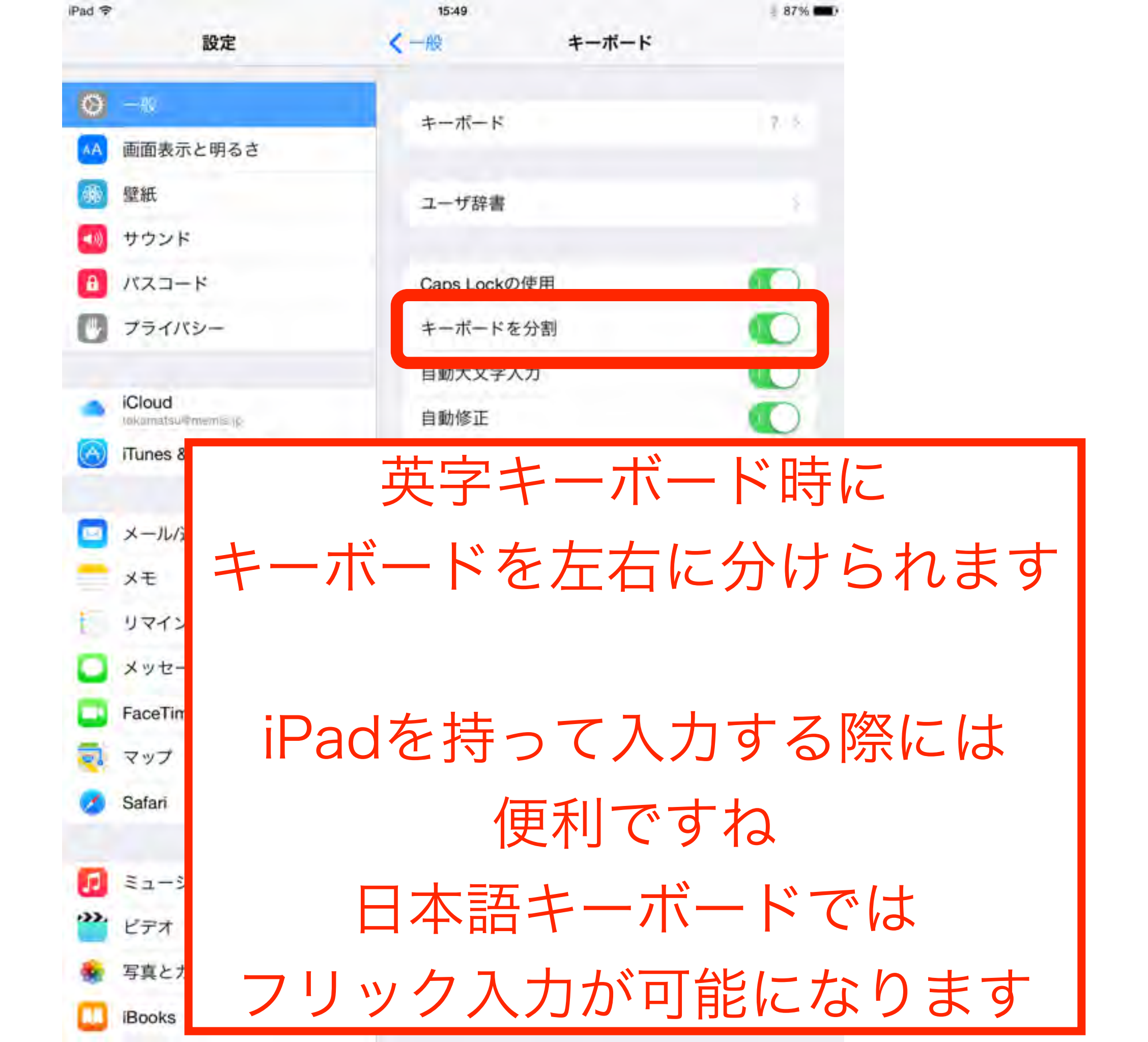

| 新規メモ                                           |                |             |             | 201542      | 月27日 计。     | 10                   |             |             |             |             |                 | 1 245                                                                                                    | Ped *     113     1145                                      |
|------------------------------------------------|----------------|-------------|-------------|-------------|-------------|----------------------|-------------|-------------|-------------|-------------|-----------------|----------------------------------------------------------------------------------------------------|-------------------------------------------------------------|
| Q<br>A<br>.7123                                | w<br>z         | E<br>X<br>Q |             |             | T<br>G<br>V | Y<br>B               |             | J           |             | 0<br>L      | P<br>?<br>ABC   | <ul> <li>改行</li> <li>一</li> <li>一</li> <li>一</li> <li>一</li> <li>一</li> <li>一</li> <li>一</li> <li>一</li> <li>一</li> <li>一</li> <li>一</li> <li>一</li> <li>一</li> <li>一</li> <li>一</li> <li>一</li> <li>一</li> <li>一</li> <li>一</li> <li>一</li> <li>一</li> <li>一</li> <li>二</li> <li>二<td>QWERT<br/>ASDFG<br/></td></li></ul> | QWERT<br>ASDFG<br>                                          |
|                                                |                |             |             |             |             |                      |             |             |             |             |                 |                                                                                                    |                                                             |
| Pad ♥<br>くフォルダ<br>新規メモ                         | 9.88           |             |             | 3018442     | RerE 11.    | 13                   |             |             |             |             |                 | : 545                                                                                                    | 日本語ローマ字などのキーボードで分割しておいてから、                                  |
| Ped ♥<br>くフォルダ<br>新規メモ                         | 9.88           |             |             | 101542      | RerE 11.    | 12                   |             |             |             |             |                 | : 545                                                                                                    | 日本語 <b>ローマ字</b> などのキーボード<br>で分割しておいてから、<br>日本語かな を選択します     |
| Pad *<br>くフォルダ<br>新規メモ                         | Q 88           | þ           | 5           | 101540<br>P | Rerfi H     | ***                  | <i>tx</i>   | ħ           | đ           | p           | 5               | * ***                                                                                                    | 日本語ローマ字などのキーボード<br>で分割しておいてから、<br>日本語かな を選択します<br>戻すときの同じです |
| Peed や<br>く フォルダ<br>新規メモ<br>前見23<br>ABC        | Q 44<br>1<br>7 | わ<br>を      | 5<br>D      | 101541<br>P | RerE H      | тя<br>12<br>12       | な<br>に      | t<br>5      | さ<br>し      | かき          | まい              | * ****<br>至白                                                                                                    | 日本語ローマ字などのキーボード<br>で分割しておいてから、<br>日本語かな を選択します<br>戻すときの同じです |
| Peed や<br>く フォルダ<br>新規メモ<br>前見23<br>ABC<br>あいう | Q ##           | わをん         | 5<br>り<br>る | 101541<br>P | RETE H      | тя<br>із<br>із<br>із | な<br>に<br>み | た<br>ち<br>つ | さ<br>し<br>す | か<br>き<br>く | <b>ま</b> い<br>う | * ****<br>空白<br>改行                                                                                                    | 日本語ローマ字などのキーボード<br>で分割しておいてから、<br>日本語かな を選択します<br>戻すときの同じです |

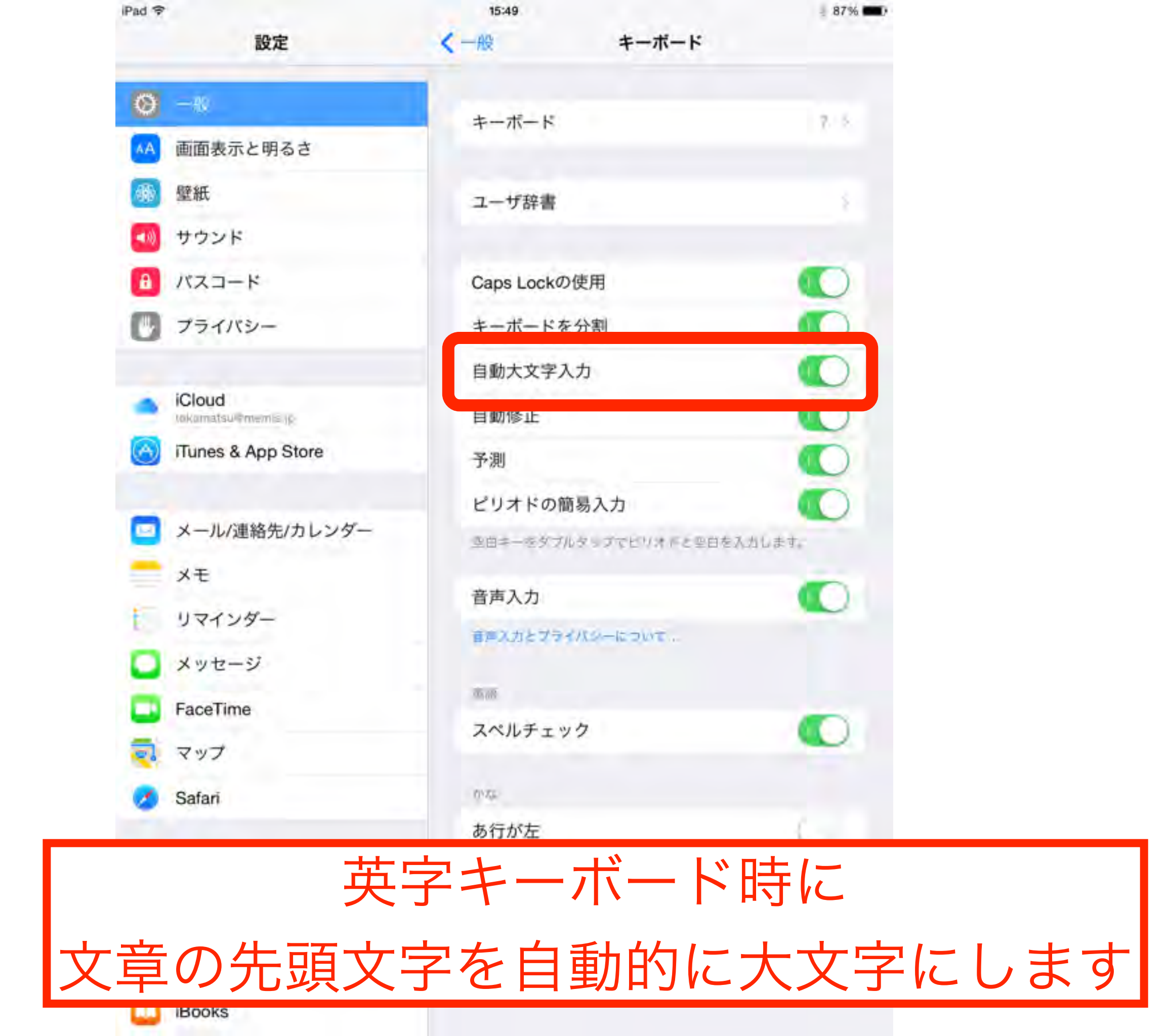

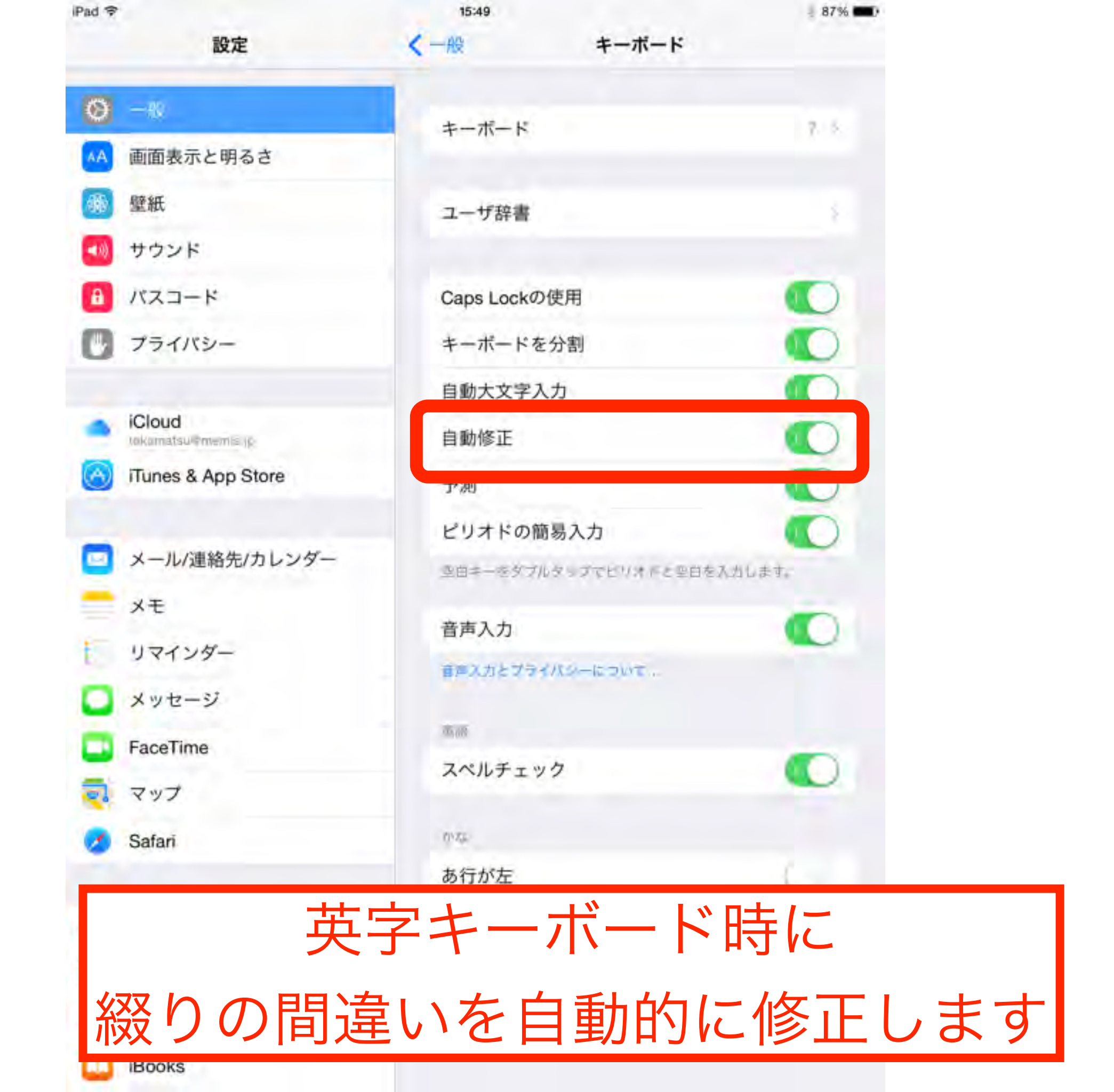

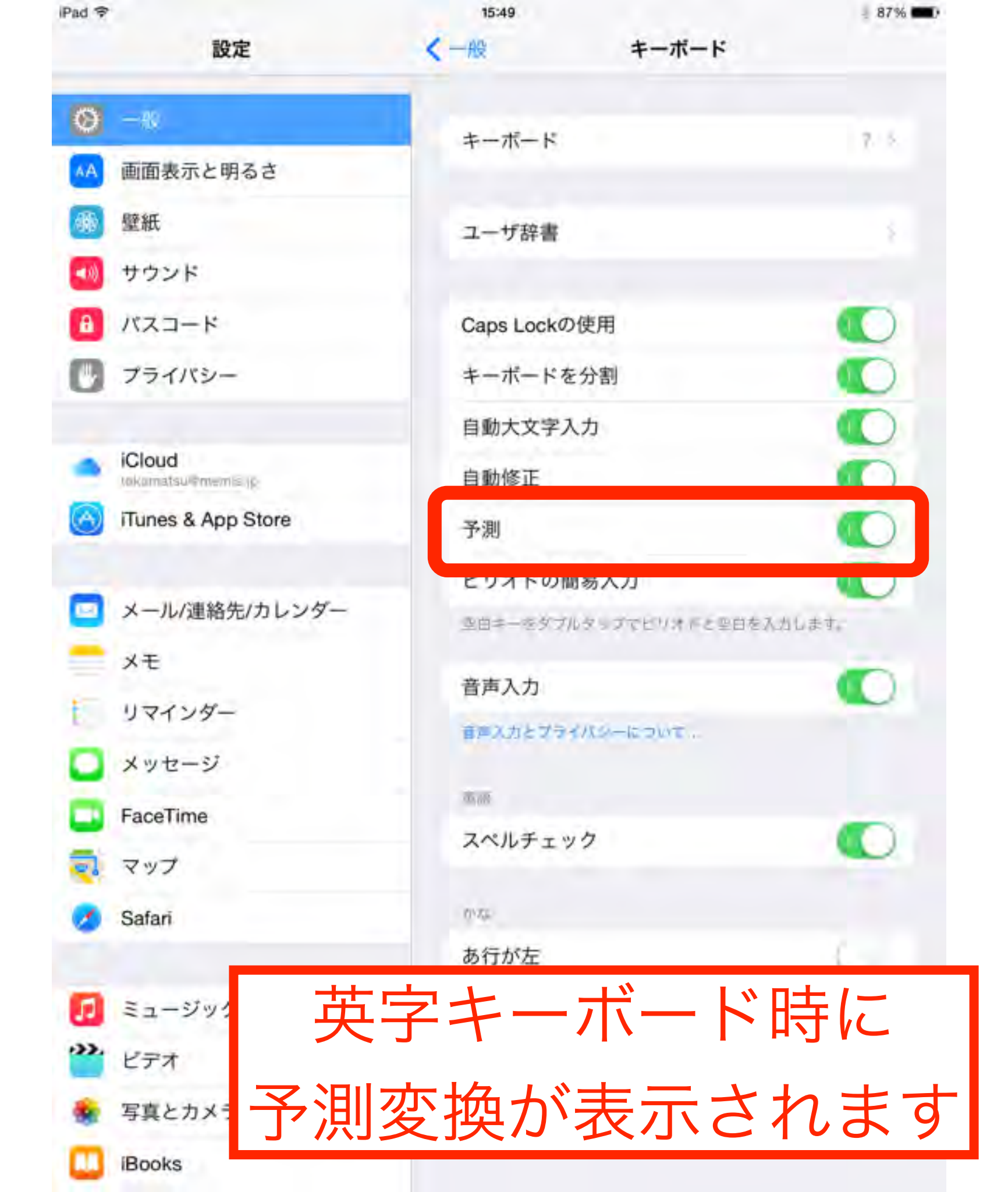

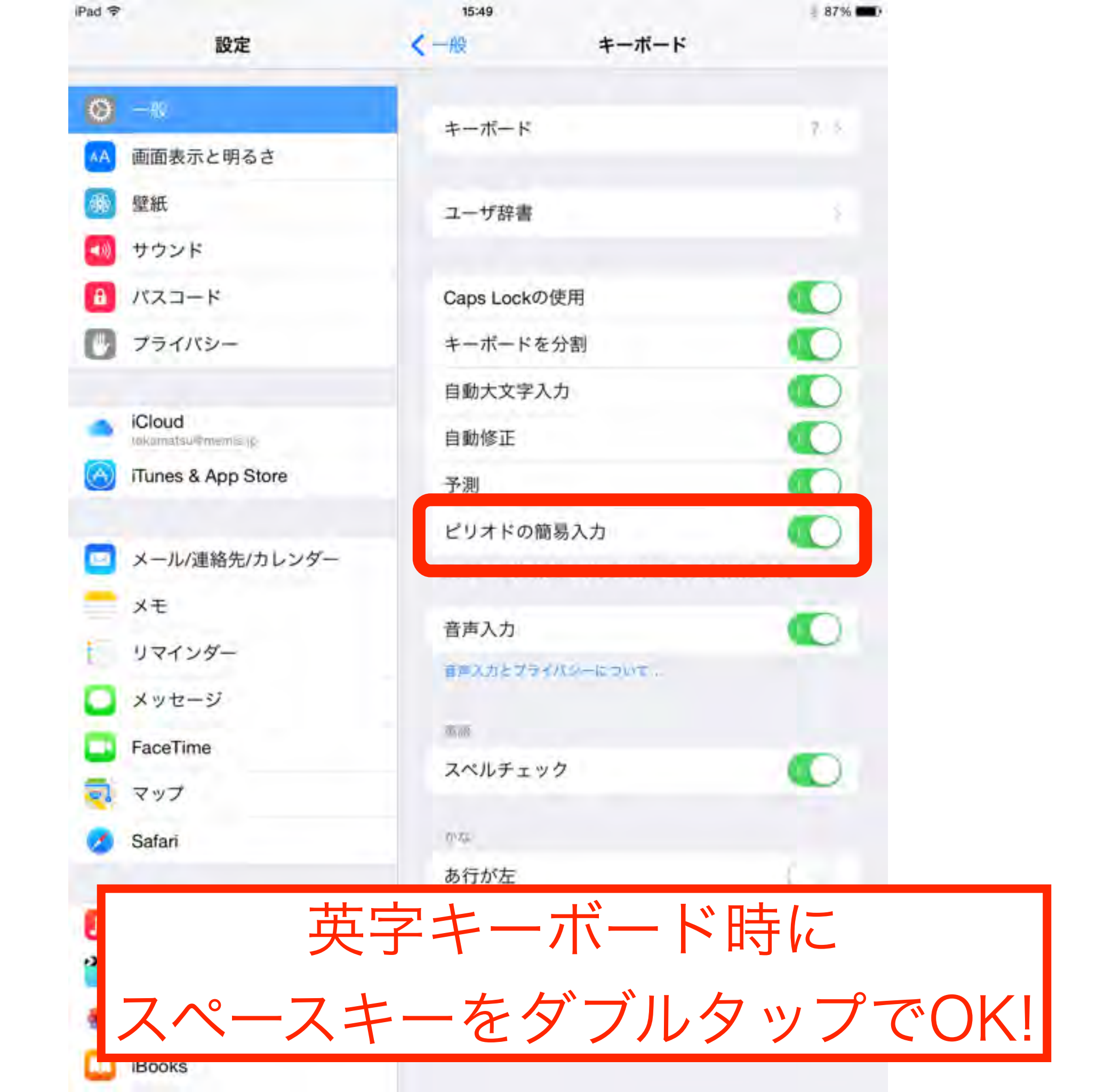

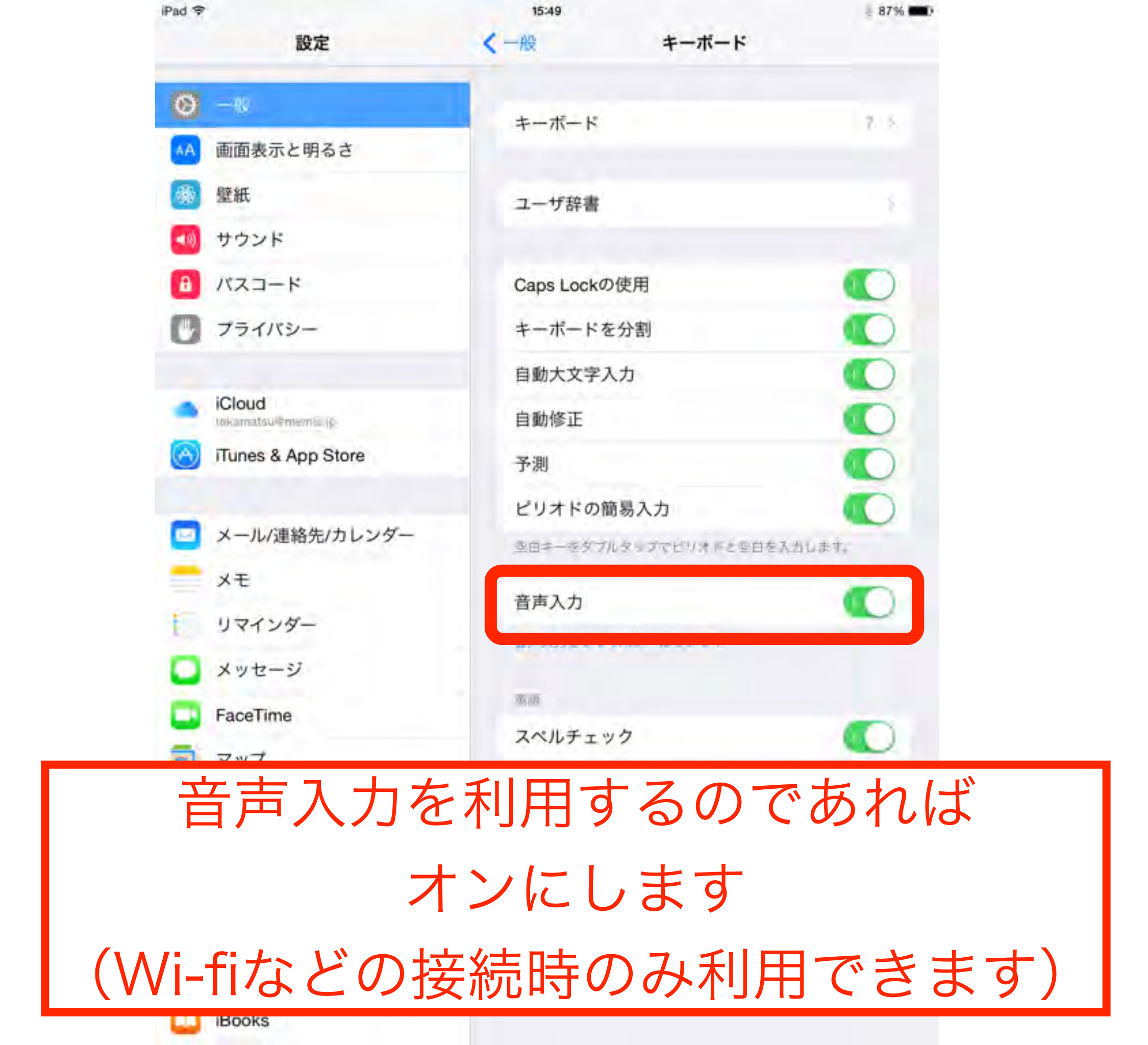

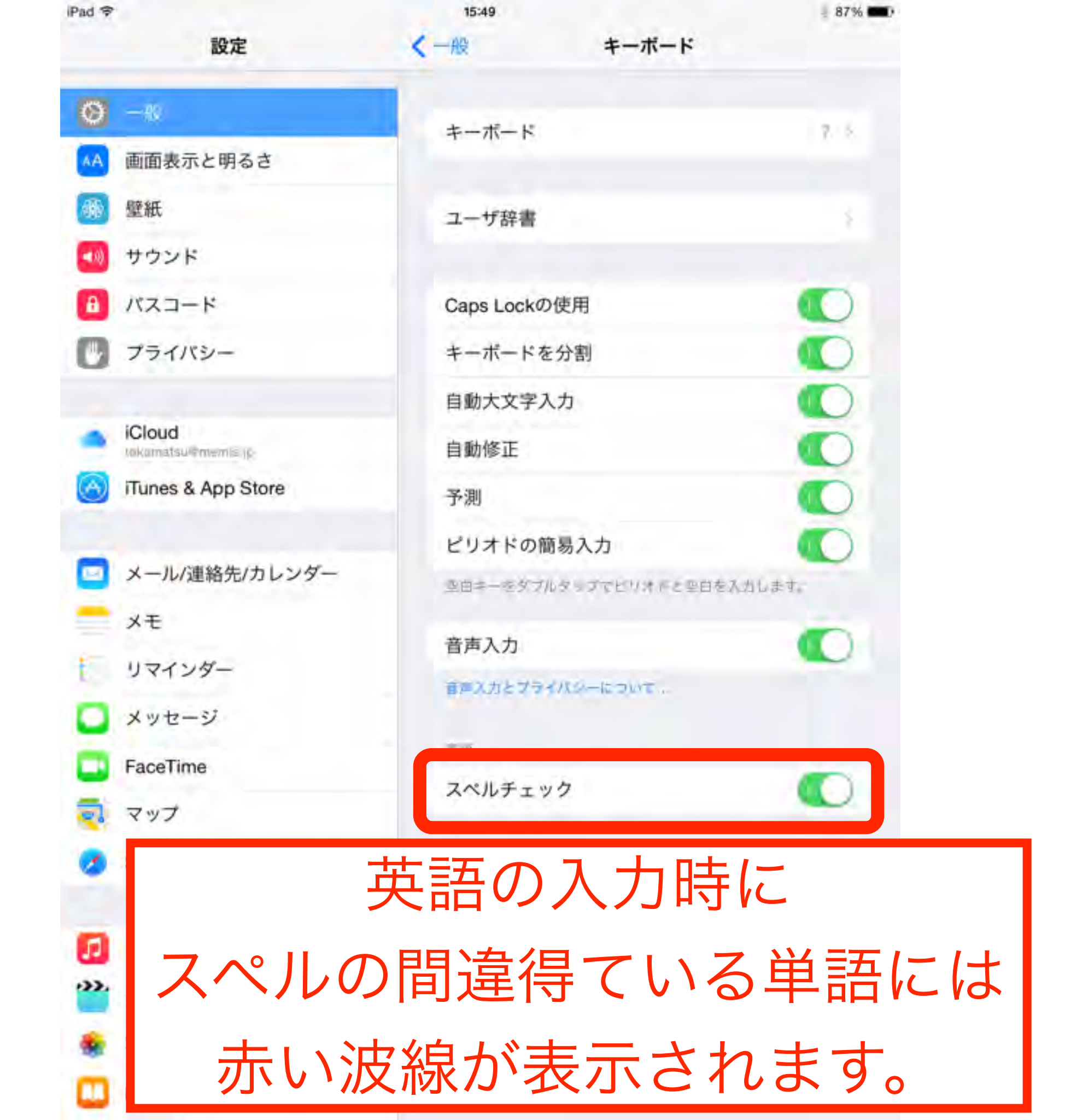

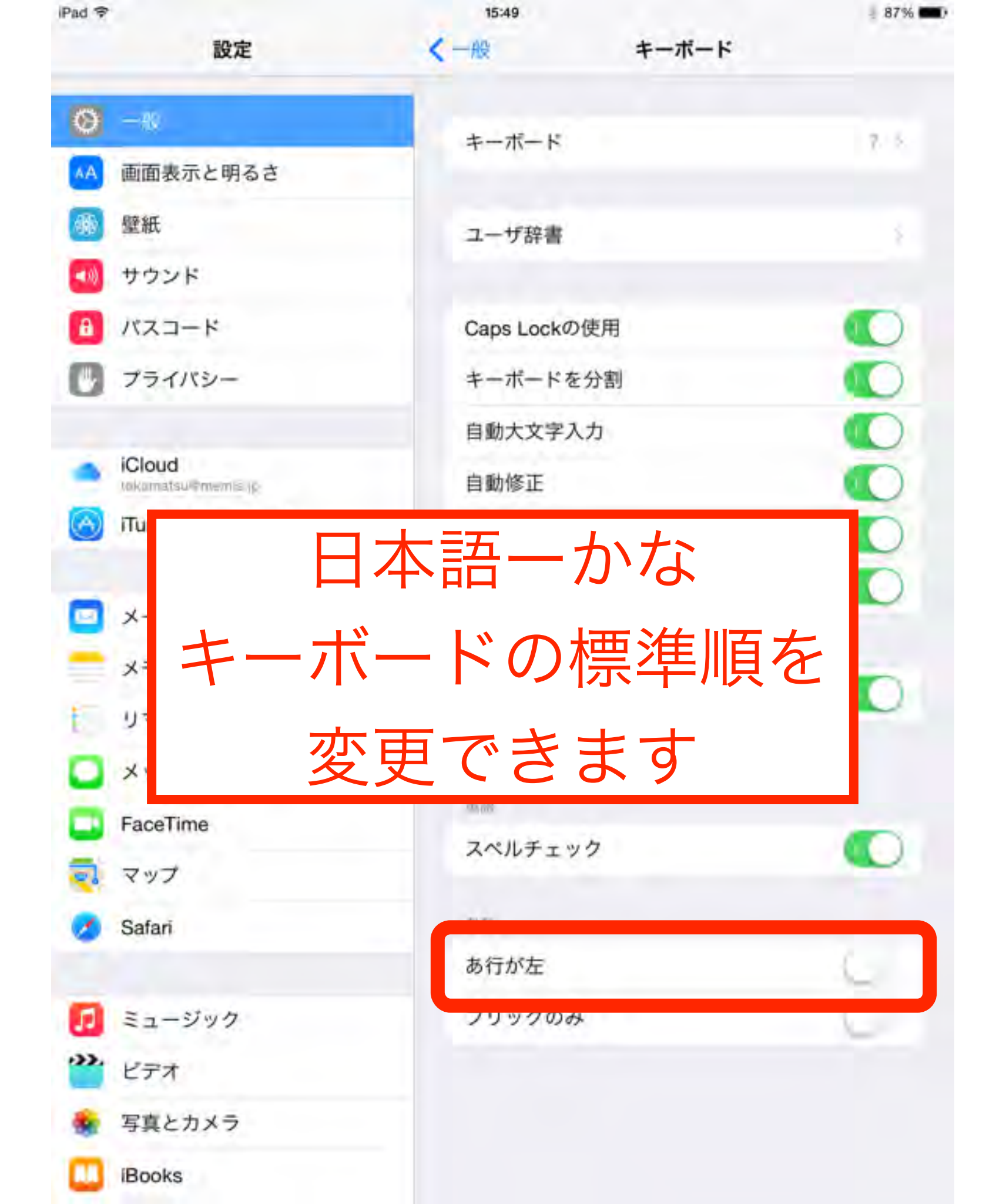

| iPad 🗇                                | 15:49      |       | - 87% 💷) |
|---------------------------------------|------------|-------|----------|
| 設定                                    | く一般        | キーボード |          |
| Ø −8                                  | +          |       |          |
| ▲▲ 画面表示と明るさ                           | +          |       | 10.0     |
| 働 壁紙                                  | ユーザ辞書      |       |          |
| 📢 サウンド                                |            |       |          |
| A パスコード                               | Caps Lockの | 使用    |          |
| 🕑 プライバシー                              | キーボードを     | 分割    |          |
| 数字など                                  | 司じ番号       | を入力   | 」する      |
| 時など                                   | には便        | 利です   | ね        |
| Safari                                | 174 Z.S.   |       | _        |
|                                       | あ行が左       |       |          |
| ミュージック                                | フリックのみ     |       |          |
| ビデオ                                   |            |       |          |
| · · · · · · · · · · · · · · · · · · · |            |       |          |
| 🔹 写真とカメラ                              |            |       |          |

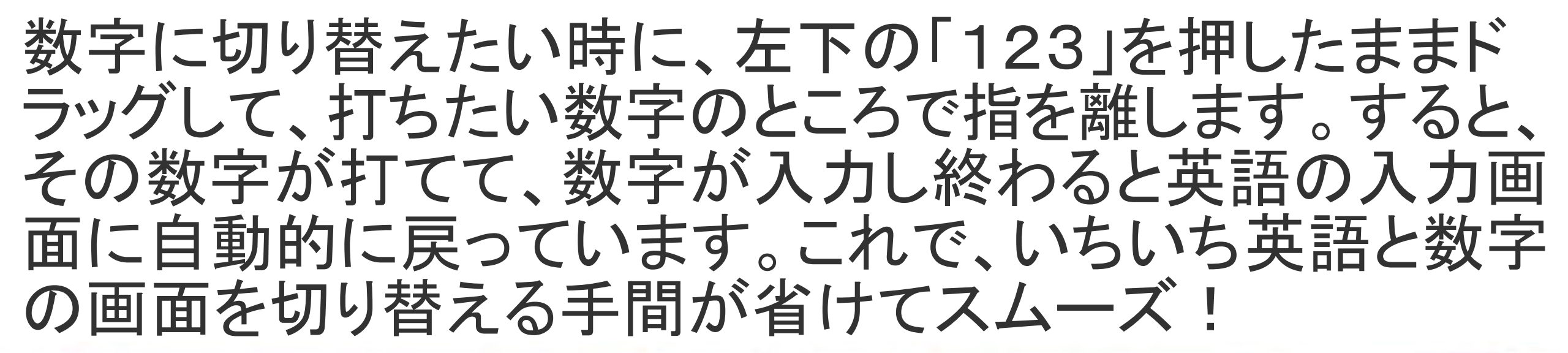

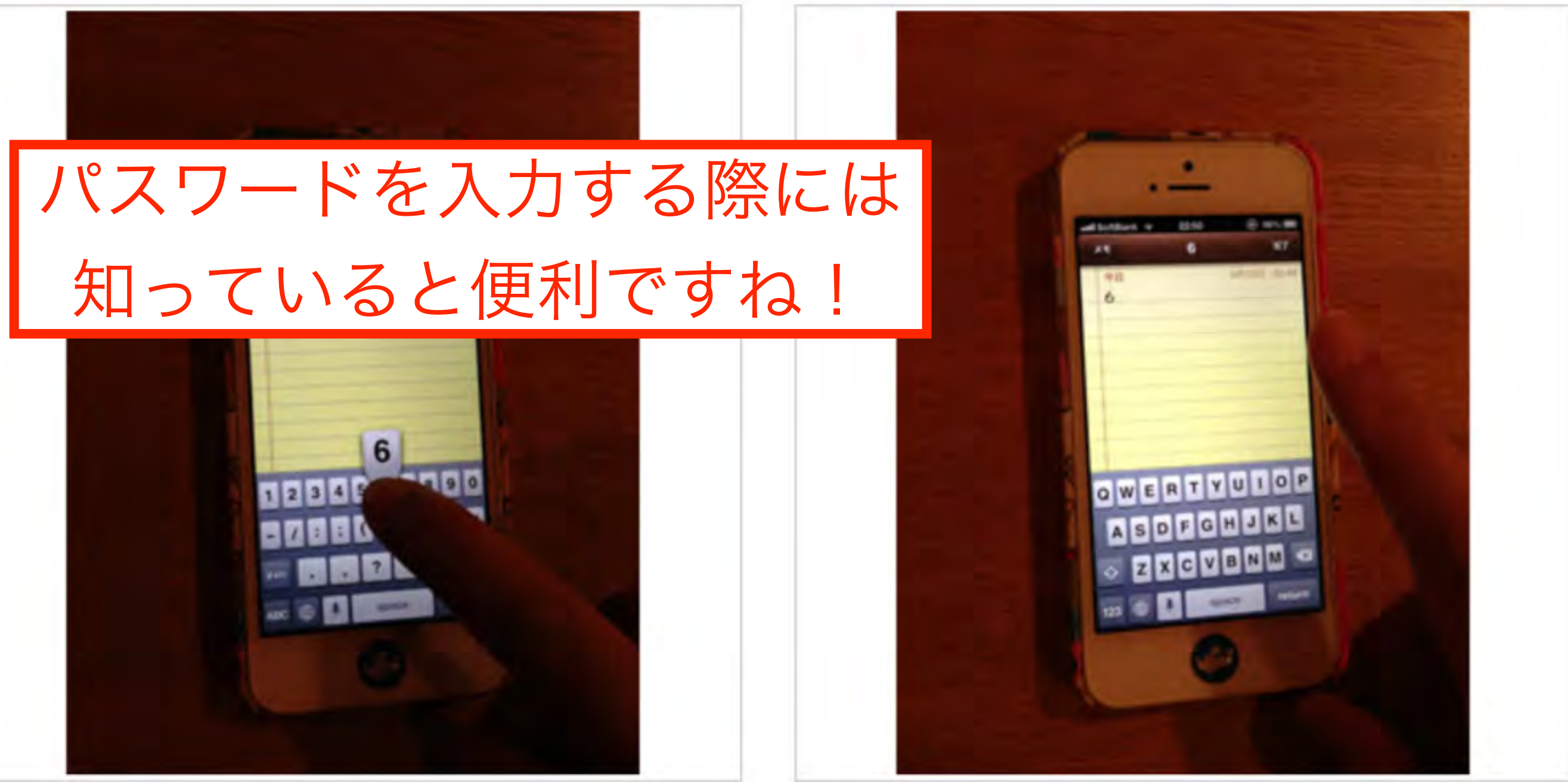

テキストをコピーする時に、一本の指で長押しすると、範囲を手動で選 択してコピーすることができます。でも、それがちょっと長めのテキスト だと、ちょっと手間取ってしまいます。

二本指でタップ! これを、二本指でテキストをタップする と、タップしたところの1段落をまとめ て選択してくれるので、長文をテキスト したい時は便利に使えます。

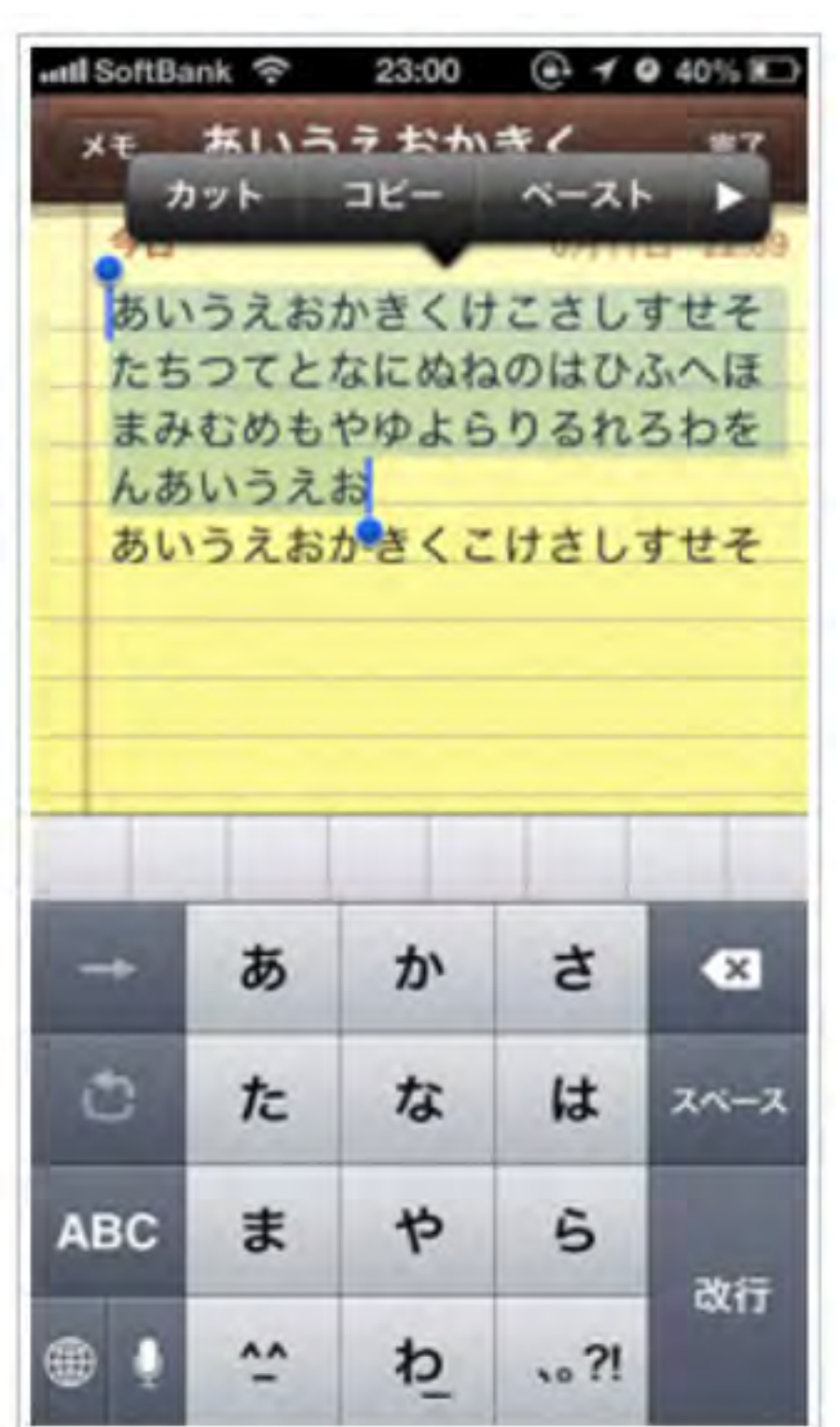

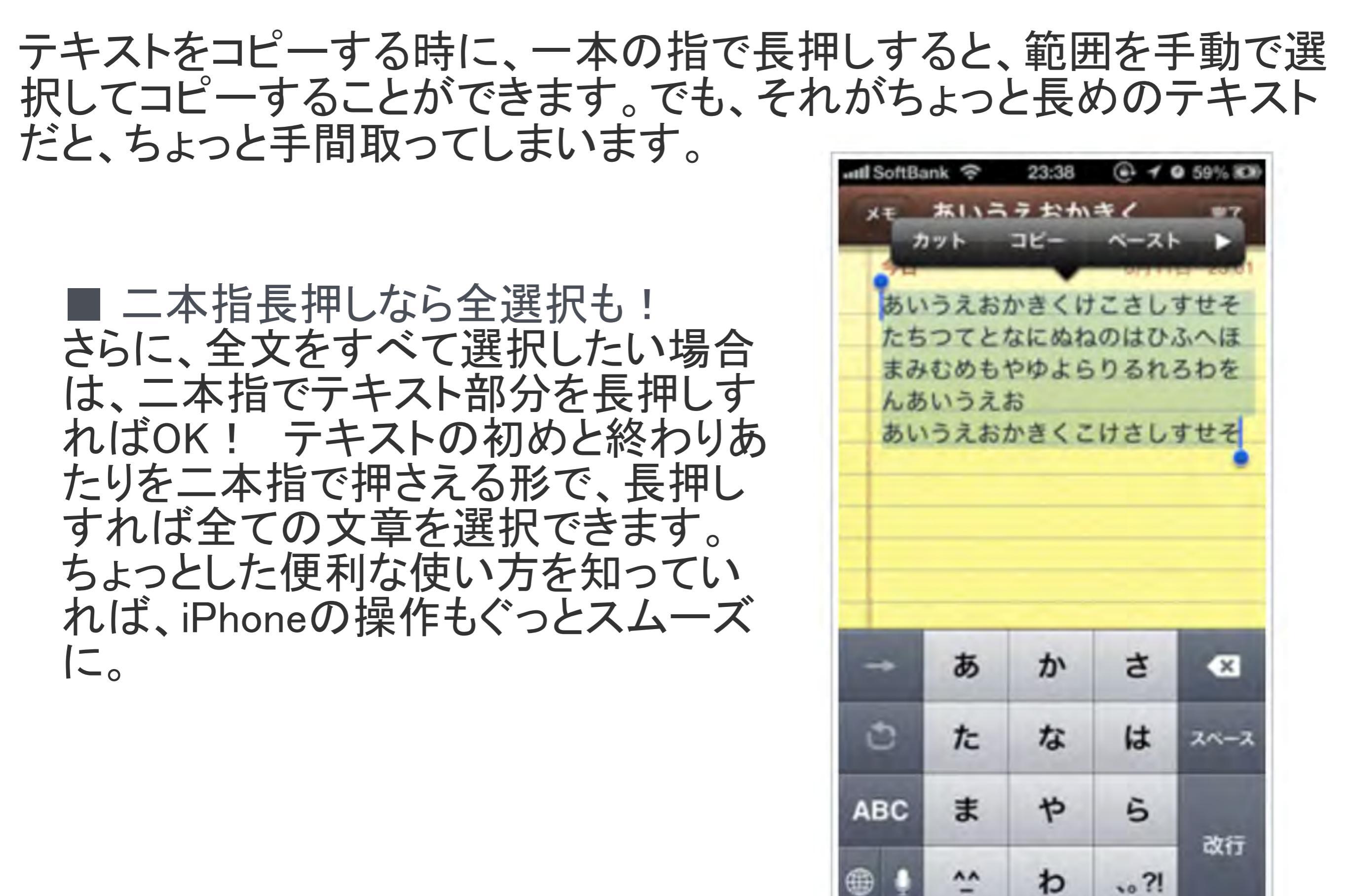

文字を打っていて、内容を間違えてしまった時や書き直したい時に、1 文字ずつ消去するよりも素早く文字を消す方法がコレ。

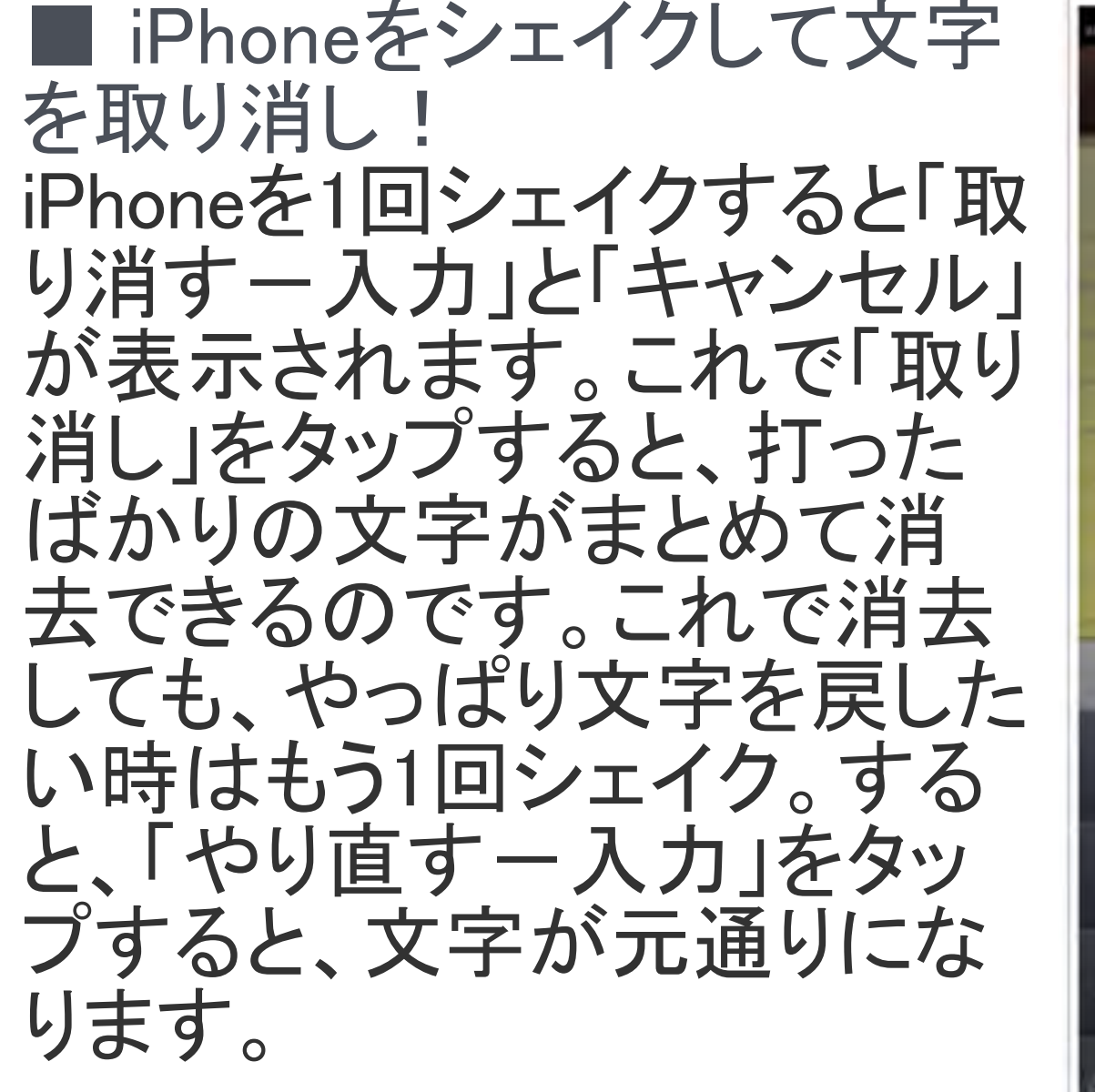

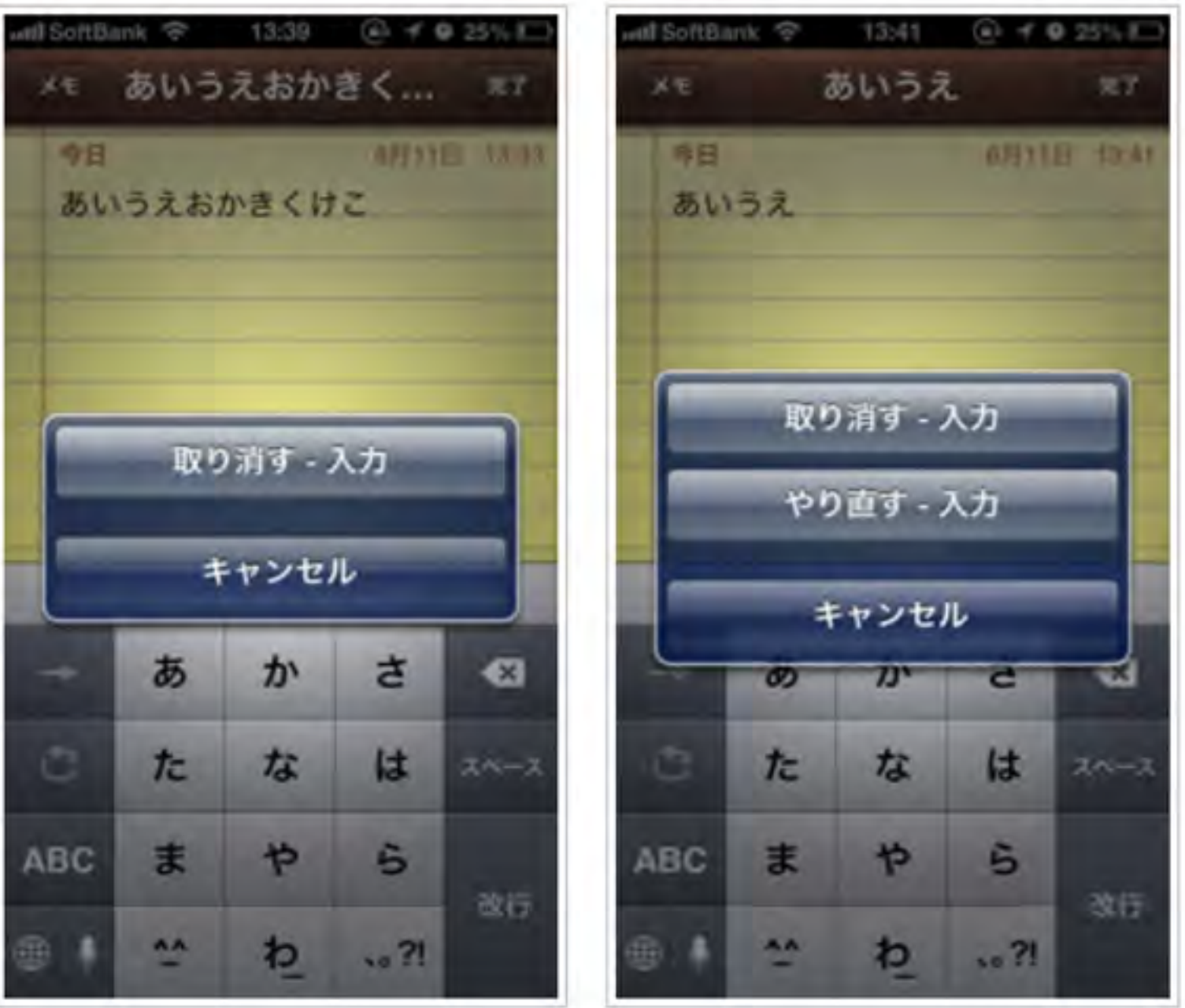

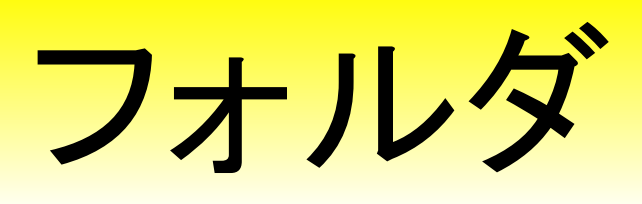

同じ用途のアプリは出来るだけフォルダを使って管理しましょう 子供たちのしたいものを、簡単に見つけられます。

頻繁に内容の変更はやめましょう! 逆に子ども達が迷ってしまします

#### ホーム画面を"編集モード"にする

iPad/iPad miniのホーム画面上でアイコンを編集するには、任意のアイコンをロングタッ プ(一定時間タッチし続ける)します。アイコンが揺れだし、アイコンの並び替えや、フォ ルダの作成などが可能になります。編集を完了後、「ホームボタン」を押すことで、通常 のホーム画面に戻ることが可能です。

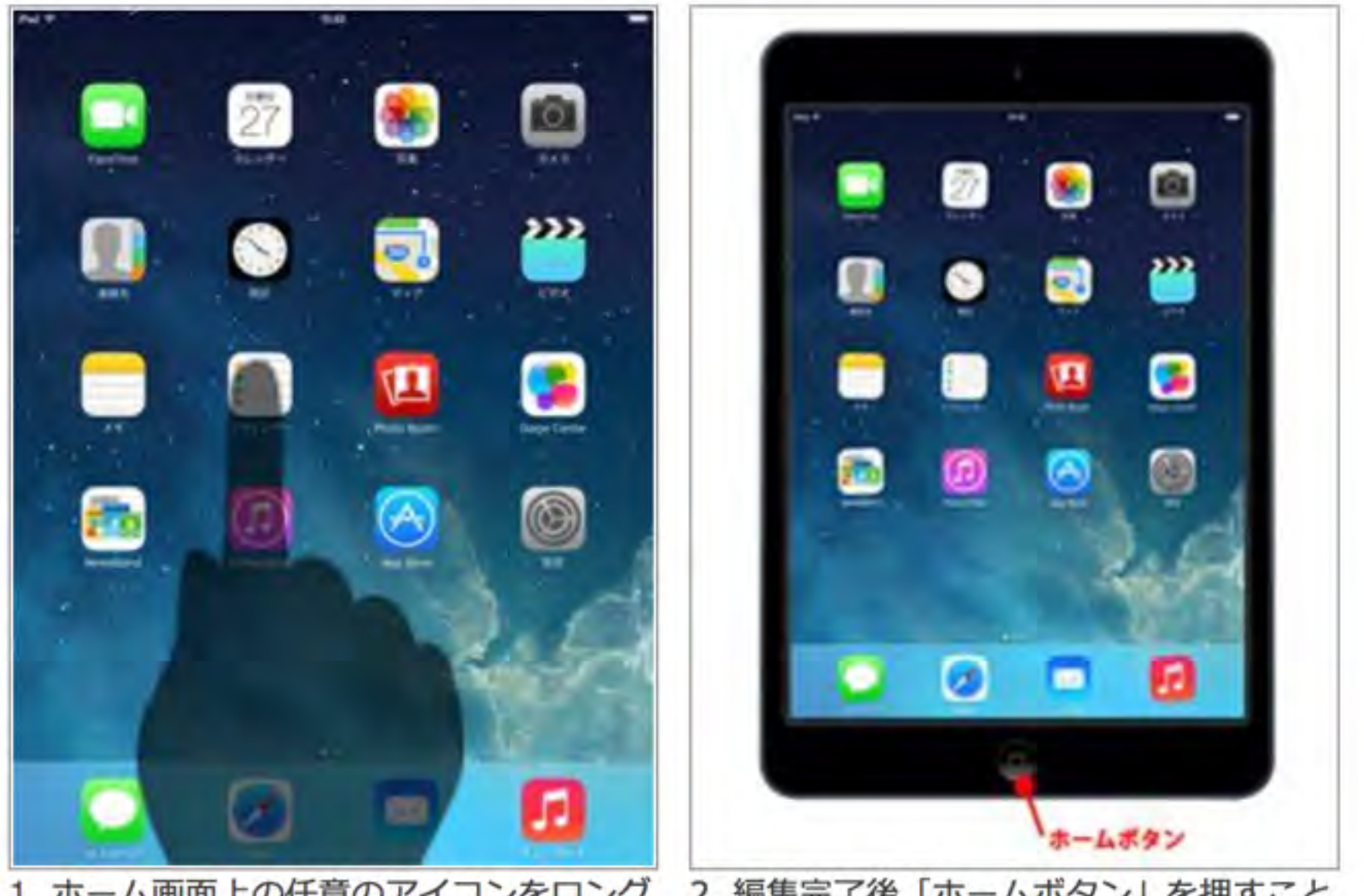

1. ホーム画面上の任意のアイコンをロング 2. 編集完了後「ホームボタン」を押すこと タップすることで、「編集モード」にするこ で、通常のホーム画面に戻ることができます とができます

アイコンを移動・並び替える

iPad/iPad miniのホーム画面にあるアプリアイコンを並び替えます。

アイコンをロングタップ(一定時間タッチし続ける)し、アイコンをドラッグさせることで 移動・並び替えることができます。他のアイコンは自動的に並び替えられます。

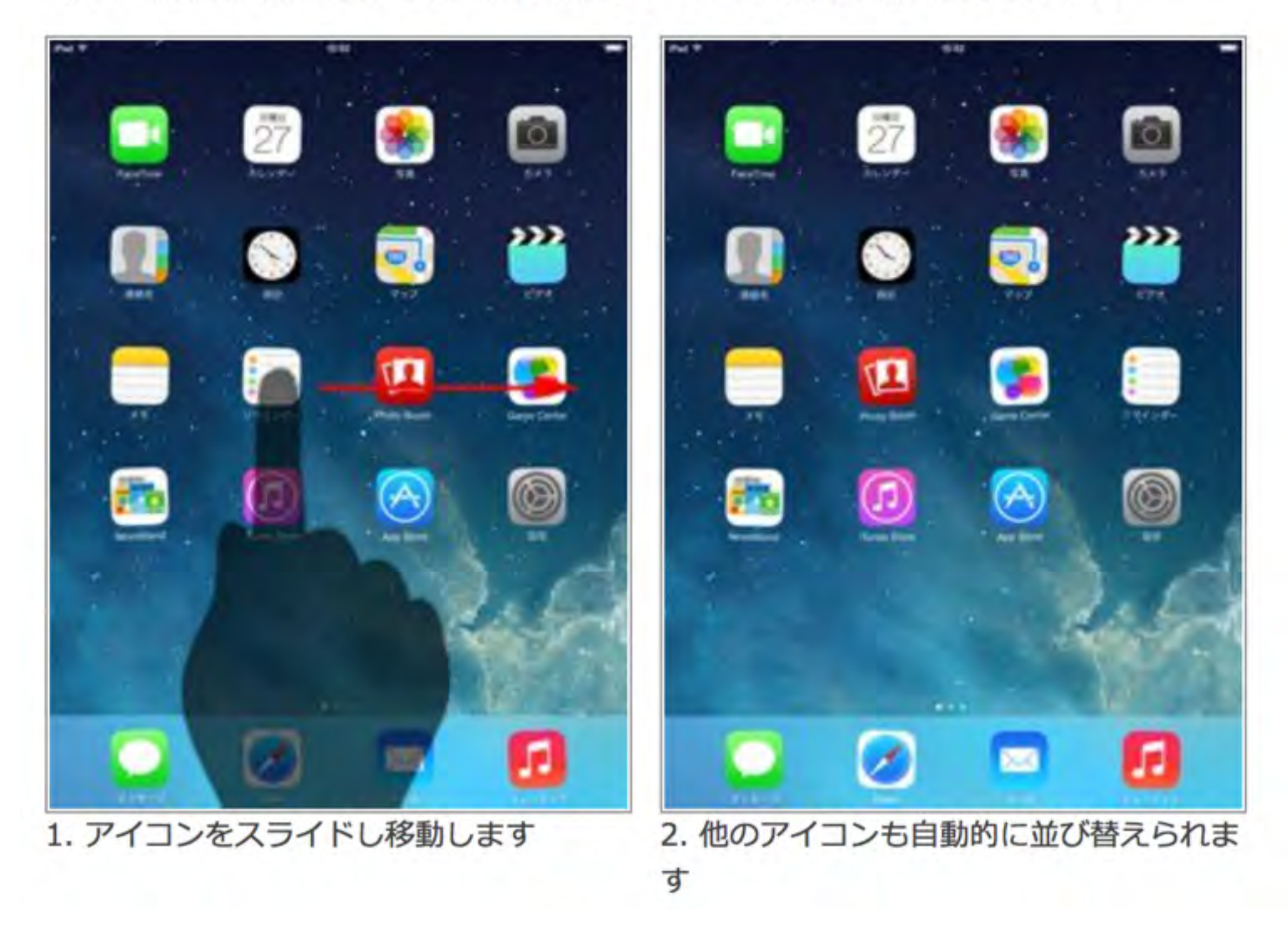

#### アイコンをページ間で移動する

iPad/iPad miniのホーム画面のアイコンをページ間で移動します。アイコンをロングタッ プ(一定時間タッチし続ける)し、アイコンをホーム画面のページ端にスライドすること で、ページ間でアイコンを移動させることができます。

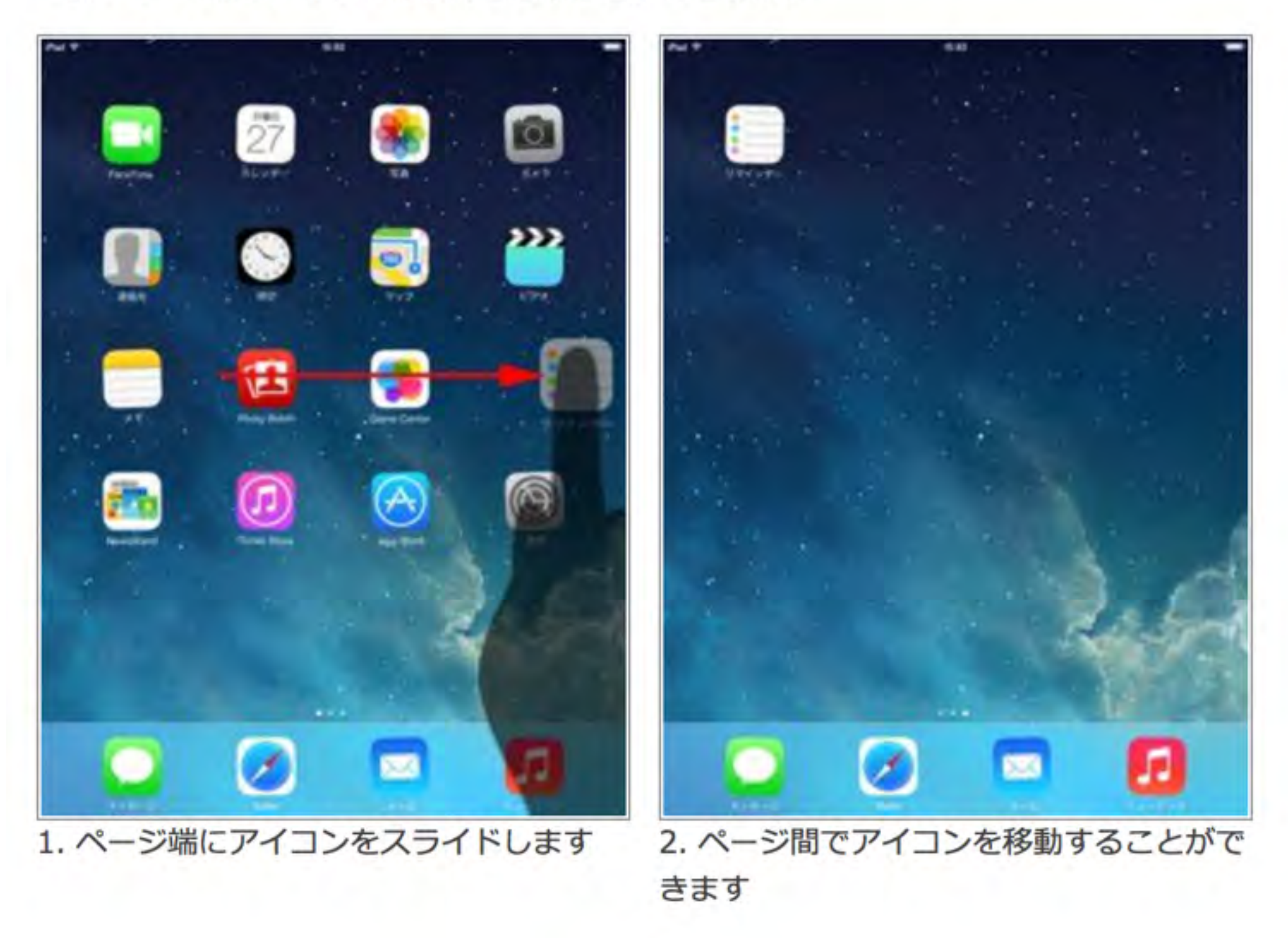

#### ドック内のアイコンを並び替え・入れ替える

iPad/iPad miniのホーム画面下部にあるドック内のアイコンも並び替え・入れ替えを行う ことが可能です。ドックはホーム画面すべてのページ下部に表示されるので、よく利用す るアプリをドック内に追加することで便利に利用することができます。"ドック"には最大 6個のアイコンを置くことができます。

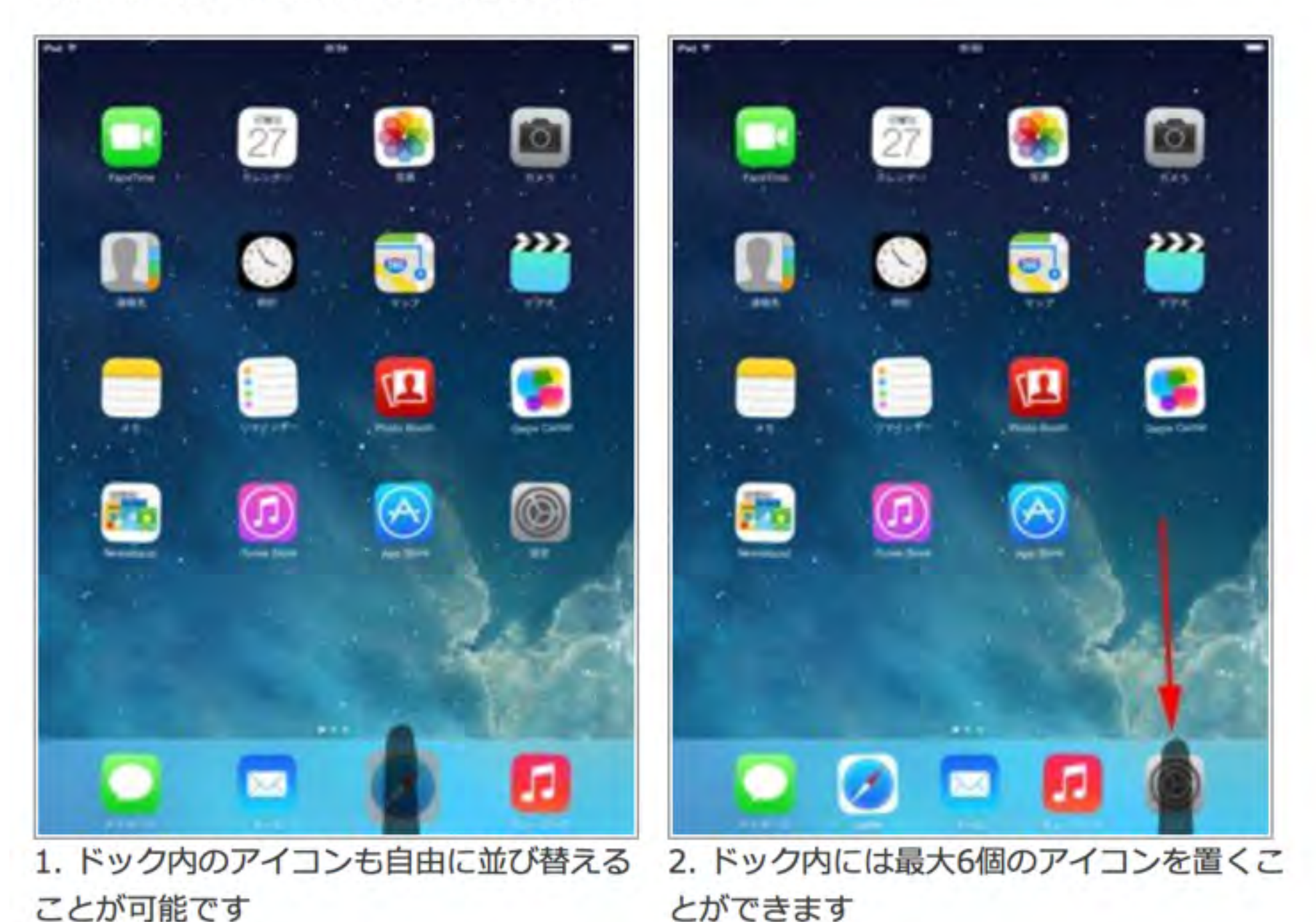
## フォルダを作成する

iPad/iPad miniのホーム画面上でフォルダを作成し、アイコンをフォルダにまとめることができます。

アイコンをロングタップ(一定時間タッチし続ける)し、2つ重ねることでフォルダを作成 することができます。アイコンをフォルダに追加したい場合は同様に、アイコンをフォル ダ上に重ねることでアイコンをフォルダに追加できます。フォルダを削除する場合は、フ ォルダ内のアイコンをすべてホーム画面に移動することで、フォルダを削除できます。

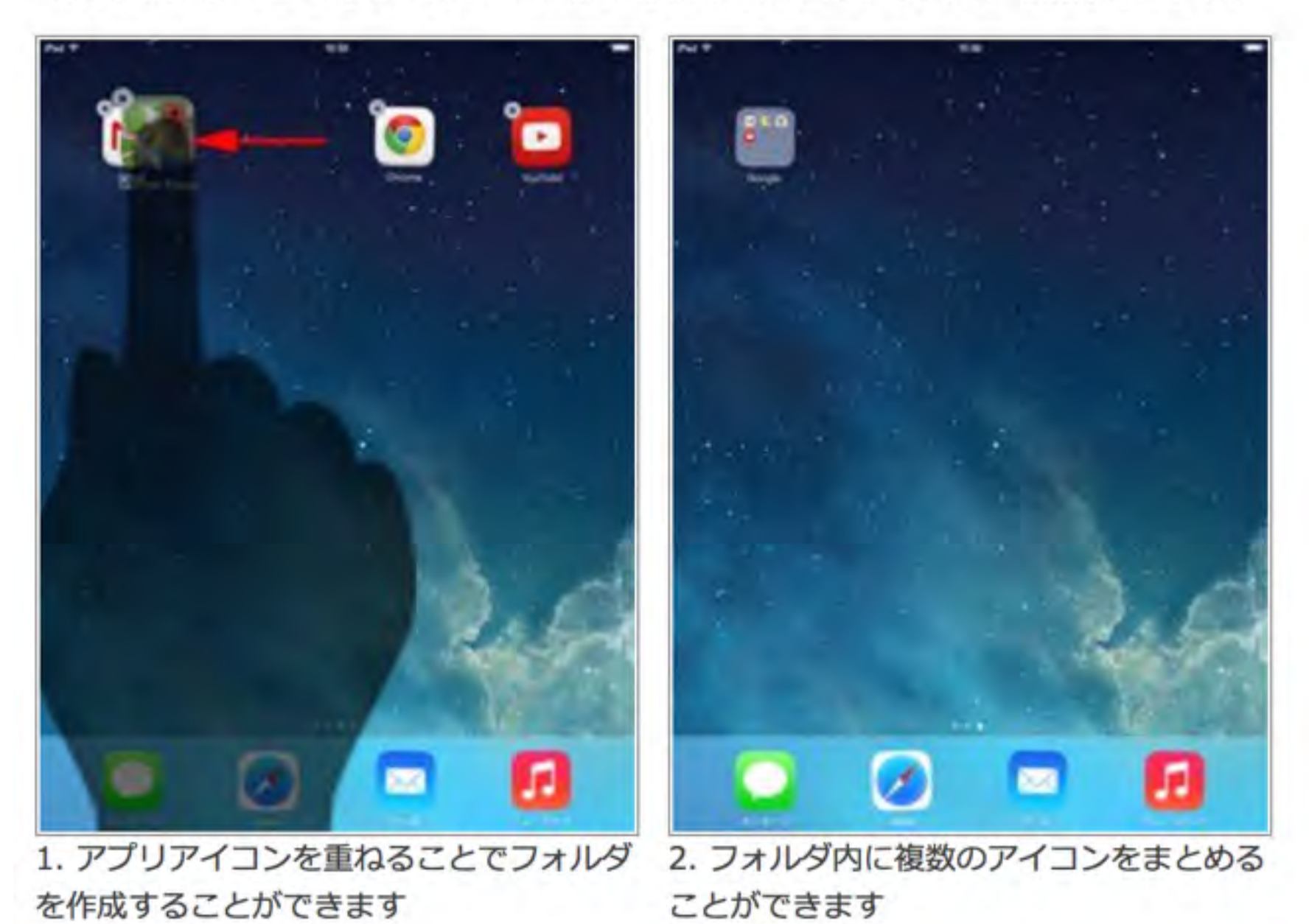

http://www.ipodwave.com/ipad/howto/home-icon-arrange.html

## アイコンを削除する

iPad/iPad miniでホーム画面のアイコンを削除します。アプリアイコンを削除すると、ア プリ、およびアプリ内のデータもすべて削除されます。

アプリアイコンを削除するには、アイコンをホールド(一定時間タッチし続ける)し、アイ コン上に表示される「×」アイコンをタップします。確認画面が表示されるので「削除」 をタップすると、アプリ(アイコン)/アプリ内データが削除されます。

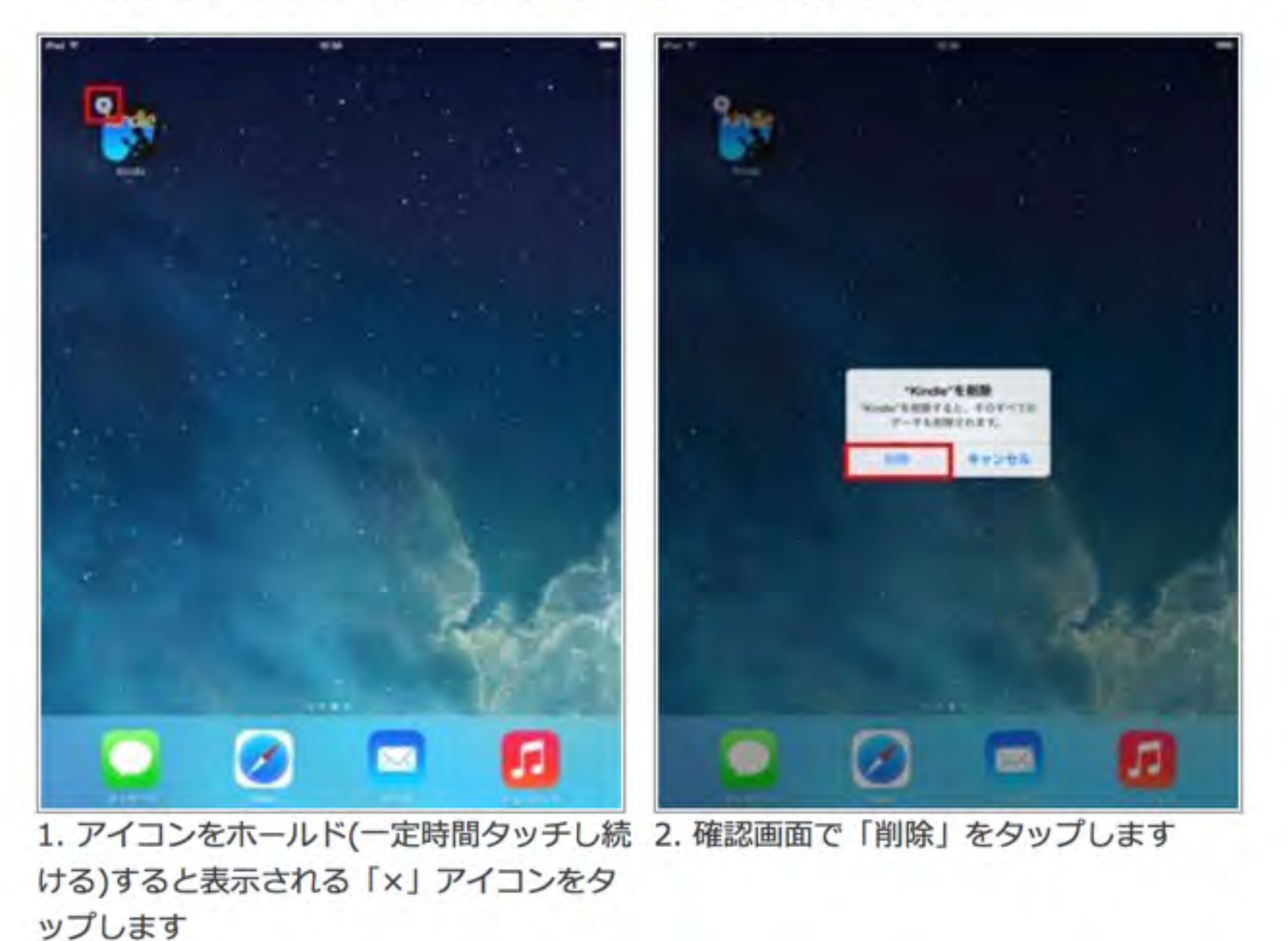

http://www.ipodwave.com/ipad/howto/home-icon-arrange.html

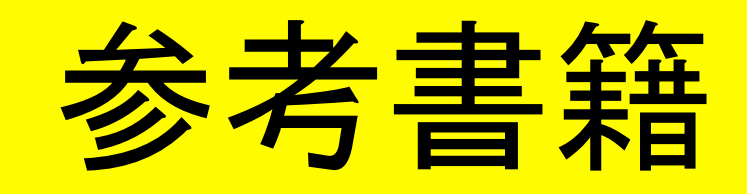

特別支援教育とAT(アシスティブテクノロジー)

## 国立特別支援教育総合研究所 金森 克浩

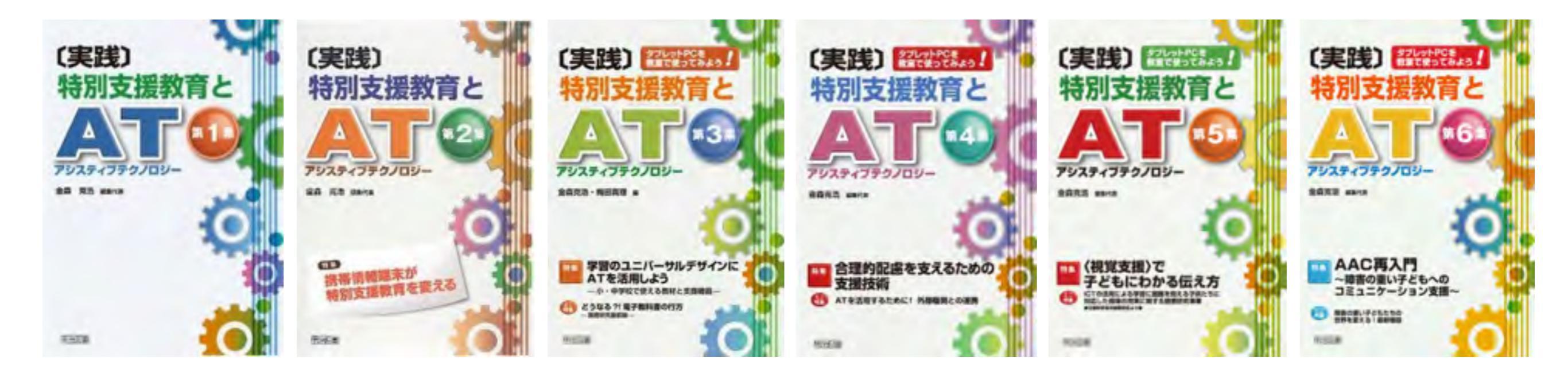

「概論・入門編」 「特別支援教育」

受教育」 「学

「学習のUD」

「合理的配慮」

「視覚支援」

「AAC再入門」

各号のキーワード

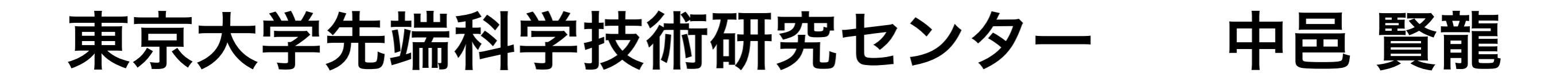

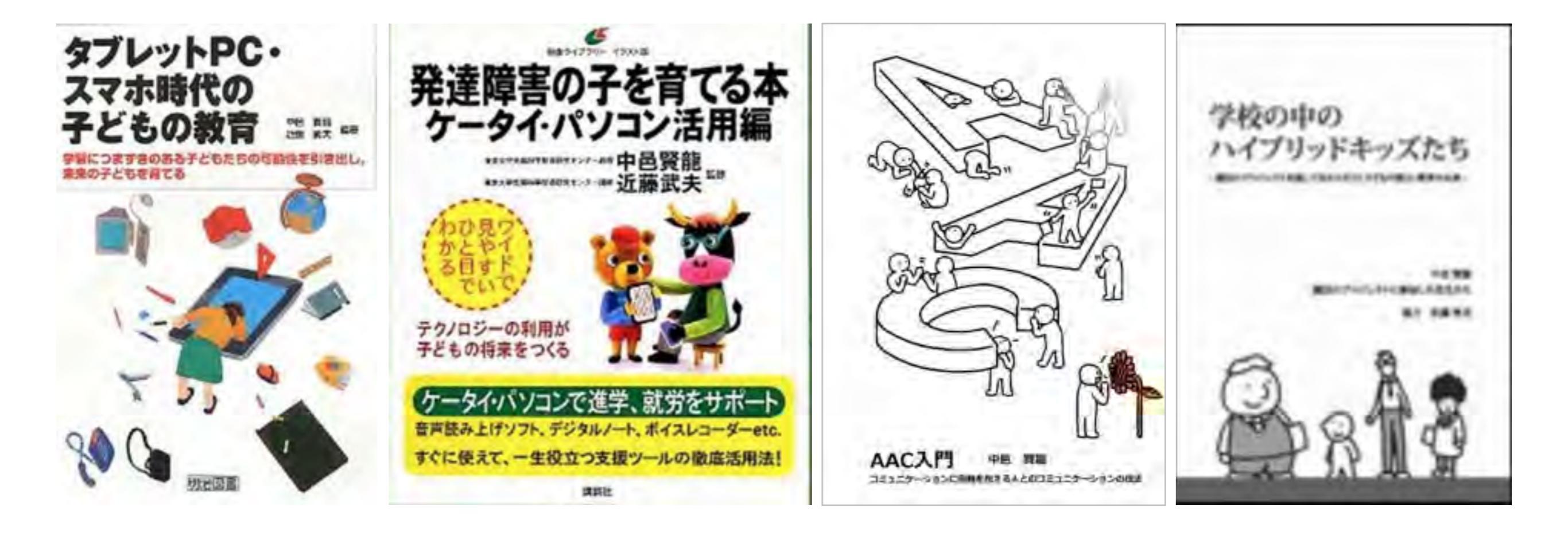

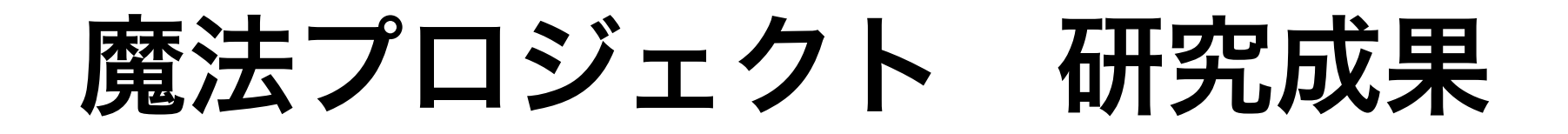

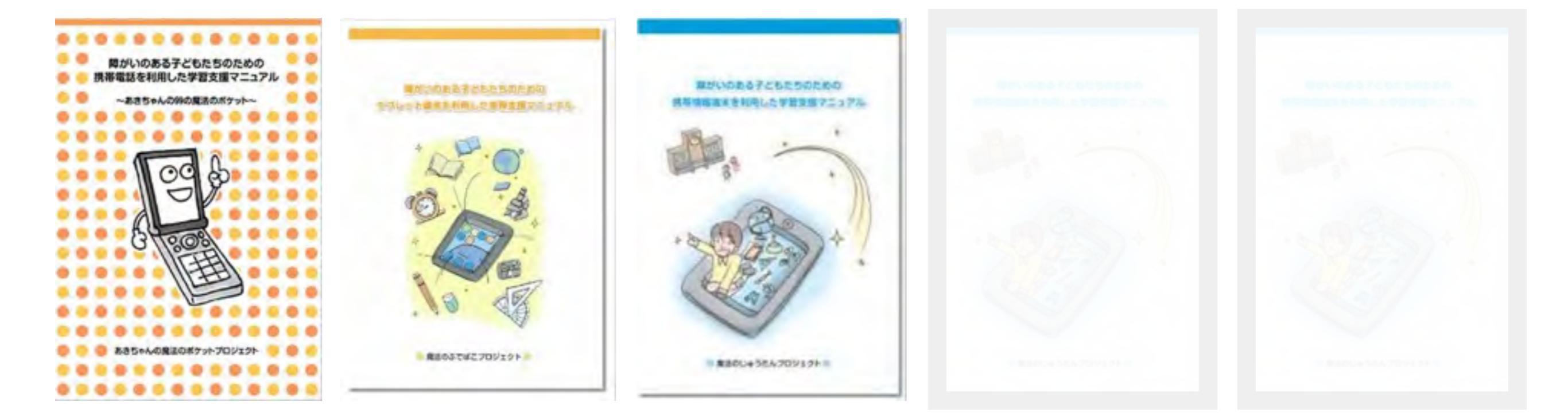

あきちゃんの魔法の 魔法のふでばこ 魔法のじゅうたん 魔法のランプ 魔法のワンド ポケット

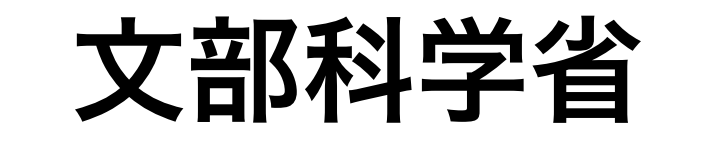

## 発達障害のある子供たちのための ICT活用ハンドブック

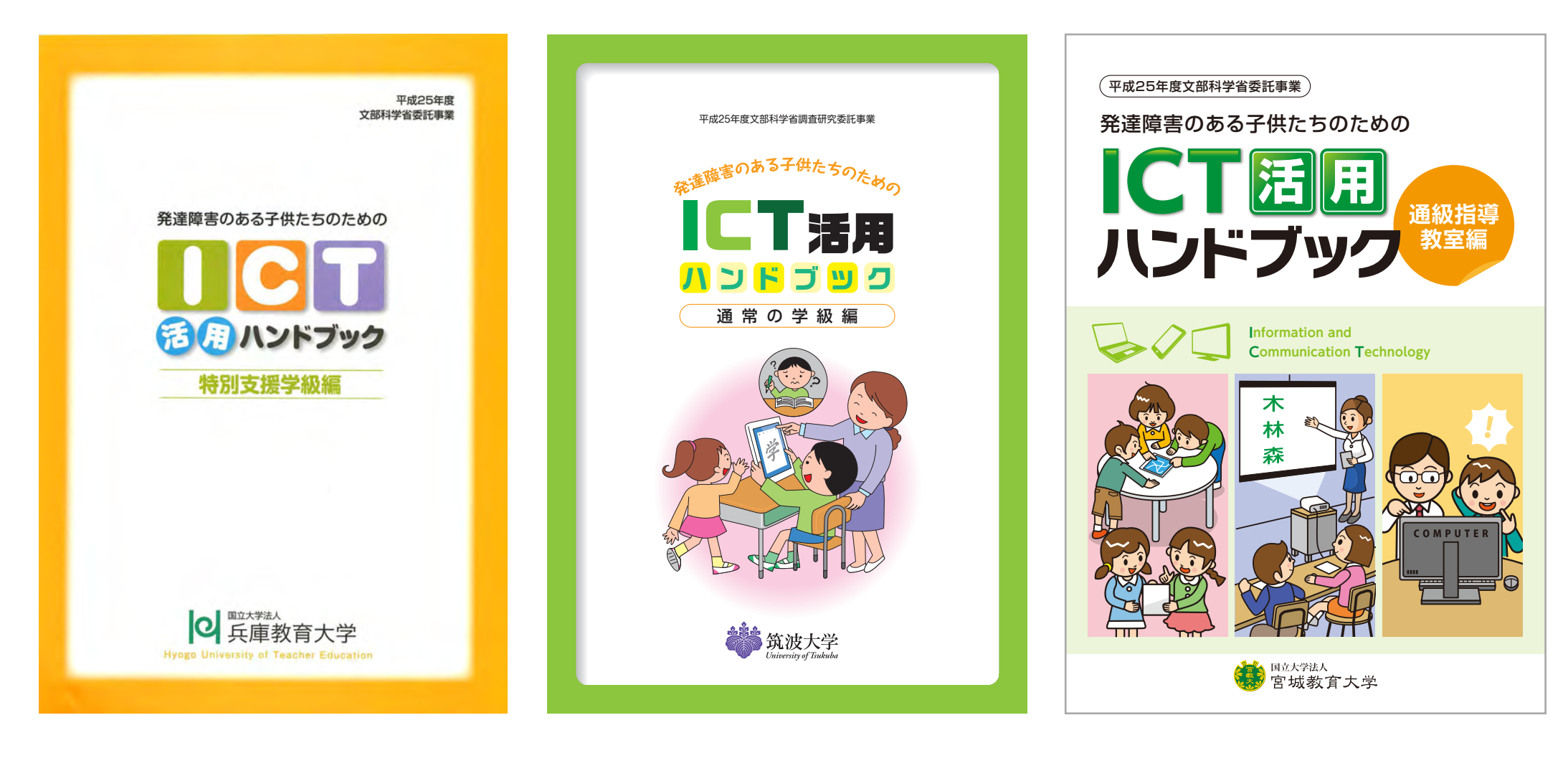

特別支援学級編

通常の学級編

通級指導教室編

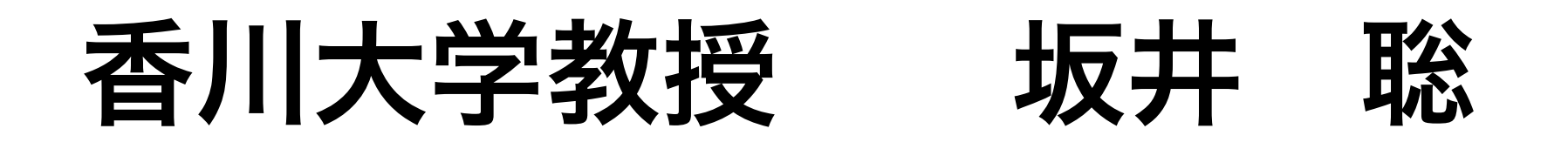

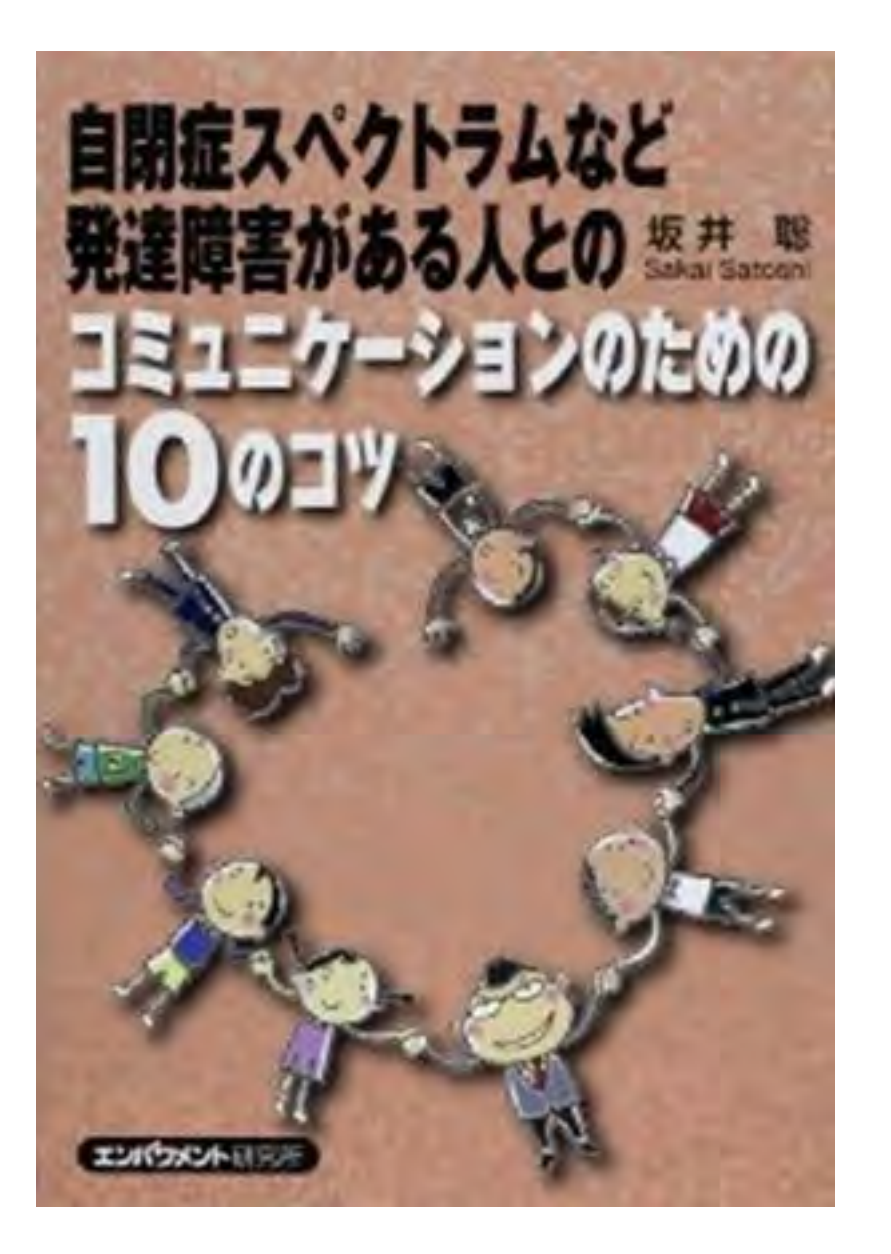

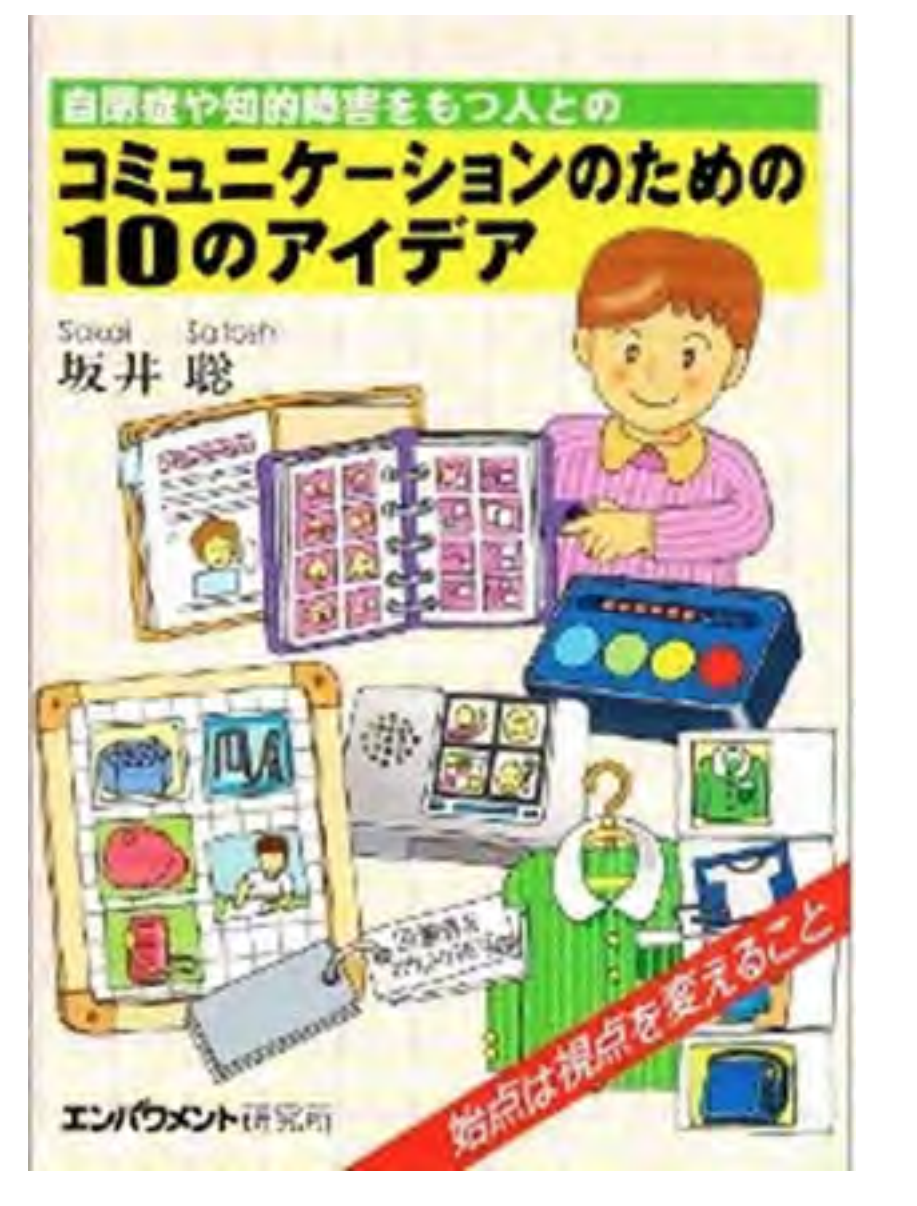

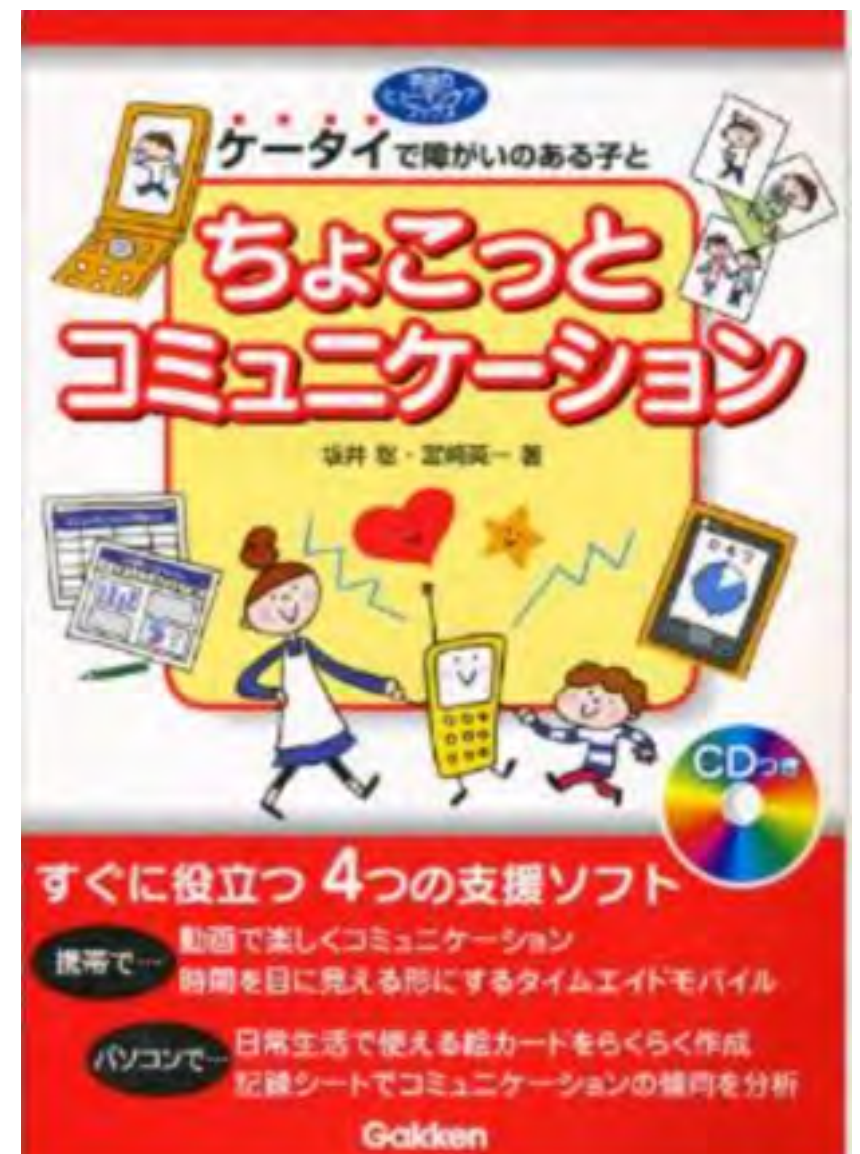

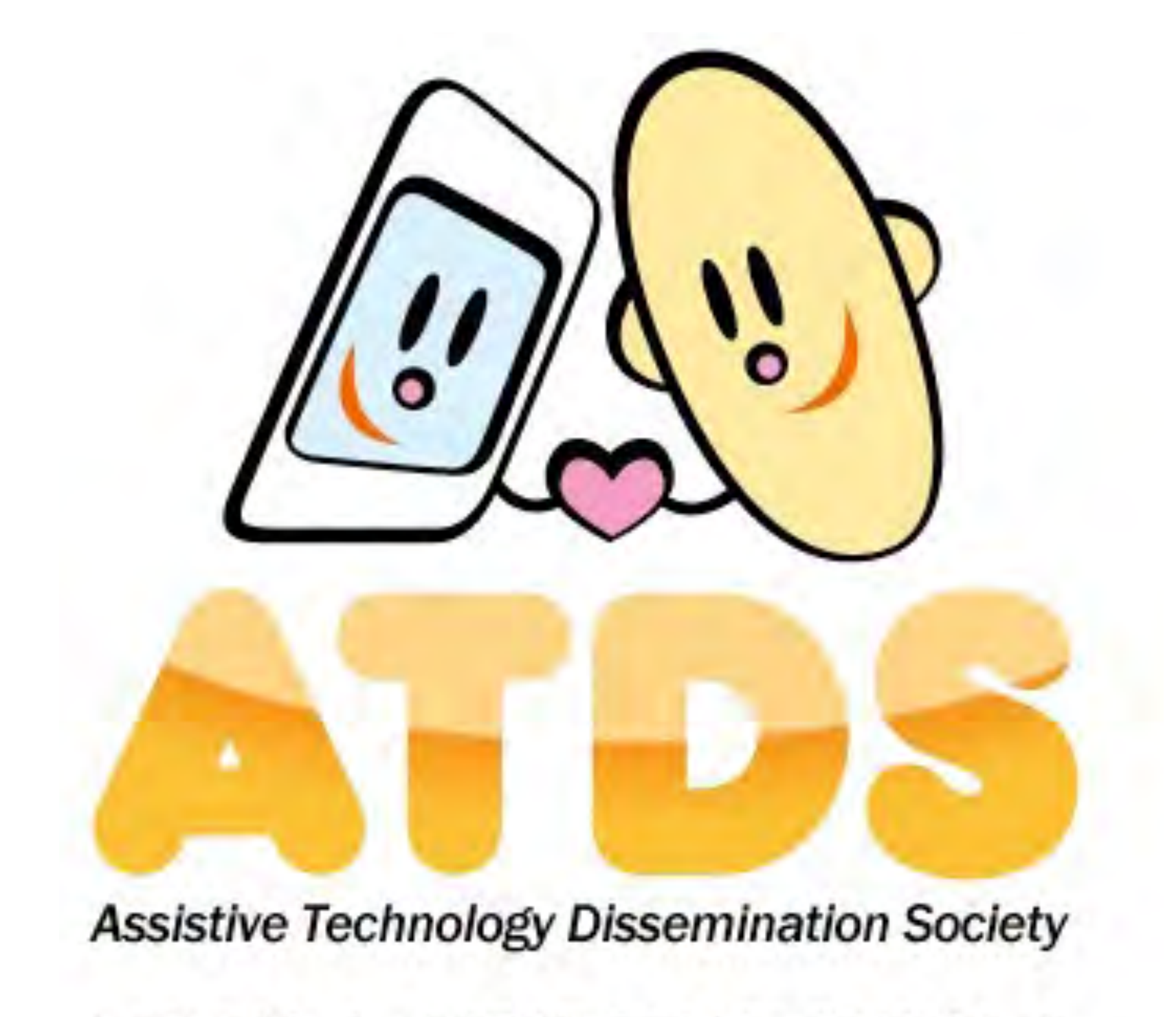

NPO法人支援機器普及促進協会 http://npo-atds.org